Information

# **PCN** notification

**DR Software** 

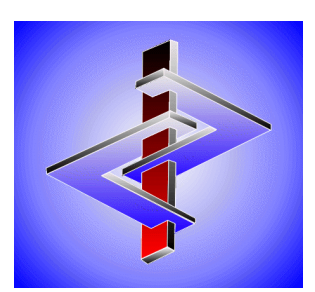

## Contents

| Introduction:                                   | 1  |
|-------------------------------------------------|----|
| Important Data:                                 | 1  |
| A. Company:                                     | 1  |
| B. UUID:                                        | 7  |
| C. S2S key:                                     | 7  |
| D. EuPCS:                                       |    |
| Information on the order of the EuPCS selection | 15 |
| E. UFI:                                         |    |
| Entering UFIs:                                  |    |
| Automatic generation of UFIs:                   |    |
| Variants:                                       |    |
| 100% formulations:                              |    |
| Details regarding the pH values:                |    |
| Output of UFIs:                                 |    |
| F. PCN-groups:                                  |    |
| G. MiM:                                         |    |
| H. Market Placement:                            |    |
| I. Packaging:                                   |    |
| J. Market placement and packaging for variants: |    |
| K. Generic Product identifiers:                 | 41 |
| L. Colour                                       | 42 |
| M. Emergency Contact:                           | 44 |
| N. PCN number:                                  | 45 |
| O. Submission number and Status:                |    |
| Dossier Creation and Submission:                | 47 |
| A. Creation:                                    | 47 |
| B. Submission:                                  |    |
| Manual upload                                   |    |
| Upload using the S2S-Service                    |    |
| Bulk upload                                     |    |
| C. Change Submission:                           |    |

#### Introduction:

According to Article 45 of the CLP Regulation, Importers and Downstream Users are required to report the chemical composition, and the chemical identity and concentration of the contents of products to the responsible national authority (i.e. BfR in Germany, NPIS in Great Britain). The national authorities transmit this data to the Poison Centers, so that in case of emergency, the emergency personnel have immediate access to the necessary information.

In order to standardize this process EU-wide, the CLP Regulation has been revised and the new Appendix VIII ("*Harmonised information relating to emergency health response and preventative measures*") was added.

In addition to a harmonized format for the notification of the information to the responsible authorities, a 16-digit **UFI-Code** (*Unique Formula Identifier*) has been implemented.

Products classified in class 2.5 (Gases under Pressure) and class 2.1 (Explosives), are exempt from this change.

Of significance are of course not just the data points to go with the submission, but also the generation of the dossier, as well as the manual vs. automatic submission of this dossier.

In our usual manner, we have worked diligently to not only implement these functions and requirements, but to implement them in such a way that the needs of our various users are met, the various options are available and the whole topic can be covered as automatically as possible in ChemGes. Due to the nature of the legislation and the ECHA requirements, it may seem rather daunting at first, but once the initial ECHA requirements are setup (for which we have provided various import and simplification options), the day-to-day dossier submission, will be exponentially simpler.

#### **Important Data:**

**Note:** If all default values are entered accordingly in the various screens as described below, the automatism is highly aided and future data can be automatically assigned. Other necessary data is taken directly from the database and SDS information of each applicable substance.

#### A. Company:

Various pieces of information related to the company, are needed for the UFI generation, the dossier creation and the dossier submission. For that reason, we have 3 different company options in ChemGes, thus covering the various needs pertaining to company data.

In the *Country specific classifications* screen, by clicking into the field *Company*, you can open the *Maintenance of companies*. Here, you will find 2 types of company fields, those that are *Only created for UFI* and those that are taken *From SDS phrases*.

| page | 2 |
|------|---|
|      |   |

| Coun<br><u>File</u> <u>E</u> dit<br>Basic scree | ny specific classifications<br><u>Help (5</u> 2.1.14)<br>n Formulation Physical data Country specific classifications Transport                                                                                                    |                                                                        | - 0 X                                                                            |  |
|-------------------------------------------------|----------------------------------------------------------------------------------------------------|------------------------------------------------------------------------|----------------------------------------------------------------------------------|--|
| S<br>A<br>V<br>C<br>C<br>C<br>B<br>B<br>E<br>E  | Aste # 08 01 11* 0 0 0 0 0 0 0 0 0 0 0 0 0 0 0 0                                                                                                    | 01/21/2021                                                             | » م<br>ب                                                                         |  |
|                                                 | Company Creation of a company with VATIN or company number Creation of a company with VATIN or company number Creation of a company assigned for this substance DR-Software GmbHJGrossmittelstrasse 32J2601JSollenau/ AustriaJinfo@dr-software.comJ0043/662/21 22 23 Chemix GmbHJChemixstrase 17J5020JSalzburgJ0043/662/212223 New Address New Address New Address New Address | UID Only cree<br>Only cree<br>From SD<br>From SD<br>From SD<br>From SD | ated for UFI<br>S phrases (1)<br>S phrases (2)<br>S phrases (7)<br>S phrases (8) |  |
|                                                 | [Esc] Exit     [Ctrl] gr [Right click] Maintenance     [1-7] Selection     [Ctrl +-]       aste     Designated     Workplace     Municipal     Po       vating IX     VOC value:     536,3 g/l     53,63 %     Wood preservative       Po     536,3 g/l     53,63 %     Signated     Signated                                                                                  | +A-Z,1-9,0] Search                                                     |                                                                                  |  |

For both of these, the *Company settings* field and thus the required information (identified by an asterisk \*) are the same. The details are automatically adopted from the SDS phrase, if applicable and available.

| 🔶 Company sett                                  | ings —                                                                         |       | $\times$           |
|-------------------------------------------------|--------------------------------------------------------------------------------|-------|--------------------|
| <u>File E</u> dit <u>H</u> elp                  | ( <u>5</u> 2.1.17)                                                             |       |                    |
| <sup>1</sup> Company name<br><sup>2</sup> VATIN | DR-Software GmbH<br>ATU20509000 *                                              |       | *                  |
| <sup>3</sup> Address 1                          | Grossmittelstrasse 32                                                          | *     |                    |
| <sup>4</sup> Address 2                          |                                                                                |       |                    |
| <sup>5</sup> Postal code                        | 2601 * <sup>6</sup> Town Sollenau                                              |       | *                  |
| 7 Country                                       | A Austria *                                                                    |       |                    |
| <sup>8</sup> email<br><sup>9</sup> Telephone    | info@dr-software.com *<br>+43 02628 61900 *                                    |       |                    |
| <sup>10</sup> UUID                              | ECHA-7e258704-6bb8-428a-a72b-6c21dd6ffb01                                      |       | * d <sup>0</sup> 0 |
| <sup>11</sup> Default company                   |                                                                                |       |                    |
| <sup>12</sup> Internal counter                  | for the calculation of the UFI 967                                             |       |                    |
| * input mandatory                               |                                                                                |       |                    |
| [Esc] Exit [Ctrl D] Tra                         | ansfer data from an ECHA Legal Entity [Alt Delete] Delet                       | e     |                    |
| [Ctrl E] Export for the                         | e import in the ECHA PCN portal   [Ctrl I] <u>U</u> UID and S <sub>2</sub> S s | setup |                    |

A few important points here are:

- The VATIN is required for generating a UFI.
- The VATIN must comply with the regulations of the corresponding country and the logical structure of the VATIN is also checked.
- A **default** company can be defined. The company that is defined as the default company, will be used automatically, when no other company has been assigned to a preparation.

• If no **default** company is defined, or a company is allocated that does not have a **VATIN** entered, then the UFI will not be generated until the necessary information is manually allocated.

The UUID must be aligned with that from the ECHA Legal Entity from the ECHA-PCN Portal.

- By clicking the 💏 symbol next to line 10 UUID you can choose a UUID or
- Alternatively, it is possible to import the company data as well as the UUID, into ChemGes, or export this data for the creation of ECHA Legal Entities. (see instructions below)

The link **ECHA Applications** (<u>https://poisoncentres.echa.europa.eu/de/tools</u>) allows you quick access to the ECHA-page (*My Legal Entity*), for the purpose of registering an ECHA Legal Entity.

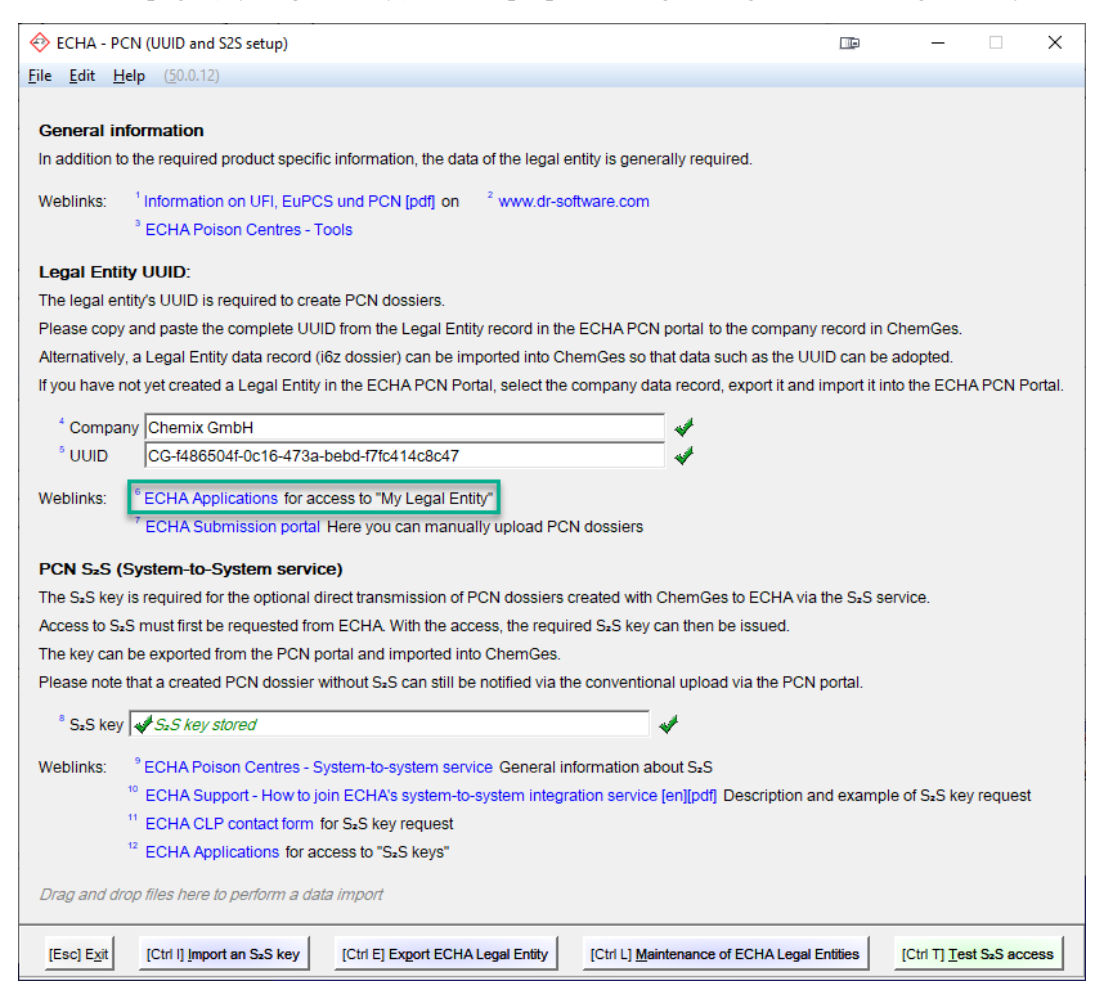

(Screen ECHA – PCN (UUID and S2S setup) accessed via (Ctrl\_l) UUID and S<sub>2</sub>S setup from the screens Company settings, PCN data, Options for the UFI, EuPCS and PCN notification and through Maintenance programs – Program adjustments – Options for the UFI, EuPCS and PCN notification.)

If an ECHA Account has been generated and a legal entity is available in the portal, use the UUID of the *ECHA legal entity* entered in the ECHA-PCN-Portal. This UUID must be entered into the ChemGes company entry, from the dataset of the *ECHA Legal Entity* in the ECHA-PCN-Portal. This can be done

page 4

manually or can be imported as a *Legal Entity*-Dataset (*i6z-Dossier*) into ChemGes. Import into ChemGes is done via (Ctrl\_D) (see next image):

| 🔶 Company sett                                  | ings —                                                             |       | ×            |
|-------------------------------------------------|--------------------------------------------------------------------|-------|--------------|
| <u>F</u> ile <u>E</u> dit <u>H</u> elp          | ( <u>5</u> 2.1.17)                                                 |       |              |
| <sup>1</sup> Company name<br><sup>2</sup> VATIN | DR-Software GmbH<br>ATU20509000 *                                  |       | *            |
| <sup>3</sup> Address 1                          | Grossmittelstrasse 32                                              | *     |              |
| <sup>4</sup> Address 2                          |                                                                    |       |              |
| <sup>5</sup> Postal code                        | 2601 * <sup>6</sup> Town Sollenau                                  |       | *            |
| <sup>7</sup> Country                            | A Austria *                                                        |       |              |
| <sup>8</sup> email                              | info@dr-software.com *                                             |       |              |
| <sup>9</sup> Telephone                          | +43 02628 61900 *                                                  |       |              |
| <sup>10</sup> UUID                              | ECHA-7e258704-6bb8-428a-a72b-6c21dd6ffb01                          |       | * <b>0</b> ° |
| <sup>11</sup> Default company                   | /                                                                  |       |              |
| <sup>12</sup> Internal counter                  | for the calculation of the UFI 967                                 |       |              |
| * input mandatory                               |                                                                    |       |              |
| [Esc] Exit [Ctrl D] Tra                         | ansfer data from an ECHA Legal Entity [[Alt Delete] Dele           | te    |              |
| [Ctrl E] Export for the                         | e import in the ECHA PCN portal [Ctrl I] UUID and S <sub>2</sub> S | setup |              |

Then you choose the Legal Entity that you wish to import.

| 🚸 ECHA - Legal Entities                           |                 |             | _ 🗆 ×   |
|---------------------------------------------------|-----------------|-------------|---------|
| Eile Edit Help (50.0.11)                          |                 |             |         |
| UUID                                              | Name            | VAT number  | S₂S key |
| Create a new ECHA Legal Entity                    |                 |             |         |
| Import ECHA Legal Entity                          |                 |             |         |
| Import an S <sub>2</sub> S key                    | _               |             |         |
| ECHA-550e8400-e29b-11d4-a716-446655440000         | Firmenname XY   | ATU20509000 |         |
| Drag and drop files here to perform a data import |                 |             |         |
| [Esc] E <u>x</u> it                               | [1-4] Selection | n           |         |

These ECHA Legal Entities from which you can choose, must first be imported or entered into ChemGes. This is done by clicking (Ctrl\_L) Maintenance of ECHA Legal Entities within the ECHA - PCN (UUID and S2S setup) screen.

| <ul> <li>▶ ECHA - PCN (UUID and \$2S setup)</li> <li>■ - ×</li> <li>File Edit Help (\$0.12)</li> <li>General information In addition to the required product specific information, the data of the legal entity is generally required.</li> <li>Weblinks: <sup>1</sup> Information on UFI, EuPCS und PCN [pdf] on <sup>2</sup> www.dr-software.com <sup>3</sup> ECHA Poison Centres - Tools</li> <li>Legal Entity UUID: The legal entity's UUID is required to create PCN dossiers. Please copy and paste the complete UUID from the Legal Entity record in the ECHA PCN portal to the company record in ChemGes. Alternatively, a Legal Entity data record (l6z dossier) can be imported into ChemGes so that data such as the UUID can be adopted. If you have not yet created a Legal Entity in the ECHA PCN Portal, select the company data record, export it and import it into the ECHA PCN Portal. <sup>4</sup> Company Chemix GmbH <sup>5</sup> UUID CIG-H486504f-0c16-473a-bebd-f7fc414c8c47 Weblinks: <sup>6</sup> ECHA Applications for access to "My Legal Entity" <sup>7</sup> ECHA Submission portal Here you can manually upload PCN dossiers PCN S.S (System-to-System service) The key can be exported from the PCA portal and imported into Please note that a created PCN dossier without S<sub>1</sub>S can still ber <sup>6</sup> ScS key stored <sup>6</sup> ScS key stored <sup>6</sup> ScS</li></ul>                                                                                                    | ECHA - PCN<br><u>File</u> <u>Edit</u> <u>H</u> elp                                                                                                    |                                                                                                    |                                                                                                    |                                                                                                    |                            |                     |              |             |        |
|----------------------------------------------------------------------------------------------------|----------------------------------------------------------------------------------------------------|----------------------------------------------------------------------------------------------------|----------------------------------------------------------------------------------------------------|----------------------------------------------------------------------------------------------------|----------------------------|---------------------|--------------|-------------|--------|
| File       Edit       Help       (\$20.0.12\$)         General information         In addition to the required product specific information, the data of the legal entity is generally required.         Weblinks: <sup>1</sup> Information on UFI, EuPCS und PCN [pdf] on <sup>2</sup> www.dr-software.com         a "ECHA Poison Centres - Tools         Legal Entity UUD:         The legal entity UUD is required to create PCN dossiers.         Please copy and paste the complete UUID from the Legal Entity record in the ECHA PCN portal to the company record in ChemGes.         Alternatively, a Legal Entity data record (i6z dossier) can be imported into ChemGes so that data such as the UUID can be adopted.         If you have not yet created a Legal Entity in the ECHA PCN Portal, select the company data record, export it and import it into the ECHA PCN Portal.         * Company       Chemix GmbH       *         * UUID       CG-4486504H-0c16-473a-bebd-f7fc414c8c47       *         * UUID       CG-4486504H-0c16-473a-bebd-f7fc414c8c47       *         * UUID       CG-4486504H-0c16-473a-bebd-f7fc414c8c47       *         * UUID       CG-4486504H-0c16-473a-bebd-f7fc414c8c47       *         * UUID       CG-4486504H-0c16-473a-bebd-f7fc414c8c47       *         * UUID       CG-4486504H-0c16-473a-bebd-f7fc414c8c47       * <td< td=""><td><u>File E</u>dit <u>H</u>elp</td><td>(UUID and S2S setup)</td><td></td><td></td><td>• –</td><td></td><td>×</td><td></td><td></td></td<>                                                                                                    | <u>File E</u> dit <u>H</u> elp                                                                                                    | (UUID and S2S setup)                                                                                                    |                                                                                                    |                                                                                                    | • –                        |                     | ×            |             |        |
| General information         In addition to the required product specific information, the data of the legal entity is generally required.         Weblinks: <sup>1</sup> Information on UFI, EuPCS und PCN [pdf] on <sup>2</sup> www.dr-software.com <sup>8</sup> ECHA Poison Centres - Tools          Legal Entity UUID           Echa Poison Centres - Tools          Legal Entity UUID is required to create PCN dossiers.           Piease copy and paste the compilet UUID from the Legal Entity record in the ECHA PCN portal to the company record in ChemGes.          Alternatively, a Legal Entity data record (i6z dossier) can be imported into ChemGes so that data such as the UUID can be adopted.          If you have not yet created a Legal Entity in the ECHA PCN Portal, select the company data record, export it and import it into the ECHA PCN Portal. <sup>4</sup> Company Chemix GmbH <sup>9</sup> UUID         CG-4486504f-0c16-473a-bebd-f7tc414c8c47 <sup>9</sup> UUID         CG-4486504f-0c164 arga-bebd-f7tc414c8c47 <sup>9</sup> UUID         CG-4486504f-0c164 arga-bebd-f7tc414c8c47 <sup>9</sup> UUID         CG-4486504f-0c164 arga-bebd-f7tc414c8c47 <sup>9</sup> UUID         CG-4486504f-0c164 arga-bebd-f7tc414c8c47 <sup>9</sup> UUID         CG-4486504f-0c164 arga-bebd-f7tc414c8c47 <sup>10</sup> ECHA - Legal Entity <sup>10</sup> ECHA - Legal Entity                                                                                                    |                                                                                                    | ( <u>5</u> 0.0.12)                                                                                                    |                                                                                                    |                                                                                                    |                            |                     |              |             |        |
| General information         In addition to the required product specific information, the data of the legal entity is generally required.         Weblinks:       'Information on UFI, EuPCS und PCN [pdf] on       2 www.dr-software.com         * ECHA Polson Centres - Tools         Legal Entity UUID :       The legal entity's UUID is required to create PCN dossiers.         Please copy and paste the complete UUID from the Legal Entity record in the ECHA PCN portal to the company record in ChemGes.         Alternatively, a Legal Entity data record (i6z dossier) can be imported into ChemGes so that data such as the UUID can be adopted.         If you have not yet created a Legal Entity in the ECHA PCN Portal, select the company data record, export it and import it into the ECHA PCN Portal.         * Company       Chemix GmbH         * UUID       CG-4486504F-0c16-473a-bebd-77/c414c8c47         Weblinks:       * ECHA Applications for access to "My Legal Entity"         * ECHA Submission portal Here you can manually upload PCN dossiers         PCN S.S (System-to-System service)         The key can be exported from the PCN portal and imported into         Please note that a created PCN dossier without S <sub>2</sub> Can still ber         * Stery       Stery is Stery         * Stery       * Stery                                                                                                    |                                                                                                    |                                                                                                    |                                                                                                    |                                                                                                    |                            |                     |              |             |        |
| In addition to the required product specific information, the data of the legal entity is generally required. Weblinks: <sup>1</sup> Information on UFI, EuPCS und PCN [pdf] on <sup>2</sup> www.dr-software.com <sup>2</sup> ECHA Poison Centres - Tools  Legal Entity UUID The legal entity's UUID is required to create PCN dossiers. Please copy and paste the complete UUID from the Legal Entity record in the ECHA PCN portal to the company record in ChemGes. Alternatively, a Legal Entity data record (i62 dossier) can be imported into ChemGes so that data such as the UUID can be adopted. If you have not yet created a Legal Entity in the ECHA PCN Portal, select the company data record, export it and import it into the ECHA PCN Portal. <sup>4</sup> Company Chemix GmbH <sup>5</sup> UUID CG-4486504f-0c16-473a-bebd-f7tc414c8c47 Weblinks: <sup>6</sup> ECHA Applications for access to TMy Legal Entity' <sup>7</sup> ECHA Submission portal Here you can manually upload PCN dossiers PCN S.S (System-to-System service) The Sx Key is required for the optional direct transmission of PC Access to Sx must first be requested from ECHA. With the accest File Edit Help (20.0.12) UID Name VAT number <sup>4</sup> Create a new ECHA Legal Entity <sup>4</sup> Sx Sk Key Stored                                                                                                    | General infor                                                                                                    | mation                                                                                                    |                                                                                                    |                                                                                                    |                            |                     |              |             |        |
| Weblinks: <sup>1</sup> Information on UFJ, EuPCS und PCN [pdf] on <sup>2</sup> www.dr-software.com <sup>3</sup> ECHA Poison Centres - Tools         Legal Entity UUID:         The legal entity UUID is required to create PCN dossiers.         Please copy and paste the complete UUID from the Legal Entity record in the ECHA PCN portal to the company record in ChemGes.         Alternatively, a Legal Entity data record (i62 dossier) can be imported into ChemGes so that data such as the UUID can be adopted.         If you have not yet created a Legal Entity in the ECHA PCN Portal, select the company data record, export it and import it into the ECHA PCN Portal. <sup>4</sup> Company       CG-t486504t-0c16-473a-bebd-t7tc414c8c47 <sup>6</sup> UUID       CG-t486504t-0c16-473a-bebd-t7tc414c8c47 <sup>7</sup> ECHA Submission portal Here you can manually upload PCN dossiers         PCN S.S (System-to-System service)         The Sus Key is required for the optional direct transmission of PC         Access to S_S must first be requested from ECHA. With the acces         File Edit Help (20.0.12)         UUID       Name         VAT number <sup>1</sup> Please note that a created PCN dossier without S <sub>2</sub> Can still ber <sup>1</sup> Create a new ECHA Legal Entity <sup>1</sup> Import ECHA Legal Entity <sup>1</sup> Import ECHA Legal Entity                                                                                                    | In addition to the                                                                                                    | e required product specific information, the data o                                                                                                    | of the legal entity is ge                                                                                                    | enerally required.                                                                                              |                            |                     |              |             |        |
| ** ECHA Poison Centres - Tools         Legal Entity UUID:         The legal entity's UUID is required to create PCN dossiers.         Please copy and paste the complete UUID from the Legal Entity record in the ECHA PCN portal to the company record in ChemGes.         Alternatively, a Legal Entity data record (f6z dossier) can be imported into ChemGes so that data such as the UUID can be adopted.         If you have not yet created a Legal Entity in the ECHA PCN Portal, select the company data record, export it and import it into the ECHA PCN Portal.         * Company       Chemix GmbH         * UUID       CG-48865044-0c16-473a-bebd-17/c614c8c47         Weblinks:       * ECHA Applications for access to "My Legal Entity"         * ECHA Submission portal Here you can manually upload PCN dossiers         PCN 5.5 (System-to-System service)         The key can be exported from the PCN portal and imported into PCN assiers         Piese note that a created PCN dossier without 5_S can still ber end to the CHA Legal Entity import ECHA Legal Entity import ECHA Legal Ent                                                                                                    | Mahlinka 11                                                                                                    |                                                                                                    | 2                                                                                                    |                                                                                                    |                            |                     |              |             |        |
| Legal Entity UUD: The legal entity's UUD is required to create PCN dossiers. Please copy and paste the complete UUD from the Legal Entity record in the ECHA PCN portal to the company record in ChemGes. Alternatively, a Legal Entity data record (i6z dossier) can be imported into ChemGes so that data such as the UUID can be adopted. If you have not yet created a Legal Entity in the ECHA PCN Portal, select the company data record, export it and import it into the ECHA PCN Portal. Company Chemix GmbH UUD CG-44865044-0c16-473a-bebd-f7tc414c8c47 Weblinks: ECHA Applications for access to "My Legal Entity" CG-44865044-0c16-473a-bebd-f7tc414c8c47 ECHA Submission portal Here you can manually upload PCN dossiers PCN 5-S (System-to-System service) The S <sub>2</sub> Key is required form the OCN portal and imported into Please note that a created PCN dossier without S <sub>2</sub> S can still ber CG-448 a new ECHA Legal Entity ECHA - Legal Entity Create a new ECHA Legal Entity Create a new ECHA Legal Entity C                                                                                                    | weblinks: 1                                                                                                    | FOLIA Beisen Centres, Teels                                                                                                    | www.dr-soitware.co                                                                                                    | אדו                                                                                                    |                            |                     |              |             |        |
| Legal Entity UUID:         The legal entity's UUID is required to create PCN dossiers.         Please copy and paste the complete UUID from the Legal Entity record in the ECHA PCN portal to the company record in ChemGes.         Alternatively, a Legal Entity data record (i6z dossier) can be imported into ChemGes so that data such as the UUID can be adopted.         If you have not yet created a Legal Entity in the ECHA PCN Portal, select the company data record, export it and import it into the ECHA PCN Portal.         * Company       Chemix GmbH         * UUID       CG-4886504f-0c16-473a-bebd-f7fc414c8c47         * UUID       CG-4886504f-0c16-473a-bebd-f7fc414c8c47         * Weblinks:       * ECHA Applications for access to "My Legal Entity"         * ECHA Submission portal Here you can manually upload PCN dossiers         PCN S.sC (System-to-System service)         The key can be exported from ECHA With the acces         File       Edit Help         Yeas note that a created PCN dossier without S_S can still ber         'Create a new ECHA Legal Entity'         'Sus Key / Sis Key stored                                                                                                    |                                                                                                    | ECHA Poison Centres - Tools                                                                                                    |                                                                                                    |                                                                                                    |                            |                     |              |             |        |
| The legal entity's UUID is required to create PCN dossiers. Please copy and paste the complete UUID from the Legal Entity record in the ECHA PCN portal to the company record in ChemGes. Alternatively, a Legal Entity data record (i6z dossier) can be imported into ChemGes so that data such as the UUID can be adopted. If you have not yet created a Legal Entity in the ECHA PCN Portal, select the company data record, export it and import it into the ECHA PCN Portal. <sup>4</sup> Company Chemix GmbH <sup>9</sup> UUID CG-486504f-0c16-473a-bebd-f7tc414c8c47 Weblinks: <sup>8</sup> ECHA Applications for access to "My Legal Entity" <sup>7</sup> ECHA Submission portal Here you can manually upload PCN dossiers PCN S_S (System-to-System service) The S_S Key is required for the optional direct transmission of PC Access to S_S must first be requested from ECHA. With the acces File Edit Help (\$0.0.12) UUD Value Value Val                                                                                                    | Legal Entity U                                                                                                    | UUID:                                                                                                    |                                                                                                    |                                                                                                    |                            |                     |              |             |        |
| Please copy and paste the complete UUID from the Legal Entity record in the ECHA PCN portal to the company record in ChemGes.<br>Alternatively, a Legal Entity data record (i6z dossier) can be imported into ChemGes so that data such as the UUID can be adopted.<br>If you have not yet created a Legal Entity in the ECHA PCN Portal, select the company data record, export it and import it into the ECHA PCN Portal.<br><sup>4</sup> Company Chemix GmbH<br><sup>9</sup> UUID CG-4486504f-0c16-473a-bebd-f7fc414c8c47<br>Weblinks: <sup>8</sup> ECHA Applications for access to "My Legal Entity"<br><sup>7</sup> ECHA Submission portal Here you can manually upload PCN dossiers<br>PCN S.S (System-to-System service)<br>The S <sub>x</sub> S key is required for the optional direct transmission of PC<br>Access to S <sub>x</sub> S must first be requested from ECHA. With the access<br>The key can be exported from the PCN portal and imported into<br>Please note that a created PCN dossier without S <sub>x</sub> S can still be r<br><sup>4</sup> S <sub>x</sub> S key Stored<br><sup>5</sup> S <sub>x</sub> Key Stored                                                                                                    | The legal entity                                                                                                    | 's UUID is required to create PCN dossiers.                                                                                                    |                                                                                                    |                                                                                                    |                            |                     |              |             |        |
| Alternatively, a Legal Entity data record (i6z dossier) can be imported into ChemGes so that data such as the UUID can be adopted.<br>If you have not yet created a Legal Entity in the ECHA PCN Portal, select the company data record, export it and import it into the ECHA PCN Portal.<br>* Company Chemix GmbH<br>* UUID CG-4486504F-0c16-473a-bebd-f7tc414c8c47<br>Weblinks: * ECHA Applications for access to "My Legal Entity"<br>* ECHA Submission portal Here you can manually upload PCN dossiers<br>PCN S_S (System-to-System service)<br>The S_S key is required for the optional direct transmission of PC<br>Access to S_S must first be requested from ECHA. With the access<br>The key can be exported from the PCN portal and imported into<br>Please note that a created PCN dossier without S_S can still be r<br>* S_S key # S_S Key # Ss. Key stored                                                                                                    | Please copy and                                                                                                    | d paste the complete UUID from the Legal Entity                                                                                                    | record in the ECHA F                                                                                                    | CN portal to the company reco                                                                                   | ord in ChemGe              | IS.                 |              |             |        |
| If you have not yet created a Legal Entity in the ECHA PCN Portal, select the company data record, export it and import it into the ECHA PCN Portal.  CG-Mappy Chemix GmbH CG-4486504f-0c16-473a-bebd-f7tc414c8c47 Weblinks: ECHA Applications for access to "My Legal Entity" CG-4486504f-0c16-473a-bebd-f7tc414c8c47 Weblinks: ECHA Applications for access to "My Legal Entity" CG-4486504f-0c16-473a-bebd-f7tc414c8c47 Weblinks: ECHA Submission portal Here you can manually upload PCN dossiers PCN S_S (System-to-System service) The S_s Key is required for the optional direct transmission of PC Access to S_S must first be requested from ECHA. With the acces File Edit Help (20.0.12) The key can be exported from the PCN portal and imported into Please note that a created PCN dossier without S_S can still ber S_S Key Stored VAT number                                                                                                    | Alternatively, a                                                                                                    | Legal Entity data record (i6z dossier) can be impo                                                                                                    | orted into ChemGes                                                                                                    | so that data such as the UUID c                                                                                 | an be adopted              | L                   |              |             |        |
| Company Chemix GmbH     Gr-488504f-0c16-473a-bebd-f7tc414c8c47     Weblinks:     * ECHA Applications for access to "My Legal Entity"     * ECHA Submission portal Here you can manually upload PCN dossiers PCN S_S (System-to-System service) The S_x Key is required for the optional direct transmission of PC     Access to S_S must first be requested from ECHA. With the acces File Edit Help (\$0.0.12) The key can be exported from the PCN portal and imported into Please note that a created PCN dossier without S_x S can still ber     * S_x Key      * S_x Key      * S_x Key      * S_x Key      * S_x Key stored                                                                                                    | If you have not y                                                                                                    | yet created a Legal Entity in the ECHA PCN Porta                                                                                                    | I, select the company                                                                                                    | / data record, export it and imp                                                                                | ort it into the E0         | CHA PCN P           | Portal.      |             |        |
| Company Chemic Sinth  Output  Output  Company Chemic Sinth  Output  Company Chemic Sinth  Output  Company Chemic Sinth  Output  Company Commany Chemic Sinth  Output  Company Commany Chemic Sinth  Output  Company Commany Chemic Sinth  Output  Company Commany Chemic Sinth  Output  Company Commany Chemic Sinth  Output  Company Commany Chemic Sinth  Output  Company Commany Chemic Sinth  Output  Commany Commany Chemic Sinth  Output  Commany Commany Chemic Sinth  Output  Commany Commany Chemic Sinth  Output  Commany Commany Chemic Sinth  Output  Commany Commany Chemic Sinth  Output  Commany Commany Chemic Sinth  Output  Commany Commany Chemic Sinth  Output  Commany Commany Chemic Sinth  Output  Commany Commany Chemic Sinth  Output  Commany Commany Comma                                                                                                    | 4 Common                                                                                                    | Chamin Ombi I                                                                                                    |                                                                                                    | - 4                                                                                                    |                            |                     |              |             |        |
| OUID       [CG-I488504H0E10-4733-beb04H0E1442647         Weblinks:       * ECHA Applications for access to "My Legal Entity"         * ECHA Submission portal Here you can manually upload PCN dossiers         PCN S_S (System-to-System service)         The S₂S key is required for the optional direct transmission of PC         Access to S₂S must first be requested from ECHA. With the acces         File Edit Help (50.0.12)         The key can be exported from the PCN portal and imported into         Please note that a created PCN dossier without S₂S can still be n         * S₂S key <i>stored</i>                                                                                                    | Company                                                                                                    | Chemix GmbH                                                                                                    |                                                                                                    | - *                                                                                                    |                            |                     |              |             |        |
| Weblinks: <sup>®</sup> ECHA Applications for access to "My Legal Entity" <sup>7</sup> ECHA Submission portal Here you can manually upload PCN dossiers          PCN S.S (System-to-System service)           PCN S.S (System-to-System service)          The S₂S key is required for the optional direct transmission of PC         Access to S₂S must first be requested from ECHA. With the acces         File Edit Help (\$0.0.12)           EFILe Edit Help (\$0.0.12)          The key can be exported from the PCN portal and imported into         Please note that a created PCN dossier without S₂S can still be <sup>1</sup> Create a new ECHA Legal Entity <sup>1</sup> import ECHA Legal Entity <sup>1</sup> import and S S Key stored <sup>1</sup> S₂S key stored <sup>1</sup> S₂S key stored <sup>1</sup>                                                                                                    | 0010 ]                                                                                                    | CG-14865041-0016-473a-bebd-171041408047                                                                                                    |                                                                                                    | *                                                                                                    |                            |                     |              |             |        |
| <sup>7</sup> ECHA Submission portal Here you can manually upload PCN dossiers         PCN S <sub>x</sub> S (System-to-System service)         The S <sub>x</sub> S key is required for the optional direct transmission of PC         Access to S <sub>x</sub> S must first be requested from ECHA. With the acces         File       Edit         Help       (\$0.0.12)         The key can be exported from the PCN portal and imported into         Please note that a created PCN dossier without S <sub>x</sub> S can still be r         * S <sub>x</sub> S key         * S <sub>x</sub> S key         * S <sub>x</sub> S key stored                                                                                                    | Weblinks: 6                                                                                                    | ECHA Applications for access to "My Legal Entity"                                                                                                    | -                                                                                                    |                                                                                                    |                            |                     |              |             |        |
| PCN S_S (System-to-System service)         The S_S Key is required for the optional direct transmission of PC         Access to S_S must first be requested from ECHA. With the acces         File       Edit         Help       (\$0.0.12)         The key can be exported from the PCN portal and imported into         UUID       Name         VAT number         * S_sS key         * S_sS key         * S_sS key                                                                                                    | 71                                                                                                    | ECHA Submission portal Here you can manually                                                                                                    | upload PCN dossier                                                                                                    | rs                                                                                                    |                            |                     |              |             |        |
| The size (system two system is enrice)<br>The size (system two system is enrice)<br>The size (system two system is enrice)<br>The size (system two system is enrice)<br>Access to Size must first be requested from ECHA. With the access<br>File Edit Help (\$0.0.12)<br>UUD<br>Name<br>VAT number<br>VAT number<br>VAT number<br>VAT number<br>VAT number                                                                                                    |                                                                                                    | stom to System service)                                                                                                    |                                                                                                    |                                                                                                    |                            |                     |              |             |        |
| Access to SxS must first be requested from ECHA. With the acces     File     Edit     Help     (\$0.0.12)       The key can be exported from the PCN portal and imported into     UUID     Name     VAT number       Please note that a created PCN dossier without SxS can still be n     "Create a new ECHA Legal Entity     Import ECHA Legal Entity       "SxS key     SxS key stored     Import ECHA Legal Entity                                                                                                    | The C C key is r                                                                                                    | required for the optional direct transmission of PC                                                                                                    |                                                                                                    |                                                                                                    |                            |                     |              |             |        |
| The key can be exported from the PCN portal and imported into<br>Please note that a created PCN dossier without S <sub>2</sub> S can still be n<br>"S <sub>2</sub> S key Stored<br>"S <sub>2</sub> S key stored<br>"S <sub>2</sub> S key sto | Access to S.S.n                                                                                                    | equired for the optional direct transmission of FG                                                                                                    | CHA - Legal Er                                                                                                    | 100es                                                                                                    |                            |                     | ليك          |             |        |
| Please note that a created PCN dossier without S <sub>2</sub> S can still be n  Create a new ECHA Legal Entity  S <sub>2</sub> S key <i>S</i> <sub>2</sub> S key stored  Tore to the store of the store of the stor                                                                                                    | Access to 323 11                                                                                                    | expected from the BCN postal and imported into (                                                                                                    | <u>File Edit H</u> elp                                                                                                    | ( <u>5</u> 0.0.12)                                                                                              | Maria                      |                     |              |             | 0.010  |
| * S₂S key<br>S₂S key stored<br><sup>1</sup> S₂S key stored                                                                                                    | The key can be                                                                                                    | exponed norm the PCN portal and imponed into                                                                                                    |                                                                                                    | A Logal Entity                                                                                                  | Name                       |                     |              | VAI number  | 525 KB |
| * S <sub>2</sub> S key S <sub>2</sub> S key stared                                                                                                    | The key can be                                                                                                    | it a created PCIN dossier without 525 carr still be fi                                                                                                    | Create a new ECH                                                                                                    | A Legar Entry                                                                                                   | -                          |                     |              |             |        |
| Millipolt di 323 Key                                                                                                    | The key can be<br>Please note tha                                                                                                    |                                                                                                    | IMPORTECHALE03                                                                                                    |                                                                                                    |                            |                     |              |             |        |
| Weblinks: *ECHA Paison Contract Sustem to sustem angle 4ECHA-7e258704-6bb8-428a-a72b-6c21dd6fb01 DR Software GmbH                                                                                                    | The key can be<br>Please note tha<br>S <sub>2</sub> S key                                                                                                    | S <sub>2</sub> S key stored                                                                                                    | Import ECHA Lega                                                                                                    | al Entity                                                                                                    |                            |                     |              |             |        |
| Section Potential Section Contract System Cosystem and a CG-1486504f-0c16-473a-bebd-f7fc414c8c47 DR Software GmbH ATU20509000                                                                                                    | The key can be<br>Please note that<br>S <sub>2</sub> S key                                                                                                    | S <sub>2</sub> S key stored                                                                                                    | Import ECHA Lega<br>Import an S <sub>2</sub> S key<br>ECHA-7e258704-6                                                         | 6bb8-428a-a72b-6c21dd6ffb01                                                                                     | DR Software                | GmbH                |              |             | *      |
| I CLA opport from the Service control of the control of the contr                                                                                                    | The key can be<br>Please note tha<br><sup>6</sup> S <sub>2</sub> S key                                                                                                    | S <sub>2</sub> S key stored ECHA Poison Centres - System-to-system service ECHA Support House Inits ECHA's system to a                                                                                                    | <ul> <li>Import ECHA Lega</li> <li>Import an S<sub>2</sub>S key</li> <li>ECHA-7e258704-6</li> <li>CG-f486504f-0c16</li> </ul> | 6bb8-428a-a72b-6c21dd6ffb01<br>-473a-bebd-f7fc414c8c47                                                          | DR Software<br>DR Software | GmbH<br>GmbH        |              | ATU20509000 | *      |
| 2 COLA CLE contact form to add key request                                                                                                    | The key can be<br>Please note tha<br><sup>6</sup> S <sub>2</sub> S key<br>Weblinks: <sup>9</sup> E                                                                                                    | S <sub>2</sub> S key stored<br>ECHA Poison Centres - System-to-system servico<br>ECHA Support - How to join ECHA's system-to-sy<br>ECHA CIB central form for S S Key required                                                                                                    | Import ECHA Lega<br>Import an S₂S key<br>ECHA-7e258704-€<br>CG-f486504f-0c16<br>Drag and drop files                           | 5bb8-428a-a72b-6c21dd6ffb01<br>-473a-bebd-f7fc414c8c47<br>s here to perform a data import                       | DR Software<br>DR Software | GmbH<br>GmbH        |              | ATU20509000 | 4      |
|                                                                                                    | The key can be<br>Please note tha<br><sup>6</sup> S <sub>2</sub> S key<br>Weblinks: <sup>9</sup> B<br><sup>10</sup><br><sup>11</sup><br><sup>12</sup>                                                                                                    | S <sub>2</sub> S key stored<br>ECHA Poison Centres - System-to-system service<br>ECHA Support - How to join ECHA's system-to-sy<br>ECHA CLP contact form for S <sub>2</sub> S key request<br>ECHA Applications for Seconds to S <sub>2</sub> S keyrs"                                        | Import ECHA Lega Import an S <sub>4</sub> S key ECHA-7e258704-6 CG-f486504f-0c16 Drag and drop files                          | Sbb8-428a-a72b-6c21dd6ffb01<br>-473a-bebd-f7lc414c8c47<br>s here to perform a data import                       | DR Software<br>DR Software | GmbH<br>GmbH        | El Calcation | ATU20509000 | 4      |
| Drag and drop files here to perform a data import                                                                                                    | The key can be<br>Please note tha<br><sup>®</sup> S <sub>2</sub> S key<br>Weblinks: <sup>®</sup> E<br><sup>10</sup> g<br><sup>11</sup> g<br><sup>12</sup> g                                                                                                    | S <sub>2</sub> S key stored<br>ECHA Poison Centres - System-to-system service<br>ECHA Support - How to join ECHA's system-to-sy<br>ECHA CLP contact form for S <sub>2</sub> S key request<br>ECHA Applications for access to "S <sub>2</sub> S keys"                                         | Import ECHA Lega<br>Import an S <sub>2</sub> S key<br>ECHA-7e258704-6<br>CG-1486504f-0c16<br>Drag and drop files              | Sbb8-428a-a72b-6c21dd6ffb01<br>-473a-bebd-f7k414c8c47<br>s here to perform a data import<br>[Esc] E <u>s</u> t  | DR Software<br>DR Software | GmbH<br>GmbH<br>[1- | 5] Selection | ATU20509000 | 4      |
|                                                                                                    | The key can be<br>Please note tha<br><sup>a</sup> S <sub>2</sub> S key<br>Weblinks: <sup>b</sup> E<br><sup>10</sup><br><sup>11</sup><br><sup>12</sup><br><sup>12</sup><br>Drag and drop 1                                                                                                    | S <sub>2</sub> S key stored<br>ECHA Poison Centres - System-to-system service<br>ECHA Support - How to join ECHA's system-to-sy<br>ECHA CLP contact form for S <sub>2</sub> S key request<br>ECHA Applications for access to "S <sub>2</sub> S keys"<br>files here to perform a data import  | Import ECHA Lega<br>Import an S <sub>2</sub> S key<br>ECHA-7e258704-6<br>CG-f486504f-0c16<br>Drag and drop files              | Sbb8-428a-a72b-6c21dd6ffb01<br>-473a-bebd-f7k6414c8c47<br>s here to perform a data import<br>[Esc] E <u>s</u> t | DR Software<br>DR Software | GmbH<br>GmbH<br>[1- | 5] Selection | ATU20509000 | *      |
|                                                                                                    | The key can be<br>Please note tha<br><sup>a</sup> S <sub>2</sub> S key<br>Weblinks: <sup>b</sup><br><sup>10</sup><br><sup>10</sup><br><sup>11</sup><br><sup>12</sup><br><sup>12</sup><br><sup>1</sup> | S <sub>2</sub> S key stored<br>ECHA Polson Centres - System-to-system service<br>ECHA Support - How to join ECHA's system-to-sy<br>ECHA CLP contact form for S <sub>2</sub> S key request<br>ECHA Applications for access to 'S <sub>2</sub> S keys''<br>files here to perform a data import | Import ECHA Lega<br>Import an S <sub>4</sub> S key<br>ECHA-7e258704-6<br>CG-486504f-0c16<br>Drag and drop files               | 5bb8-428a-a72b-6c21dd6ffb01<br>-473a-bebd-f7fc414c8c47<br>i here to perform a data import<br>[Esc] Egit         | DR Software                | GmbH<br>GmbH<br>[1- | 5] Selection | ATU20509000 | 4      |

(Screen ECHA – PCN (UUID and S2S setup) accessed via (Ctrl\_l) UUID and S<sub>2</sub>S setup from the screens Company settings, PCN data, Options for the UFI, EuPCS and PCN notification and through Maintenance programs – Program adjustments – Options for the UFI, EuPCS and PCN notification.)

Note: Import files can be pulled into the screen ECHA-PCN (UUID and S2S setup) via Drag and Drop.

The file that is needed for this import, is generated via the button *Export*, on the ECHA website:

|                       | 2                                                    |           | 1     |
|-----------------------|------------------------------------------------------|-----------|-------|
| DASHBOARD             | G Go to Legal Entitles                               |           |       |
| MY ACCOUNT            | DR-Software GmbH                                     |           |       |
| LEGAL ENTITIES        | GENERAL INFORMATION                                  | 🖍 Edit  E | xport |
| DG LEGAL ENTITY       | GENERAL DETAILS                                      |           |       |
| 📲 General Information | Legal Entity name DR-software GmbH Legal Entity UUID |           |       |
| Contacts              | Туре                                                 |           |       |
| 💄 Users               | Industry<br>D-U-N-S                                  |           |       |

(Log into your ECHA Account and access Legal Entity)

If no ECHA Account has been generated or the ECHA Legal Entity is not yet available in the portal, you can export the company entry of the ECHA Legal Entity, from ChemGes, in order to upload it into the ECHA portal, when setting up the Legal Entity.

ChemGes generates a UUID that starts with "CG". This UUID is sent to ECHA, with the upload of the Legal Entity dataset. It is then not necessary to manually generate the ECHA Legal Entity in the ECHA portal.

Export from ChemGes is accomplished by pressing  $(Ctrl_E)$  (see next image), for the import into the portal.

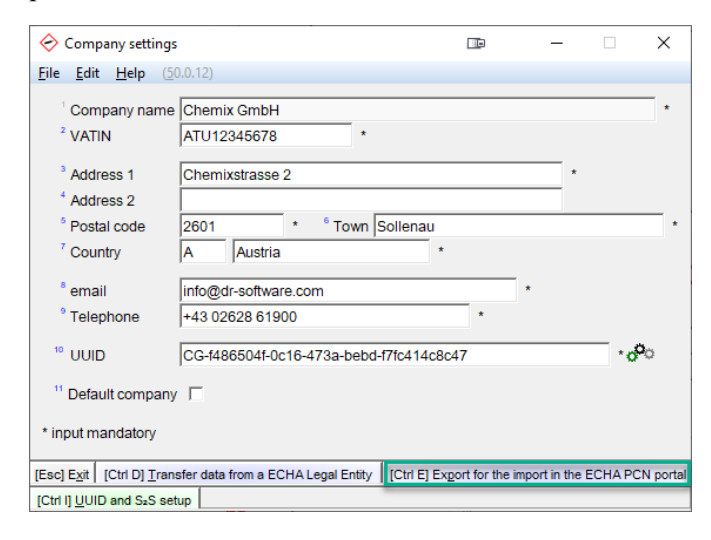

This generates an .i6z which you can then import following the depicted steps, into your ECHA account:

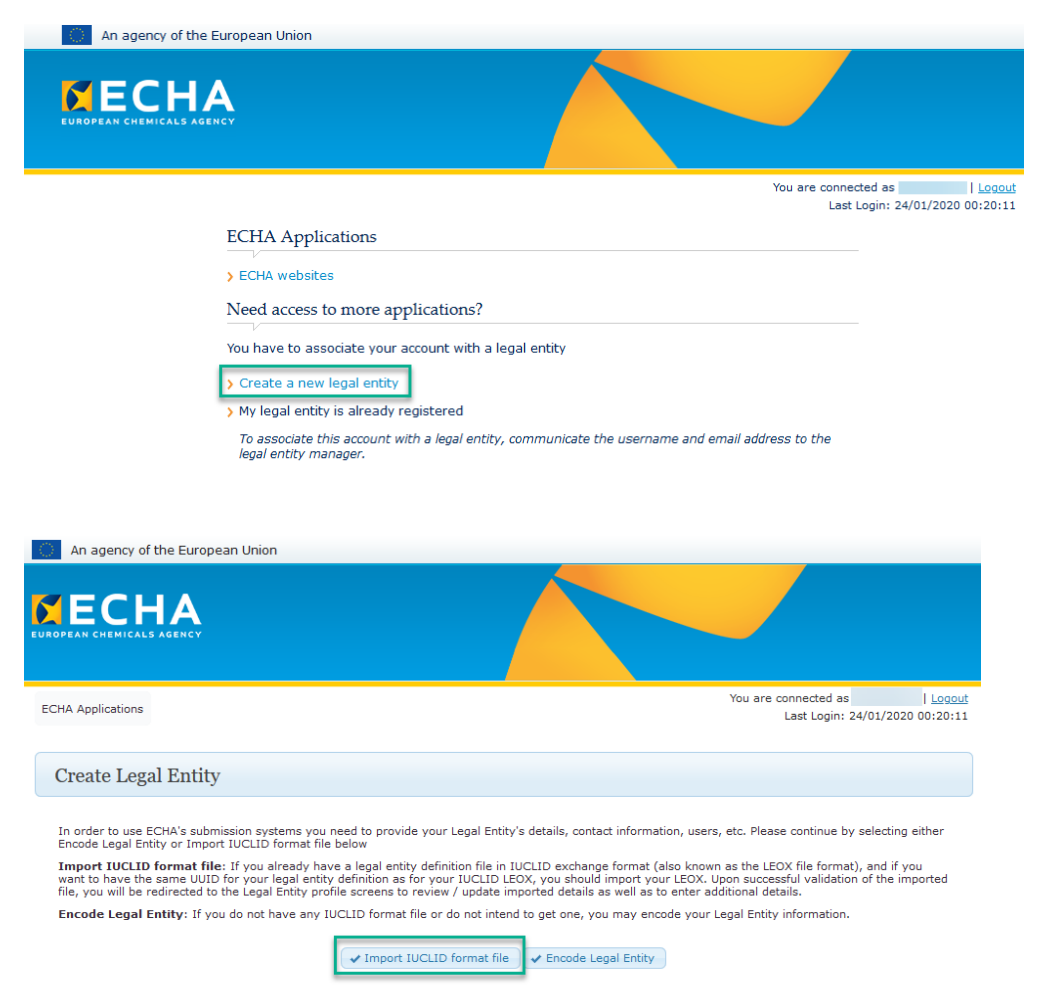

| page | 7 |
|------|---|
|      |   |

| An agency of the European Union                                                                                                    |                                                                                                    |
|----------------------------------------------------------------------------------------------------|----------------------------------------------------------------------------------------------------|
|                                                                                                    |                                                                                                    |
| ECHA Applications                                                                                                    | You are connected as <u>MDukeshire</u>   <u>Logout</u>                                                   |
| If you already have a legal entity definition file in IUCLID exchange<br>your legal entity definition as for your IUCLID LEOX, you should im | s format (also known as the LEOX file format), and if you want to have the same UUID for port your LEOX. |
| Upon successful validation of the imported file, you will be redirecte<br>additional details.                                                | ed to the Legal Entity profile screens to review / update imported details as well as to enter           |
| File name                                                                                                    |                                                                                                    |
| Ø Cancel                                                                                                    |                                                                                                    |

#### B. UUID:

#### C. S2S key:

The  $S_2S$  key must be requested via the ECHA-PCN-Portal and adopted into the data set of the corresponding ECHA Legal Entity, in ChemGes.

The key can be exported from the ECHA-PCN-Portal and imported into ChemGes by pressing (Ctrl\_l) **Import an S<sub>2</sub>S key**.

| <ul> <li>ECHA - PCN (UUID and S2S setup)</li> </ul>                              |                                                     | - 🗆 🗙                          |             |                      |
|----------------------------------------------------------------------------------|-----------------------------------------------------|--------------------------------|-------------|----------------------|
| <u>File Edit Help (50.0.12)</u>                                                  |                                                     |                                |             |                      |
|                                                                                  |                                                     |                                |             |                      |
| General information                                                              |                                                     |                                |             |                      |
| In addition to the required product specific information, the data of the        | he legal entity is generally required.              |                                |             |                      |
| Weblinks: <sup>1</sup> Information on UFI, EuPCS und PCN [pdf] on <sup>2</sup> w | www.dr-software.com                                 |                                |             |                      |
| <sup>3</sup> ECHA Poison Centres - Tools                                         |                                                     |                                |             |                      |
|                                                                                  |                                                     |                                |             |                      |
| Legal Entity UUID:                                                               |                                                     |                                |             |                      |
| The legal entity's UUID is required to create PCN dossiers.                      |                                                     |                                |             |                      |
| Please copy and paste the complete UUID from the Legal Entity rec                | cord in the ECHA PCN portal to the company recor    | d in ChemGes.                  |             |                      |
| Alternatively, a Legal Entity data record (i6z dossier) can be imported          | ed into ChemGes so that data such as the UUID ca    | n be adopted.                  |             |                      |
| If you have not yet created a Legal Entity in the ECHA PCN Portal, s             | select the company data record, export it and impor | t it into the ECHA PCN Portal. |             |                      |
| <sup>4</sup> Company Chemix GmbH                                                 | *                                                   |                                |             |                      |
| <sup>5</sup> UUID CG-f486504f-0c16-473a-bebd-f7fc414c8c47                        | *                                                   |                                |             |                      |
|                                                                                  |                                                     |                                |             |                      |
| Weblinks: ECHA Applications for access to "My Legal Entity"                      |                                                     |                                |             |                      |
| ECHA Submission portal Here you can manually u                                   | pload PCN dossiers                                  |                                |             |                      |
| PCN S <sub>z</sub> S (System-to-System service)                                  | ECHA - Legal Entities                               |                                | _           | □ X                  |
| The S <sub>z</sub> S key is required for the optional direct transmission of PCI | File Edit Help (50.0.12)                            |                                |             |                      |
| Access to S <sub>2</sub> S must first be requested from ECHA. With the access    |                                                     | Name                           | VAT number  | S <sub>z</sub> S kev |
| The key can be exported from the PCN portal and imported into C                  | Create a new ECHA Legal Entity                      |                                |             | ,                    |
| Please note that a created PCN dossier without S <sub>2</sub> S can still be no  | Import ECHA Legal Entity                            |                                |             |                      |
| Colum Accountered                                                                | Import an S₂S key                                   |                                |             |                      |
| SzS Key   4 SzS Key stored                                                       | ECHA-7e258704-6bb8-428a-a72b-6c21dd6ffb01           | DR Software GmbH               |             | *                    |
| Weblinks: <sup>9</sup> ECHA Poison Centres - System-to-system service            | CG-f486504f-0c16-473a-bebd-f7fc414c8c47             | DR Software GmbH               | ATU20509000 | *                    |
| <sup>10</sup> ECHA Support - How to join ECHA's system-to-system                 | Drag and drop files here to perform a data import   |                                |             |                      |
| <sup>11</sup> ECHA CLP contact form for S <sub>2</sub> S key request             | [Esc] Exit                                          | [1-5] Selection                |             |                      |
| <sup>12</sup> ECHA Applications for access to "S₂S keys"                         |                                                     |                                |             |                      |
| Drag and drap files here to perform a data impact                                |                                                     |                                |             |                      |
| Drag and drop mes nere to penolitit a data import                                |                                                     |                                |             |                      |
|                                                                                  |                                                     |                                |             |                      |
| [ESC] EXit [Ctri I] import an S2S Key [Ctri E] Export ECHA Lega                  | [Ctri L] Maintenance of ECHA Legal Entities         | [Util 1] lest S2S access       |             |                      |

(Screen ECHA – PCN (UUID and S2S setup) accessed via (Ctrl\_l) UUID and S2S setup from the screens Company settings, PCN data, Options for the UFI, EuPCS and PCN notification and through Maintenance programs – Program adjustments – Options for the UFI, EuPCS and PCN notification.)

Note: Import files can be dragged into the ECHA-PCN (UUID and S2S setup) screen using Drag and drop.

Once imported or stored, the S<sub>2</sub>S key is not visually output, in order to preserve its confidentiality, as ECHA does as well.

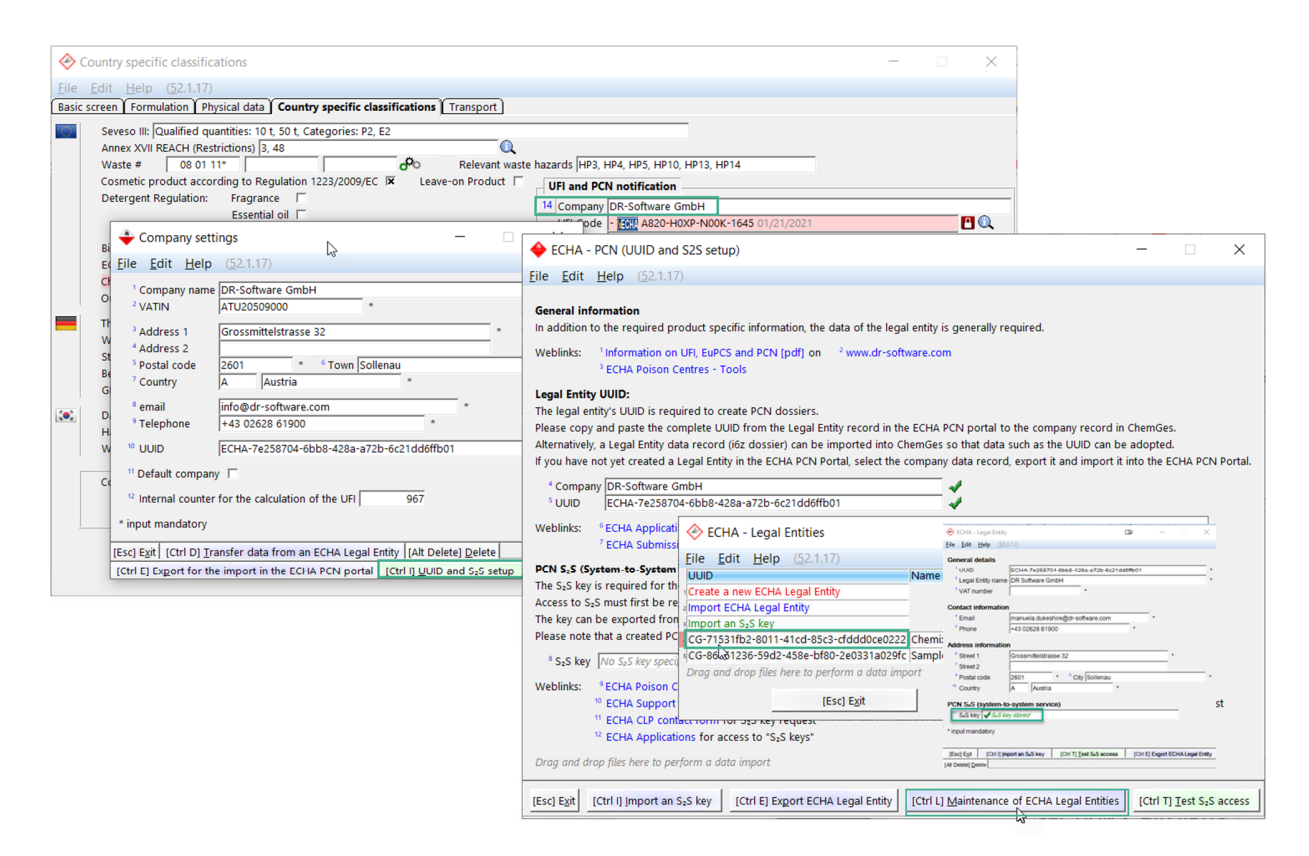

Access via the S<sub>2</sub>S-Service must be requested through ECHA. This can be done using the link:

ECHA CLP contact form (https://echa.europa.eu/de/contact/clp).

A detailed description of the steps necessary for this, can be found under the link:

ECHA Support – How to join ECHA's system-to-system integration service (<u>https://dr-software.com/links/redirect.php?doc=echa-pcn-tools-s2s-howto&lng=de</u>)

General information regarding the S<sub>2</sub>S-Service is retrievable with the link:

ECHA Poison Centres – System-to-system service (<u>https://poisoncentres.echa.europa.eu/en/system-to-system-service</u>

The S<sub>2</sub>S key can be accessed for export and consequent import, using the link:

ECHA Applications (https://idp-industry.echa.europa.eu/idp/applications)

| ECHA - PCN (UUID and S2S setup)                                                                                                    |                        | _            |            | ×      |
|----------------------------------------------------------------------------------------------------|------------------------|--------------|------------|--------|
| <u>File Edit H</u> elp ( <u>5</u> 0.0.12)                                                                                            |                        |              |            |        |
|                                                                                                    |                        |              |            |        |
| General information                                                                                                    |                        |              |            |        |
| In addition to the required product specific information, the data of the legal entity is generally required.                        |                        |              |            |        |
| Weblinks: 1 Information on UFI, EuPCS und PCN [pdf] on 2 www.dr-software.com                                                         |                        |              |            |        |
| <sup>3</sup> ECHA Poison Centres - Tools                                                                                             |                        |              |            |        |
| Legal Entity UUID:                                                                                                    |                        |              |            |        |
| The legal entity's UUID is required to create PCN dossiers.                                                                          |                        |              |            |        |
| Please copy and paste the complete UUID from the Legal Entity record in the ECHA PCN portal to the company                           | record in              | ChemGes.     |            |        |
| Alternatively, a Legal Entity data record (i6z dossier) can be imported into ChemGes so that data such as the Ut                     | JID can be             | adopted.     |            |        |
| If you have not yet created a Legal Entity in the ECHA PCN Portal, select the company data record, export it and                     | import it ir           | nto the ECH  | A PCN F    | ortal. |
| <sup>4</sup> Company Chemix GmbH                                                                                                    |                        |              |            |        |
| 5 UUID CG-f486504f-0c16-473a-bebd-f7fc414c8c47                                                                                       |                        |              |            |        |
| Weblinks: <sup>6</sup> ECHA Applications for access to "My Legal Entity"                                                             |                        |              |            |        |
| <sup>7</sup> ECHA Submission portal Here you can manually upload PCN dossiers                                                        |                        |              |            |        |
| PCN S-S (System-to-System service)                                                                                                   |                        |              |            |        |
| The S <sub>2</sub> S key is required for the optional direct transmission of PCN dossiers created with ChemGes to ECHA via           | the S <sub>2</sub> S s | ervice.      |            |        |
| Access to S <sub>2</sub> S must first be requested from ECHA. With the access, the required S <sub>2</sub> S key can then be issued. |                        |              |            |        |
| The key can be exported from the PCN portal and imported into ChemGes.                                                               |                        |              |            |        |
| Please note that a created PCN dossier without S <sub>2</sub> S can still be notified via the conventional upload via the PCN        | portal.                |              |            |        |
| * S <sub>2</sub> S key 4 S <sub>2</sub> S key stored                                                                                 |                        |              |            |        |
| Weblinks: CCHA Poison Centres - System-to-system service. General information about S-S                                              |                        |              |            |        |
| <sup>10</sup> ECHA Support - How to join ECHA's system-to-system integration service fenilodi Description a                          | nd examp               | le of S₂S ke | v reques   | t      |
| " ECHA CLP contact form for S <sub>2</sub> S key request                                                                             | ,                      |              |            |        |
| <sup>™</sup> ECHA Applications for access to "S₂S keys"                                                                              |                        |              |            |        |
|                                                                                                    |                        |              |            |        |
| Urag and drop files here to perform a data import                                                                                    |                        |              |            |        |
| [Esc] Exit [Ctrl I] Import an SzS key [Ctrl E] Export ECHA Legal Entity [Ctrl L] Maintenance of ECHA Legal                           | Entities               | [Ctrl T] Tes | st S₂S acc | zess   |
|                                                                                                    |                        | -            |            |        |

(Screen ECHA – PCN (UUID and S2S setup) accessed via (Ctrl\_l) UUID and S<sub>2</sub>S setup from the screens Company settings, PCN data, Options for the UFI, EuPCS and PCN notification and through Maintenance programs – Program adjustments – Options for the UFI, EuPCS and PCN notification.)

The Weblinks under PCN  $S_2S$  (System-to-System service) will assist you in setting up your  $S_2S$  key and access. Click the option ECHA CLP contact form in order to fill out and send the request:

# 

| ontact - CLP                                                    |                                                       |                                                         |                         |
|-----------------------------------------------------------------|-------------------------------------------------------|---------------------------------------------------------|-------------------------|
| • Your request                                                  |                                                       |                                                         |                         |
| Request type                                                    |                                                       |                                                         |                         |
| Annex VIII – Poison Centres                                     | <u>~</u>                                              |                                                         |                         |
|                                                                 |                                                       |                                                         |                         |
| Request for System to System                                    | n (S2S) integration ac~                               |                                                         |                         |
| Question *                                                      |                                                       |                                                         |                         |
| l want my Legal Entity to have<br>Poison Centres Notifications. | e access to the System to<br>The details of the Legal | System service provided by<br>Entity are the following: | ECHA in the context of  |
| Username of my ECHA accou                                       | nt is: (User name)                                    |                                                         |                         |
| Legal Entity UUID: (Legal Entit                                 | ty UUID)                                              |                                                         |                         |
| Legal Entity Name: (Legal Ent                                   | ity Name)                                             |                                                         |                         |
|                                                                 |                                                       |                                                         |                         |
| Our S2SAPI requests will be p                                   | erformed by our own sel                               | f-developed software.                                   |                         |
|                                                                 |                                                       |                                                         |                         |
|                                                                 | 1                                                     |                                                         |                         |
| Description cannot exceed 350 (                                 | characters                                            |                                                         |                         |
| Please attach any additional inf                                | ormation that you consid                              | ler relevant. File size must no                         | ot exceed 5MB (accepted |
| formats doc, docx, pdf, xls, xlsx                               | and zip).                                             |                                                         |                         |
| Add attachment                                                  | Browse                                                | Add attachment                                          | Browse                  |
|                                                                 |                                                       |                                                         |                         |
| Add attachment                                                  | Browse                                                |                                                         |                         |
|                                                                 |                                                       |                                                         |                         |
|                                                                 |                                                       |                                                         |                         |
|                                                                 |                                                       |                                                         |                         |

Here you can test your  $S_2S$  credentials before proceeding. If the credentials do not pass, ChemGes will inform you of the detailed reasoning.

| ECHA - PCN (UUID and S2S setup)                                                                        | ₽                                            | - 🗆                   | ×      |
|----------------------------------------------------------------------------------------------------|----------------------------------------------|-----------------------|--------|
| <u>File Edit Help (5</u> 0.0.12)                                                                       |                                              |                       |        |
|                                                                                                    |                                              |                       |        |
| General information                                                                                    |                                              |                       |        |
| In addition to the required product specific information, the data of the legal entity is generally re | quired.                                      |                       |        |
| Weblieke: <sup>1</sup> Information on UEL EuROC and PON Ind8 on <sup>2</sup> your drastburge com       |                                              |                       |        |
| Weblinks. Information on OFI, EUPCS and PCN (pdi) on www.di-soliware.com                               |                                              |                       |        |
| ECHA Poison Centres - Tools                                                                            |                                              |                       |        |
| Legal Entity UUID:                                                                                     |                                              |                       |        |
| The legal entity's UUID is required to create PCN dossiers.                                            |                                              |                       |        |
| Please copy and paste the complete UUID from the Legal Entity record in the ECHA PCN porta             | to the company record in                     | ChemGes.              |        |
| Alternatively, a Legal Entity data record (i6z de 🔶 ECHA - PCN (Test of the S2S credentials)           |                                              |                       | - 🗆    |
| If you have not yet created a Legal Entity in the Ele Edit Help (\$0.0.12)                             |                                              |                       |        |
| t Operation Operation Operation                                                                        | S S kou are used to test the cro             | dontiale              |        |
| Company Chemix GmbH The OOD of the selected regar entry and the assigned                               | eck the status of an already sul             | bmitted notification. |        |
| 00ID [CG-14865041-0C16-473a-bebd                                                                       | ,,                                           |                       |        |
| Weblinks: <sup>6</sup> ECHA Applications for access Test of credentials                                |                                              |                       |        |
| 7 ECHA Submission portal Here Legal Entity UUID CG-f486504f-0c16-473a-bebd-f7fc4                       | 14c8c47                                      |                       |        |
| Legal Entity name DR Software GmbH                                                                     |                                              |                       | _      |
| PCN SzS (System-to-System service) Result Error: 400 The server cannot process the re-                 | quest due to an invalid S <sub>2</sub> S key | or Legal Entity UUID. |        |
| The S <sub>2</sub> S key is required for the optional direct<br>Query of the submission status         |                                              |                       | -      |
| Access to S <sub>2</sub> S must first be requested from EC Submission number                           |                                              |                       |        |
| The key can be exported from the PCN portal                                                            |                                              |                       |        |
| Please note that a created PCN dossier witho                                                           |                                              | _                     |        |
| Sys key Sys key stored                                                                                 |                                              |                       |        |
| Diag and drop files here in perform a data import                                                      |                                              |                       |        |
| Weblinks: <sup>9</sup> ECHA Poison Centres - Syster                                                    |                                              |                       |        |
| 10 ECHA Support - How to join E                                                                        | [F10]                                        | Program start         |        |
| <sup>11</sup> ECHA CLP contact form for Sz                                                             |                                              |                       |        |
| <sup>12</sup> ECHA Applications for access to "S <sub>2</sub> S keys"                                  |                                              |                       |        |
| Drag and dran files here to negarm a data import                                                       |                                              |                       |        |
| Drag and drop mos note to perform a data import                                                        |                                              |                       |        |
|                                                                                                    |                                              |                       |        |
| [LESC] EXIT [Ctrl I] [mport an S2S key [Ctrl E] Export ECHA Legal Entity [Ctrl L] Maintenan            | ce of ECHA Legal Entities                    | [Ctrl T] Test S₂S a   | ICCESS |

(Screen ECHA – PCN (UUID and S2S setup) accessed via ( $Ctrl_l$ ) UUID and S<sub>2</sub>S setup from the screens Company settings, PCN data, Options for the UFI, EuPCS and PCN notification and through Maintenance programs – Program adjustments – Options for the UFI, EuPCS and PCN notification.)

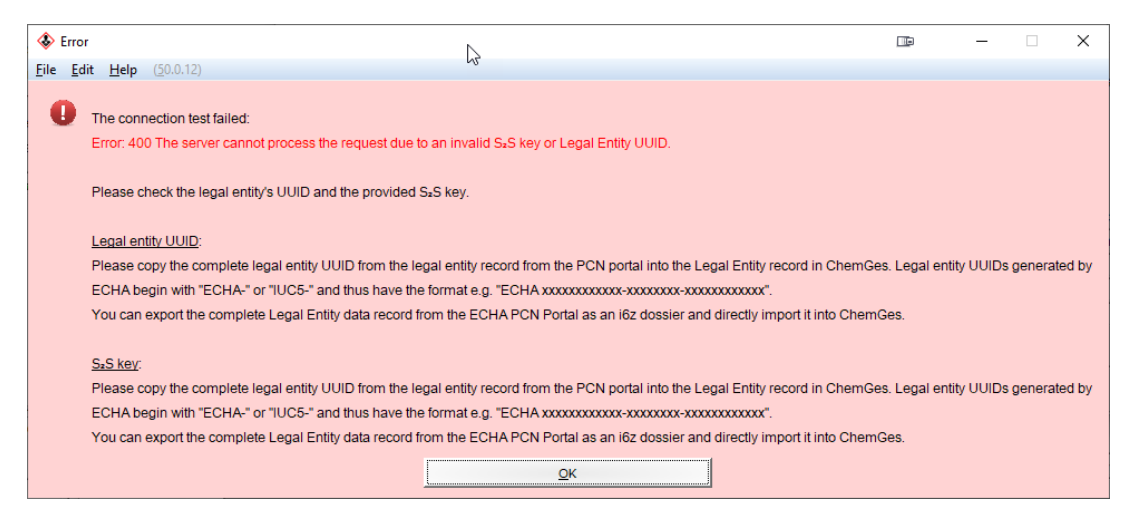

#### D. EuPCS:

**EuPCS** stands for *European Product Categorisation System* and describes the intended uses of a product, for which a submission, according to Article 45 and Annex VIII (*Submission to the European Poison Centers*) of the CLP, must be done.

The EuPCS can either be selected manually or output automatically in the screen *Country specific classifications (Maintenance of preparations)*.

| Ountry specific classifications                                                                      | 📼 – 🗆 🗙                                                                                |
|----------------------------------------------------------------------------------------------------|----------------------------------------------------------------------------------------|
| Eile Edit Help (60.1.1)                                                                              |                                                                                        |
| 🔝 Basic screen 👔 🌆 Formulation 👔 🛤 Physical data 🗴 🗱 Country specific classifications                | 💠 Transport                                                                            |
| <sup>1</sup> Seveso III: Qualified quantities: 100 t, 200 t, Categories: E1, P3a                     |                                                                                        |
| <sup>2</sup> Annex XVII REACH (Restrictions) 3, 28, 30, 48, 51, 72, 75                               |                                                                                        |
| Waste # 3 08 01 11* 05 07 99 03 03 09 4 Relevant waste                                               | hazards HP3, HP5, HP6, HP7, HP8, HP10, HP11, HP13, H                                   |
| Child-resistant Fastenings 🕱 Tactile Warnings 🕱                                                      |                                                                                        |
| <sup>5</sup> Cosmetic product according to Regulation 1223/2009/EC 🔀 <sup>6</sup> Leave-on Product   |                                                                                        |
| Detergent Regulation: 7 Fragrance                                                                    |                                                                                        |
| <sup>8</sup> Essential oil                                                                           |                                                                                        |
| <sup>9</sup> Dye                                                                                     | ompany DR-Software GmbH                                                                |
| 10 Biocidal Products Regulation                                                                      | 1 Code  MSU2-Q0PU-Y003-TAR4                                                            |
| 11 ECHA notification                                                                                 | PCS F                                                                                  |
| 12 Chemical Safety Assessment available                                                              | IM   🍪 👎 Substance group                                                               |
| 13 Output precursors for explosives in the SDS 🔽 🔍                                                   | andard formula                                                                         |
|                                                                                                    |                                                                                        |
| <sup>23</sup> The product is subject to annex 2 of the Chemverbotsv X                                |                                                                                        |
| <sup>22</sup> Storage class (LCK) as to TRCSE10 2 P                                                  |                                                                                        |
| PotrSich/                                                                                            |                                                                                        |
| 3 GISCode (BG BALL) -                                                                                |                                                                                        |
|                                                                                                    |                                                                                        |
| 24 Dangerous Substances and Quantity of Dangerous Substances 제 4: 200 리터                             | P                                                                                      |
| 25 Hazardous Substances Subject to Special Control 유기화합물: 118                                        | ~~~~~~~~~~~~~~~~~~~~~~~~~~~~~~~~~~~~~~                                                 |
| Waste <sup>26</sup> Designated <sup>27</sup> Workplace <sup>28</sup> Munici                          | al o <sup>p</sup>                                                                      |
| <sup>29</sup> Coating X VOC value: 30 0/1 31 65                                                      | 59 % <sup>32</sup> Wood preservative                                                   |
| 33 7.871.3 g/l 34 for the liquid produ                                                               | ct                                                                                     |
| ■ 35 65.59 %                                                                                         | Solvents                                                                               |
| <sup>36</sup> DecoPaint                                                                              | Po                                                                                     |
|                                                                                                    |                                                                                        |
| 57 Waste # 0                                                                                         | ABM   Z(1)                                                                             |
| VDF 40                                                                                               | MAL-Code 5-6 🍀 MAL code contents                                                       |
|                                                                                                    | The University And The                                                                 |
|                                                                                                    |                                                                                        |
| [ESC] W End [CTTI F4] W Calculate the WHC (D) [11 F4] W Printout of documentation for WHC            | [Ltri W] Water nazardous contents   [Ltri A] 🕮 ABM (NL) contents   [Ctri S] 💥 Solvents |
| Licturi MJ www MAE code contents   [Ctri X] (% ingredients Annex XVII   [Ctri K] ## Registry numbers |                                                                                        |

ChemGes provides different ways for automating EuPCSs. These are found in the screen *Options for UFI, EuPCS and PCN notification*.

| Options for l                                                                                                    | UFI, EuPCS and PCN                                                                                                    | N notification                                                                                                    |                    | - 0 ×             |  |  |  |  |  |  |
|----------------------------------------------------------------------------------------------------|----------------------------------------------------------------------------------------------------|----------------------------------------------------------------------------------------------------|--------------------|-------------------|--|--|--|--|--|--|
| <u>File E</u> dit <u>H</u> elp                                                                                                    | р ( <u>6</u> 0.1.1)                                                                                                    |                                                                                                    |                    |                   |  |  |  |  |  |  |
| UFI:                                                                                                    | <sup>1</sup> Transfer U                                                                                                 | FI from other preparations if they consist of 100% of this other preparation $\overline{\mathbf{X}}$                                                                                                    |                    |                   |  |  |  |  |  |  |
| _                                                                                                    | Variants:                                                                                                    | <sup>2</sup> Separate UFI code for each variant X                                                                                                    |                    |                   |  |  |  |  |  |  |
|                                                                                                    | $^3$ Also calculate separately if no company number or VATIN has been entered and the EuPCS is identical $\overline{X}$ |                                                                                                    |                    |                   |  |  |  |  |  |  |
|                                                                                                    |                                                                                                    | <sup>4</sup> Separate PCN notification per UUID if different companies are used for variants 5 UID and UUID do not have to match                                                                                                    |                    |                   |  |  |  |  |  |  |
|                                                                                                    | 6 No recalcu                                                                                                    | ulation of UFIs after alterations 🗍 (Alterations in preparations will only be recalculated again after deactivation of this general lock)                                                                                                    |                    |                   |  |  |  |  |  |  |
|                                                                                                    | 7 Calculatio                                                                                                    | n of UFI also for non-hazardous preparations                                                                                                    |                    |                   |  |  |  |  |  |  |
|                                                                                                    | <sup>8</sup> Prefer not                                                                                                 | ified UFI for the output in documents 🕱 🍙 🤋 If no notification has been issued yet, do not output anything 🦷                                                                                                    |                    |                   |  |  |  |  |  |  |
| EuPCS:                                                                                                    | Allocations                                                                                                    | <sup>10</sup> Flags PC-DET-1.OTH, PC-CLN-3                                                                                                    |                    |                   |  |  |  |  |  |  |
|                                                                                                    |                                                                                                    | 11 Article groups PC-TEC-18, PC-CLN-10.3                                                                                                    |                    |                   |  |  |  |  |  |  |
|                                                                                                    | 2                                                                                                    | 12 Customer allocations PC-CLN-1, PC-DET-3.3                                                                                                    | (only variant      | s)                |  |  |  |  |  |  |
|                                                                                                    |                                                                                                    | <sup>13</sup> Uses PC-CLN-7 ← Window cleaner                                                                                                    |                    |                   |  |  |  |  |  |  |
|                                                                                                    |                                                                                                    | <sup>14</sup> PC-Codes PC-FUE-2                                                                                                    |                    |                   |  |  |  |  |  |  |
|                                                                                                    |                                                                                                    | <sup>15</sup> Otherwise, and if no code from the SDS could be determined F                                                                                                    |                    |                   |  |  |  |  |  |  |
|                                                                                                    | <sup>16</sup> Preferred co                                                                                              | des PC-CLN-10.1, PC-DET-2.2, PC-FER-1 (so that they are displayed first in the overview)                                                                                                    |                    |                   |  |  |  |  |  |  |
|                                                                                                    | 17 Only the                                                                                                    | preferred codes should be displayed 「 (to keep the list as short as possible)                                                                                                    |                    |                   |  |  |  |  |  |  |
|                                                                                                    | <sup>18</sup> Sort ord                                                                                                  | ler in the overviews Code                                                                                                    |                    |                   |  |  |  |  |  |  |
|                                                                                                    | 🐋 Trar                                                                                                    | nsfer of flags / article groups ၊ 🖂 Adoption of already defined EuPCSs for preparations                                                                                                    |                    |                   |  |  |  |  |  |  |
|                                                                                                    | <sup>19</sup> For variants a                                                                                            | always use EuPCS from the main substance 📃                                                                                                    |                    |                   |  |  |  |  |  |  |
| PCN subn                                                                                                    | mission: Assign                                                                                                    | ment of colors to PCN codes                                                                                                    |                    | _                 |  |  |  |  |  |  |
|                                                                                                    | Defaul                                                                                                    | ts for the packaging: 20 Use defaults only for variants 🕱 (Substances that are not variants are considered unpackaged)                                                                                                    |                    |                   |  |  |  |  |  |  |
|                                                                                                    |                                                                                                    | <sup>21</sup> Solids box 1 n.a. packet 2.5 g                                                                                                    |                    |                   |  |  |  |  |  |  |
|                                                                                                    |                                                                                                    | 22 Liquids bottle 10 mL, jug 1 n.a.                                                                                                    |                    |                   |  |  |  |  |  |  |
|                                                                                                    |                                                                                                    | <sup>23</sup> Aerosols tank 1 n.a. aerosol can 1 n.a.                                                                                                    |                    |                   |  |  |  |  |  |  |
|                                                                                                    |                                                                                                    | <sup>24</sup> Gases aerosol can 1 n.a.                                                                                                    |                    |                   |  |  |  |  |  |  |
|                                                                                                    | Setting                                                                                                    | g Industry / Trade applies to 25 Industry 🔀 26 Trade 🕅                                                                                                    |                    |                   |  |  |  |  |  |  |
|                                                                                                    | 27 De                                                                                                    | fault value for the Market Placement (only necessary, if always a specific specific | fic set of countri | es shall be used) |  |  |  |  |  |  |
|                                                                                                    | <sup>28</sup> De                                                                                                    | (This value is used if no pH value is defined for a product)                                                                                                    |                    |                   |  |  |  |  |  |  |
|                                                                                                    | <sup>29</sup> Fill                                                                                                    | liquid preparations <70% to 100% with water 🔀                                                                                                    |                    |                   |  |  |  |  |  |  |
|                                                                                                    | <sup>30</sup> Ou                                                                                                    | Itput of ranges Exact values The numbers are fitted into the ranges graduated from highes to lowest levels (80-100, 60-80, 40-60,, 22-2                                                                                                    | 5, 19-22,)         |                   |  |  |  |  |  |  |
| From-till-values Values entered in the formulation are used without rounding. If the lower value is smaller than permitted, it is adjusted. |                                                                                                    |                                                                                                    |                    |                   |  |  |  |  |  |  |
|                                                                                                    | <sup>31</sup> Sho                                                                                                    | ow warnings and errors only if the notification is not successful $\overline{X}$                                                                                                    |                    |                   |  |  |  |  |  |  |
|                                                                                                    | [≁, Esc] 🖗                                                                                                    | + Exit [F9] 🏇 PCN transfer programs [F1] 🚥 Maintenance of ECHA Legal Entities [Ctrl I]                                                                                                    | 🚥 and 烯 setu       | p                 |  |  |  |  |  |  |

(Screen Options for UFI, EuPCS and PCN notification accessed via Maintenance programs – Program adjustments – Settings for UFI, EuPCS and PCN notification or by pressing in PCN related screens)

**Flags** are used by some users. Here you can allocate various flags that you have assigned to substances, to one EuPCS. With this, it is possible to cover just about everything.

**Variants** do not have an option for assigning flags. This is not an oversight in the program, but was left out intentionally, as the use of flags for variants would lead to such extreme complexity due to the various levels of impact, that it becomes no longer manageable by the user.

If your ERP or other system does have flags or equivalent markings, ChemGes also has a solution for that; further information can be found below (Option **Transfer of flags** / **article groups**).

**Note:** When hovering the mouse over the various fields, you can access additional information. *Example:* 

| EUPCS:                                   | Alocations                                                    | 15 Flags                                                                                           | PC-ART-6, PC-CLN                                                                                                    |                                                    |                 |  |  |  |  |  |  |
|------------------------------------------|---------------------------------------------------------------|----------------------------------------------------------------------------------------------------|----------------------------------------------------------------------------------------------------|----------------------------------------------------|-----------------|--|--|--|--|--|--|
| * Article groups<br>Customer allocations |                                                               | <sup>16</sup> Article groups<br><sup>17</sup> Customer allocations                                 | PC-ART-6 Chemical products used for decorative purposes; scented (3):<br>PC-CLN Cleaning, care and maintenance products (excludes biocidal pr | X oducts); Additive (ADD):                         | (only variants) |  |  |  |  |  |  |
|                                          |                                                               | "Uses                                                                                              | PC-CLN-16.OTH + Surface cleanser                                                                                                    |                                                    |                 |  |  |  |  |  |  |
| <sup>19</sup> PC-Codes                   |                                                               |                                                                                                    | PC28 - PC-AIR-2, PC36 - PC-CLN-10.2                                                                                                    |                                                    |                 |  |  |  |  |  |  |
| 21 Preferred codes                       | <sup>20</sup> Otherwise, and if no o<br>des PC-CLN-14.1, PC-C | PC28 Perfumes, fragrances<br>PC35 Washing and cleaning products (including solvent based products) | PC-AIR-2 Air care products for indoo<br>PC-CLN-10.2 Cleaners for kitchen ma                                                                   | r rooms (instant action)<br>achinery and equipment |                 |  |  |  |  |  |  |
|                                          | 22                                                            | Only the preferred codes                                                                           | should be displayed   (to keep the list as short as possible)                                                                                 |                                                    |                 |  |  |  |  |  |  |
|                                          | 23                                                            | Sort order in the overview                                                                         | Ms Code                                                                                                    |                                                    |                 |  |  |  |  |  |  |
|                                          |                                                               | Transfer of flags / article                                                                        | groups                                                                                                    |                                                    |                 |  |  |  |  |  |  |

Article groups can be used for the main substance as well as for variants.

**Customer allocations** are only available for *Variants*. These customer allocations are mainly used for variants in order to sell special product groups under a different company name.

If an SDS has been created, then it is possible to pull information from there.

As there exist many more Uses than PC Codes, it is possible to also make allocations for these.

Not all EuPCS codes can be allocated to **PC Codes** and some of the allocations are not definitive. Therefore, you can define your own allocations, which will take precedence.

If none of these definitions lead to a result, then the field **Otherwise**, and if no code from the SDS could be determined, can be used to define a default setting for all other cases.

Note that the EuPCS is determined dynamically if it is not locked. This means that every change of the above stated fields can lead to an immediate change of the EuPCS.

#### Information on the order of the EuPCS selection

(Up to 4 EuPCS codes are selected – 1 main code and 3 additional)

- If special **flags** with EuPCS assignments have been defined, the allocation of the first occurrence of a flag is taken from the respective preparation. Since variants do not have a flag, these allocations cannot be used for variants.
- If no allocation could be made for a flag, then the allocated **article groups** are searched. This works both for the main substance and for variants, since article groups can also be defined for variants.
- The next level is the assignment of **suppliers**, which is only used for variants, in case that address allocations have been made there.
- If nothing is found there as well, existing **SDSs** will be searched. The procedure is two-stage, whereby in the first stage all selected **PC codes** (*REACH product categories*) are checked as to whether there is a self-selected allocation to an EuPCS. Only if nothing is found, will the second pass use an ECHA allocation (from the ECHA conversion guide). If ECHA has more than one allocation to a specific PC code, the self-created table of preferred EuPCS codes is searched. If there is a matching entry within the multiple selections of ECHA, then this one is used, otherwise the first entry in the multiple entries of ECHA is used.
- If this could not be done, then the 'else' code will be used.
- For variants, if no special code for the variant could be determined, the code of the main substance is used. However, the 'else' code for variants is only used if it would also be allocated to the main substance.

As there are 240 codes, and the selection can thus not be overly clear, you can define in the field **Preferred codes**, which EuPCSs are to be used in your company. Via the option **Only the preferred codes should be displayed**, you can additionally define whether only the reduced list (*activated*), or the complete list with the preferred codes (*deactivated*), is to be displayed in the beginning.

#### Button Transfer of flags / article groups:

For users that use flags or equivalent identifiers, but have not entered these into ChemGes, or have the flags for variants in their main system, we have created a function to transfer these via a file import. Detailed information regarding this import can be found after clicking on this option (see next image):

| Stransfer of existing EuPCSs to preparations                                                                                                | D              | -       |  | × |  |  |  |  |
|----------------------------------------------------------------------------------------------------|----------------|---------|--|---|--|--|--|--|
| <u>File Edit H</u> elp ( <u>6</u> 0.1.1)                                                                                                    |                |         |  |   |  |  |  |  |
| This program is intended to transfer existing EuPCSs that are already available in another system, to ChemGes.                              |                |         |  |   |  |  |  |  |
| The file must have three to six columns and be in text format (txt or csv, tab separator, comma or semicolon) or an Excel file.             |                |         |  |   |  |  |  |  |
| The first column must be the product code of the preparation or variant. Alternatively, the preparation number can be in the second column. |                |         |  |   |  |  |  |  |
| If both numbers are given, the product code has priority.                                                                                   |                |         |  |   |  |  |  |  |
| If one of the two columns is not needed, it must still be available and must remain empty.                                                  |                |         |  |   |  |  |  |  |
| There should not be a heading line.                                                                                                    |                |         |  |   |  |  |  |  |
| The EuPCS to be used must be specified from the third column onwards. A maximum of 4 EuPCSs are permitted.                                  |                |         |  |   |  |  |  |  |
| The EuPCS in the first column will be used as the main EuPCS.                                                                               |                |         |  |   |  |  |  |  |
| Since EuPCSs for biocides have to be mentioned first, these are automatically placed in front of the list, if they are used in the file.    |                |         |  |   |  |  |  |  |
| If values could be transferred, the field for the EuPCS is blocked.                                                                         |                |         |  |   |  |  |  |  |
| If the field for EuPCS is blocked, no values are transferred.                                                                               |                |         |  |   |  |  |  |  |
| File name C:\Chemwin\atp3zus.txt                                                                                                    |                |         |  |   |  |  |  |  |
| [Esc] 🔂 Exit [F10] 🖗 Program start [F1] Alteration of the f                                                                                 | ile to be tran | sferred |  |   |  |  |  |  |

#### E. UFI:

The UFI is an unambiguous, alphanumeric code, that is used to precisely identify products and is to be stated on labels and in certain situations on SDSs. This code connects the product on the market with the information transmitted to the poison centres and thus facilitates the fast transfer of information to emergency personnel, in case of emergency. As the name implies, UFIs can only exist for formulations. No UFIs are calculated for raw materials.

The UFI can be found in the Country specific classifications screen.

#### page 17

| Ountry specific classifications                                                                                                    |                                                                                                |
|----------------------------------------------------------------------------------------------------|------------------------------------------------------------------------------------------------|
| <u>File Edit Help (60.1.1)</u>                                                                                                    |                                                                                                |
| 🔝 Basic screen 🏦 Formulation 🗱 Physical data                                                                                                    | ations 🛛 🗇 Transport                                                                           |
| 1 Seveso III: Qualified quantities: 50 t, 200 t, Categories: H2, E1                                                                                                    |                                                                                                |
| <sup>2</sup> Annex XVII REACH (Restrictions) 3, 30, 48, 51, 75                                                                                                    | Q                                                                                              |
| Waste # 3 08 01 11* 05 07 99 03 03 09 🔗 4 Relevan                                                                                                    | t waste hazards HP5, HP6, HP8, HP10, HP13, HP14                                                |
| Child-resistant Fastenings 🔀 Tactile Warnings 🕱                                                                                                    | ,                                                                                              |
| <sup>5</sup> Cosmetic product according to Regulation 1223/2009/EC 🔀 <sup>6</sup> Leave-on Produ                                                                          | ict 🗍                                                                                          |
| Detergent Regulation: <sup>7</sup> Fragrance X                                                                                                    | UELand DCN notification                                                                        |
| <sup>8</sup> Essential oil                                                                                                    |                                                                                                |
| <sup>9</sup> Dye                                                                                                    | <sup>14</sup> Company  DR-Software GmbH                                                        |
| 10 Biocidal Products Regulation                                                                                                    | <sup>15</sup> UFI Code MSU2-Q0PU-Y003-TAR4 1992 P6U2-50V2-100M-6XNP 11/01/2024 5 Q             |
| 11 ECHA notification                                                                                                    | 1º EUPCS                                                                                       |
| 12 Chemical Safety Assessment available                                                                                                    | MIM Substance group                                                                            |
| <sup>13</sup> Output precursors for explosives in the SDS X Q                                                                                                    | Standard formula                                                                               |
|                                                                                                    | Bow PCN ingredient list                                                                        |
| The product is subject to annex 2 of the Chemverbotsv X                                                                                                    | Settings for UFI, EUPCS and PCN                                                                |
| <sup>21</sup> WHC (water nazard class) 2 <sup>2</sup> <sup>2</sup> <sup>2</sup> <sup>2</sup> <sup>2</sup> <sup>2</sup> <sup>2</sup> <sup>2</sup> <sup>2</sup> <sup></sup> |                                                                                                |
| PotrCicbl/                                                                                                    |                                                                                                |
|                                                                                                    |                                                                                                |
| GISCODE (BG BAO) -                                                                                                    |                                                                                                |
| 24 Dangerous Substances and Quantity of Dangerous Substances 제 4: 200 리티                                                                                                  | d <sup>o</sup>                                                                                 |
| 25 Hazardous Substances Subject to Special Control                                                                                                    | d <sup>e</sup> o                                                                               |
| Waste <sup>26</sup> Designated <sup>27</sup> Workplace <sup>28</sup>                                                                                                    | Municipal 🔗                                                                                    |
| <sup>29</sup> Coating X VOC value: 30 0/1 31                                                                                                    | 35.59 % <sup>32</sup> Wood preservative                                                        |
| 42713 a/l 34 for the liqui                                                                                                    | d product                                                                                      |
| 33 35.59 %                                                                                                    | @ Solvents                                                                                     |
| 36 DecoPaint                                                                                                    |                                                                                                |
|                                                                                                    |                                                                                                |
| 37 Waste # d <sup>P</sup> ○ <sup>38</sup> Waste #55,503 d <sup>P</sup> ○                                                                                                  | 39 ABM Z(1) ABM (NL) contents                                                                  |
| VbF                                                                                                    | 4º MAL-Code 5-6 K MAL code contents                                                            |
|                                                                                                    |                                                                                                |
| VPH registration                                                                                                    | Fire Hazard Act   IV                                                                           |
| [Esc] IP End [Ctrl F4] A Calculate the WHC (D) [I F4] Printout of documentation for W                                                                                     | /HC   [Ctrl W] 🌃 Water hazardous contents   [Ctrl A] 🛣 ABM (NL) contents   [Ctrl S] 🕸 Solvents |
| [Ctrl M] 🏶 MAL code contents 🕴 [Ctrl X] 🖏 Ingredients Annex XVII 🛛 [Ctrl R] 🛱 Registry numbers 📃                                                                          |                                                                                                |

#### **Entering UFIs:**

UFIs can be manually entered in the *Country specific classifications* screen and remain locked until the lock is manually removed. This is useful for applying the UFI of a supplier.

Via the button (F1), it is possible to calculate a new UFI at any time.

| UFI and PCN notificat | ion                   |              |              |
|-----------------------|-----------------------|--------------|--------------|
| Company DR-Softw      | are GmbH              |              |              |
| 15 UFI Code MSU2-Q0   | PU-Y003-TAR4          |              | ວ 🔍          |
| EuPCS [F1]Calculat    | ion of a new UFI code |              |              |
| MiM 🔲 🕜               | Substance group       |              |              |
| Standard formula      |                       |              |              |
| (PCN/ 🕜 🔶             |                       | See PCN ingr | redient list |

#### Automatic generation of UFIs:

Once you have assigned a company to your substance, for which a VATIN is entered, the UFI is automatically generated, unless it is locked (see above). Since a UFI is generated based on the VATIN, any time the VATIN data changes, the UFI changes. In addition, if there are changes to the composition of the preparation, ChemGes automatically changes the UFI, as per legislative requirement.

If the option **No recalculation of UFIs after alterations** is activated, then the UFI of a preparation is not recalculated after changes, until this setting is deactivated.

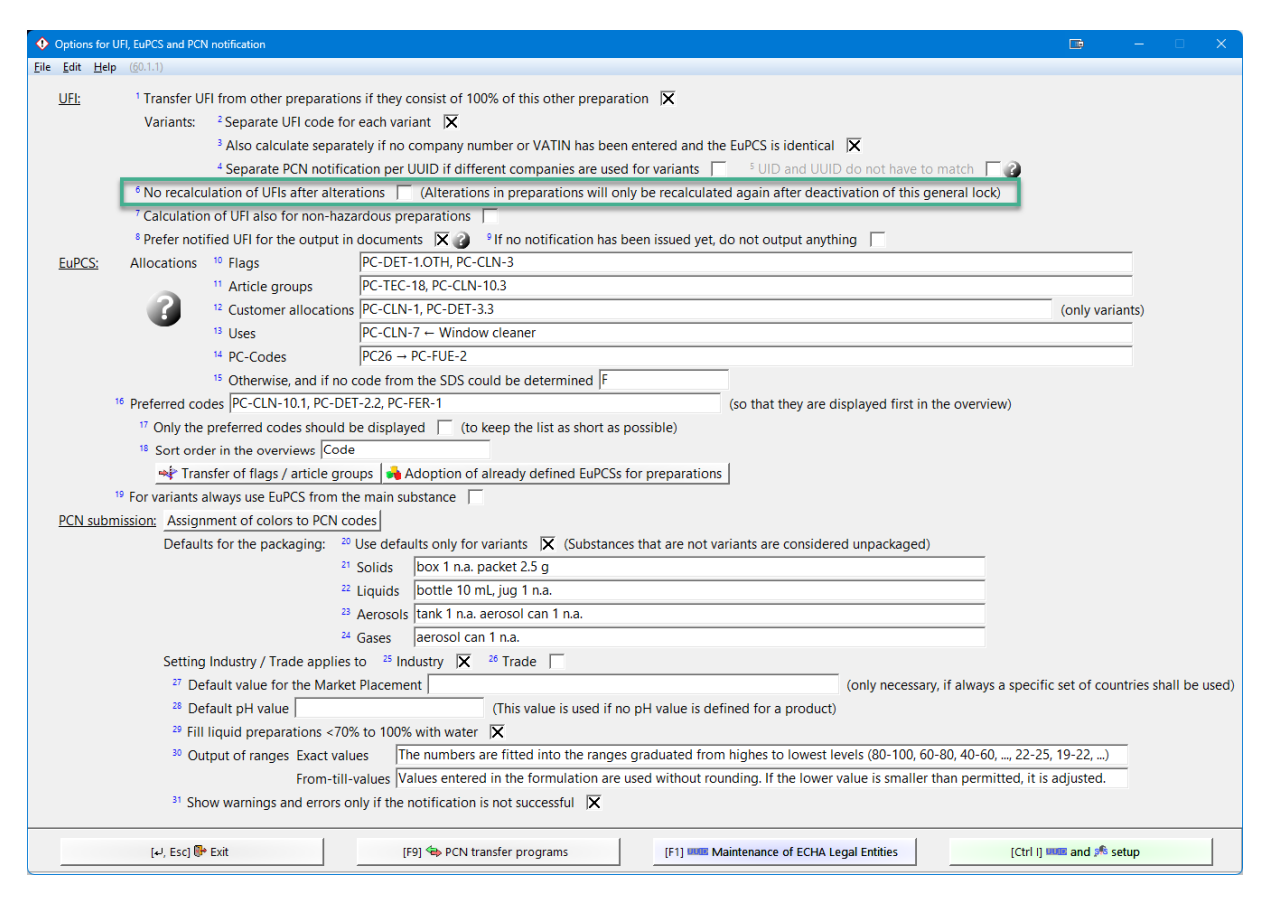

(Screen Options for UFI, EuPCS and PCN notification accessed via Maintenance programs – Program adjustments – Settings for UFI, EuPCS and PCN notification or by pressing in PCN related screens)

#### Variants:

Some companies sell variants of their products under different names. If desired, it is also possible to activate that a **Separate UFI code for each variant** is calculated. This is not a necessity, as it is not possible to identify from a UFI that it belongs to a different substance name, as different UFIs only need to be generated when the classification is different or when the ingredients are different. Therefore, it is necessary to take into consideration the extra efforts that will be required regarding notifications, new labels and changed SDSs.

The additional option Also calculate separately if no company number or VATIN has been entered and the EUPCS is identical, lets you refine further based on your needs.

| Options for U                                                                                                    | JFI, EuPCS and PCN notification                                                                                                    | D                  | - 0           | ×     |  |  |  |  |  |  |
|----------------------------------------------------------------------------------------------------|----------------------------------------------------------------------------------------------------|--------------------|---------------|-------|--|--|--|--|--|--|
| <u>F</u> ile <u>E</u> dit <u>H</u> elp                                                                                                    | (60.1.1)                                                                                                    |                    |               |       |  |  |  |  |  |  |
| UFI:                                                                                                    | <sup>1</sup> Transfer UFI from other preparations if they consist of 100% of this other preparation 🔀                                                |                    |               |       |  |  |  |  |  |  |
|                                                                                                    | Variants: <sup>2</sup> Separate UFI code for each variant 🔀                                                                                          |                    |               |       |  |  |  |  |  |  |
|                                                                                                    | <sup>3</sup> Also calculate separately if no company number or VATIN has been entered and the EuPCS is identical 🔀                                   |                    |               |       |  |  |  |  |  |  |
|                                                                                                    | <sup>4</sup> Separate PCN notification per UUID if different companies are used for variants 👘 <sup>5</sup> UID and UUID do not have to match 🔽 🖓    |                    |               |       |  |  |  |  |  |  |
| 6 No recalculation of UFIs after alterations 🧮 (Alterations in preparations will only be recalculated again after deactivation of this general lock) |                                                                                                    |                    |               |       |  |  |  |  |  |  |
| 7 Calculation of UFI also for non-hazardous preparations                                                                                             |                                                                                                    |                    |               |       |  |  |  |  |  |  |
| $^{\circ}$ Prefer notified UFI for the output in documents 🛛 😧 $^{\circ}$ If no notification has been issued yet, do not output anything 🗌           |                                                                                                    |                    |               |       |  |  |  |  |  |  |
| EuPCS:                                                                                                    | Allocations <sup>10</sup> Flags PC-DET-1.OTH, PC-CLN-3                                                                                               |                    |               |       |  |  |  |  |  |  |
|                                                                                                    | <sup>11</sup> Article groups PC-TEC-18, PC-CLN-10.3                                                                                                  |                    |               |       |  |  |  |  |  |  |
|                                                                                                    | 12 Customer allocations PC-CLN-1, PC-DET-3.3                                                                                                    | (only variar       | nts)          |       |  |  |  |  |  |  |
|                                                                                                    | 13 Uses PC-CLN-7 + Window cleaner                                                                                                    |                    |               |       |  |  |  |  |  |  |
|                                                                                                    | <sup>14</sup> PC-Codes PC-FUE-2                                                                                                    |                    |               |       |  |  |  |  |  |  |
|                                                                                                    | <sup>15</sup> Otherwise, and if no code from the SDS could be determined F                                                                           |                    |               |       |  |  |  |  |  |  |
| 1                                                                                                    | <sup>16</sup> Preferred codes PC-CLN-10.1, PC-DET-2.2, PC-FER-1 (so that they are displayed first in the overview)                                   |                    |               |       |  |  |  |  |  |  |
|                                                                                                    | 17 Only the preferred codes should be displayed 🗍 (to keep the list as short as possible)                                                            |                    |               |       |  |  |  |  |  |  |
|                                                                                                    | 18 Sort order in the overviews Code                                                                                                    |                    |               |       |  |  |  |  |  |  |
|                                                                                                    | 🛸 Transfer of flags / article groups   💑 Adoption of already defined EuPCSs for preparations                                                         |                    |               |       |  |  |  |  |  |  |
| 1                                                                                                    | <sup>19</sup> For variants always use EuPCS from the main substance 🗌                                                                                |                    |               |       |  |  |  |  |  |  |
| PCN subm                                                                                                    | iission: Assignment of colors to PCN codes                                                                                                    |                    |               |       |  |  |  |  |  |  |
|                                                                                                    | Defaults for the packaging: 20 Use defaults only for variants 🔀 (Substances that are not variants are considered unpackaged)                         |                    |               |       |  |  |  |  |  |  |
|                                                                                                    | <sup>21</sup> Solids box 1 n.a. packet 2.5 g                                                                                                    |                    |               |       |  |  |  |  |  |  |
|                                                                                                    | <sup>22</sup> Liquids bottle 10 mL, jug 1 n.a.                                                                                                    |                    |               |       |  |  |  |  |  |  |
|                                                                                                    | <sup>23</sup> Aerosols tank 1 n.a. aerosol can 1 n.a.                                                                                                |                    |               |       |  |  |  |  |  |  |
|                                                                                                    | <sup>24</sup> Gases   aerosol can 1 n.a.                                                                                                    |                    |               |       |  |  |  |  |  |  |
|                                                                                                    | Setting Industry / Trade applies to 25 Industry 🔀 26 Trade                                                                                           |                    |               |       |  |  |  |  |  |  |
|                                                                                                    | 27 Default value for the Market Placement   (only necessary, if always a spec                                                                        | cific set of count | ries shall be | used) |  |  |  |  |  |  |
|                                                                                                    | <sup>28</sup> Default pH value   (This value is used if no pH value is defined for a product)                                                        |                    |               |       |  |  |  |  |  |  |
|                                                                                                    | <sup>29</sup> Fill liquid preparations <70% to 100% with water  X                                                                                    |                    |               |       |  |  |  |  |  |  |
|                                                                                                    | <sup>30</sup> Output of ranges Exact values The numbers are fitted into the ranges graduated from highes to lowest levels (80-100, 60-80, 40-60,, 22 | -25, 19-22,)       |               |       |  |  |  |  |  |  |
|                                                                                                    | From-till-values  Values entered in the formulation are used without rounding. If the lower value is smaller than permitted, i                       | t is adjusted.     |               |       |  |  |  |  |  |  |
|                                                                                                    | <sup>31</sup> Show warnings and errors only if the notification is not successful X                                                                  |                    |               |       |  |  |  |  |  |  |
|                                                                                                    | [4], Esc] 🖗 Exit [F9] 🏇 PCN transfer programs [F1] 🎟 Maintenance of ECHA Legal Entities [Ctri                                                        | i I] 🎟 and 烯 set   | up            |       |  |  |  |  |  |  |

(Screen Options for UFI, EuPCS and PCN notification accessed via Maintenance programs – Program adjustments – Settings for UFI, EuPCS and PCN notification or by pressing in PCN related screens)

If the calculation of a UFI is activated for variants, then you can see in the overview screen whether UFIs are available and what type of UFIs they are.

| Eile Edit | Help (60.1.1)                      |                 |                                                          |         |                      |         |      |        |           |                                                                                                    |
|-----------|------------------------------------|-----------------|----------------------------------------------------------|---------|----------------------|---------|------|--------|-----------|----------------------------------------------------------------------------------------------------|
| [Alt F3   | 🔌 Alteration language              |                 |                                                          |         |                      |         |      |        |           |                                                                                                    |
| Product   |                                    |                 |                                                          | Article | Description          |         | PCN  |        | EU _      |                                                                                                    |
| code      | Description                        | Company         | Company name and address                                 | aroup   | of the article group | Content | tent | UFI    | PCs the L | Languages                                                                                              |
| couc      |                                    |                 |                                                          | group   | or the united group  |         | LUC  | -      | 100       |                                                                                                    |
| 1234      | Resin solution X 50                | <u> </u> 222222 |                                                          |         |                      |         |      | X      | X AR/F    | /BUL/CHI/CHI/DA/D/ENG/ES/ESI/FR/GR/HE/HI/IDN/IS/I1/J/KOR/KRO/LI/LV/MAL/N/NL/POL/P1/RO/RUS/S/SF/SK/SLO/ |
| 13579     | Variant 2                          | 2               | Chemix GmbHJ Chemixstrasse 2J 520 Salzburg Tel           |         |                      |         |      | X      | K ENG     | G                                                                                                    |
| ×2468     | Variant 3                          | 5               |                                                          |         |                      |         | Г    | X      | 🔀 ENG     | G                                                                                                    |
| 4*        | Variant 1                          | 12              |                                                          |         |                      |         | Г    | X      | X ENG     | G                                                                                                    |
| s         | *                                  |                 |                                                          |         |                      |         | Г    | X      | X         |                                                                                                    |
|           |                                    |                 |                                                          |         |                      |         |      |        |           |                                                                                                    |
| UFI and   | EuP Main substance 🔀 Automatically | calculated      | <b>K</b> Locked <b>K</b> Same as main substance <b>K</b> |         |                      |         |      |        |           |                                                                                                    |
|           |                                    |                 | [F1] 🗊 Sort order alphabetical                           | [8      | isc] 🕪 Exit          |         | 1    | Insert | t] 😾 New  | v [2-5] Selection                                                                                      |

If you hover the mouse over one of the check boxes, then the UFI is shown.

If UFIs are not activated for variants, then you can activate this in the Administration of Variants via the button Activation of UFI for variants.

[Ctrl F9] Activation of UFI for variants

Please note that via this button, both options in the *Options for UFI, EuPCS and PCN notification* regarding UFIs for variants, are activated. If you do not wish this to happen, you need to go to the corresponding settings screen.

Logically, the UFIs can only be taken over from the main substance, when no UID was calculated for the variant. For this to happen, the highlighted option needs to be deactivated.

| UFI: | <sup>1</sup> Transfer U | FI from other preparations if they consist of 100% of this other preparation $\overline{f X}$                                 |
|------|-------------------------|----------------------------------------------------------------------------------------------------|
|      | Variants:               | <sup>2</sup> Separate UFI code for each variant 🔀                                                                             |
|      |                         | <sup>3</sup> Also calculate separately if no company number or VATIN has been entered and the EuPCS is identical 🔀            |
|      |                         | 4 Separate PCN notification per UUID if different companies are used for variants 🦷 🖇 UID and UUID do not have to match 🦷 👔 👘 |

In the screen for the variant you can enter the UID for the individual customer, just as for the main substance, and of course also change the UFI manually.

Please note that for variants only customers can be selected for which a phrase exists in the SDS.

| linput of variant                                                                                                    |     | -             | $\times$ |
|----------------------------------------------------------------------------------------------------|-----|---------------|----------|
| Eile Edit Help (50.0.12)                                                                                             |     |               |          |
| <sup>1</sup> Product code 1324                                                                                       |     |               |          |
| <sup>2</sup> Description Variant 2                                                                                   |     |               |          |
| <sup>3</sup> Company in SDS 3<br>BR-Software, Inc.<br>89 Long Lake Drive<br>Hammonds Plains, NS<br>B48-156<br>Canada |     |               |          |
| * VATIN ATU12345678<br>* UFI 81K0-N0XR-000N-R0C1 や EuPCS PC-ART-OTH                                                  | RON | @ <i>o</i> °o |          |
| <sup>7</sup> Article group RAW Raw Materials                                                                         |     |               |          |
| Content     (for BfR report)                                                                                         |     |               |          |
| [Alt F3] Translations                                                                                                |     |               |          |
| [Esc] Exit [Alt Delete] Delete                                                                                       |     |               |          |

#### 100% formulations:

Some users use preparations consisting of 100% of a preparation, instead of variants, as they allow for the input of specific data. For such instances, in order to minimize the amount of UFIs, you can activate the option **When a preparation is 100% of another preparation, use the same UFI**. Please note, that the UFI will only be copied when the company stated in the preparation in the formulation is the same as that of the preparation itself. Thus, if the company was manually changed in one of the two preparations, two separate UFIs will be calculated.

| Options for          |                            | N notification                                                                                                    |                  |           | o x        |
|----------------------|----------------------------|----------------------------------------------------------------------------------------------------|------------------|-----------|------------|
| <u>File Edit Hel</u> | lp ( <u>6</u> 0.1.1)       |                                                                                                    |                  |           |            |
| UFI:                 | <sup>1</sup> Transfer U    | JFI from other preparations if they consist of 100% of this other preparation 🕱                                                           |                  |           |            |
|                      | Variants:                  | <sup>2</sup> Separate UFI code for each variant                                                                                           |                  |           |            |
|                      |                            | <sup>3</sup> Also calculate separately if no company number or VATIN has been entered and the EuPCS is identical 🕱                        |                  |           |            |
|                      |                            | <sup>4</sup> Separate PCN notification per UUID if different companies are used for variants 5 UID and UUID do not have to match          |                  |           |            |
|                      | <sup>6</sup> No recalc     | ulation of UFIs after alterations 🔲 (Alterations in preparations will only be recalculated again after deactivation of this general lock) |                  |           |            |
|                      | <sup>7</sup> Calculatio    | n of UFI also for non-hazardous preparations                                                                                              |                  |           |            |
|                      | <sup>8</sup> Prefer not    | ified UFI for the output in documents 🛛 🔀 👔 👌 If no notification has been issued yet, do not output anything 🗌                            |                  |           |            |
| EuPCS:               | Allocations                | <sup>10</sup> Flags PC-DET-1.OTH, PC-CLN-3                                                                                                |                  |           |            |
|                      |                            | 11 Article groups PC-TEC-18, PC-CLN-10.3                                                                                                  |                  |           |            |
|                      |                            | 12 Customer allocations PC-CLN-1, PC-DET-3.3                                                                                              | (only variar     | its)      |            |
|                      |                            | <sup>13</sup> Uses PC-CLN-7 ← Window cleaner                                                                                              |                  |           |            |
|                      |                            | <sup>14</sup> PC-Codes PC26 → PC-FUE-2                                                                                                    |                  |           |            |
|                      |                            | <sup>15</sup> Otherwise, and if no code from the SDS could be determined F                                                                |                  |           |            |
|                      | <sup>16</sup> Preferred co | bdes PC-CLN-10.1, PC-DET-2.2, PC-FER-1 (so that they are displayed first in the overview)                                                 |                  |           |            |
|                      | 17 Only the                | e preferred codes should be displayed 🔲 (to keep the list as short as possible)                                                           |                  |           |            |
|                      | <sup>18</sup> Sort ord     | fer in the overviews Code                                                                                                    |                  |           |            |
|                      | 🛶 Trai                     | nsfer of flags / article groups 😽 Adoption of already defined EuPCSs for preparations                                                     |                  |           |            |
|                      | <sup>19</sup> For variants | always use EuPCS from the main substance                                                                                                  |                  |           |            |
| PCN sub              | mission: Assign            | nment of colors to PCN codes                                                                                                    |                  |           |            |
|                      | Defaul                     | Its for the packaging: 20 Use defaults only for variants 💢 (Substances that are not variants are considered unpackaged)                   |                  |           |            |
|                      |                            | <sup>21</sup> Solids box 1 n.a. packet 2.5 g                                                                                              |                  |           |            |
|                      |                            | <sup>22</sup> Liquids bottle 10 mL, jug 1 n.a.                                                                                            |                  |           |            |
|                      |                            | <sup>23</sup> Aerosols tank 1 n.a. aerosol can 1 n.a.                                                                                     |                  |           |            |
|                      |                            | <sup>24</sup> Gases aerosol can 1 n.a.                                                                                                    |                  |           |            |
|                      | Setting                    | g Industry / Trade applies to 25 Industry 🔀 26 Trade 🗌                                                                                    |                  |           |            |
|                      | 27 De                      | efault value for the Market Placement (only necessary, if always a speci                                                                  | ric set of count | ries shal | l be used) |
|                      | <sup>28</sup> De           | efault pH value (This value is used if no pH value is defined for a product)                                                              |                  |           |            |
|                      | <sup>29</sup> Fill         | I liquid preparations <70% to 100% with water 🕱                                                                                           |                  |           |            |
|                      | 30 OL                      | utput of ranges Exact values The numbers are fitted into the ranges graduated from highes to lowest levels (80-100, 60-80, 40-60,, 22-2   | 5, 19-22,)       |           |            |
|                      |                            | From-till-values Values entered in the formulation are used without rounding. If the lower value is smaller than permitted, it i          | s adjusted.      |           |            |
|                      | <sup>31</sup> Sh           | www.arnings.and errors only if the notification is not successful $ {f X} $                                                               |                  |           |            |
|                      | [+ <sup>J</sup> , Esc] 🖲   | Exit [F9] & PCN transfer programs [F1] I Additionance of ECHA Legal Entities [Ctrl 1]                                                     | 🚥 and 📌 set      | up        |            |
|                      |                            |                                                                                                    |                  |           |            |

(Screen Options for UFI, EuPCS and PCN notification accessed via Maintenance programs – Program adjustments – Settings for UFI, EuPCS and PCN notification or by pressing in PCN related screens)

#### Details regarding the pH values:

As of Version 3.0 (October 2020), ECHA requires for PCN notification dossiers that do not contain a pH value, that the reason for the missing pH value, is stated (*ECHA BR621*). It is now possible to enter the reason for the missing pH value, in the **pH value** field (*Maintenance of preparations – Physical data*) of the product.

| <sup>2</sup> Flash   | point                                                  | 59.7                      | °C  | 🖸 CAS       |  |
|----------------------|--------------------------------------------------------|---------------------------|-----|-------------|--|
| <sup>3</sup> Boili   | ng point                                               | unknown                   | °C  |             |  |
| <sup>4</sup> Melt    | ing point                                              | unknown                   | °C  |             |  |
| <sup>5</sup> Wate    | r miscible/water soluble                               | CX                        |     |             |  |
| <sup>6</sup> Dens    | ity                                                    | 12                        | g/  | cm³ つ       |  |
| <sup>7</sup> Bulk    | density                                                |                           | kg  | /m³         |  |
| 8 pH-v               | alue                                                   |                           |     |             |  |
| <sup>9</sup> So A    | pH is above 15                                         |                           |     | С           |  |
| 10 Fla B             | pH is below -3                                         |                           |     | р           |  |
| <sup>11</sup> Igr C  | Igr C substance is a gas                               |                           |     |             |  |
| <sup>12</sup> Ch D   | Ch D substance is non-polar/aprotic                    |                           |     |             |  |
| ™ Vis <mark>E</mark> | <sup>3</sup> Vis E substance is non-soluble (in water) |                           |     |             |  |
| 14 F                 | substance is not stable                                |                           |     |             |  |
| <sup>15</sup> Va G   | G substance reacts with water                          |                           |     |             |  |
| 16                   | Input of percentage in pa                              | ranthesis after the pH va | lue | Da 108-88-3 |  |
|                      |                                                        |                           |     |             |  |

**Note:** For **solid** preparations, it is also possible to enter the value for the concentration of solvent, directly behind the pH value:

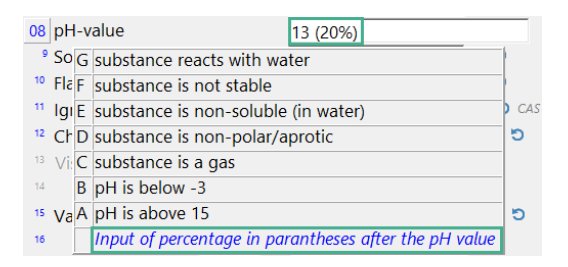

Furthermore, you can define a default value in the screen *Options for UFI, EuPCS and PCN notification* (Maintenance programs – Program adjustments – *Settings for UFI, EuPCS and PCN notification*) in the field **Default pH value**:

| Options for UFI, EuPCS and PCN notification                                                                                                    | 📼 – 🗆 X                                                                                        |  |  |  |  |  |  |  |
|----------------------------------------------------------------------------------------------------|------------------------------------------------------------------------------------------------|--|--|--|--|--|--|--|
| <u>Eile Edit Help (60.1.1)</u>                                                                                                    |                                                                                                |  |  |  |  |  |  |  |
| UEI: Transfer UFI from other preparations if they operated                                                                                         | f 100% of this other preparation $\overline{\mathbf{X}}$                                       |  |  |  |  |  |  |  |
| 🦏 Transter 6 js, article groups   😼 AQ ie                                                                                                    | . 0) dy dem, a curtas for preparations                                                         |  |  |  |  |  |  |  |
| For variants always use EuPCS from the main substance                                                                                              |                                                                                                |  |  |  |  |  |  |  |
| PCN submission: Assignment of colors to PCN codes                                                                                                  |                                                                                                |  |  |  |  |  |  |  |
| Defaults for the packaging: Use defaults only                                                                                                    | for variants 🕱 (Substances that are not variants are considered unpackaged)                    |  |  |  |  |  |  |  |
| Solids box 1                                                                                                    | n.a. packet 2.5 g                                                                              |  |  |  |  |  |  |  |
| D substance is non-polar/aprotic                                                                                                    | 10 mL, jug 1 n.a.                                                                              |  |  |  |  |  |  |  |
| E substance is non-soluble (in water)                                                                                                    | ha. aerosol can 1 n.a.                                                                         |  |  |  |  |  |  |  |
| F substance is not stable                                                                                                    | can 1 n.a.                                                                                     |  |  |  |  |  |  |  |
| G substance reacts with water                                                                                                    | 🗙 Trade 🗍                                                                                      |  |  |  |  |  |  |  |
| Input of percentage in paranthesis after the pH value                                                                                              | (only necessary, if always a specific set of countries shall be used)                          |  |  |  |  |  |  |  |
| 28 Default pH value                                                                                                    | (This value is used if no pH value is defined for a product)                                   |  |  |  |  |  |  |  |
| 29 Fill liquid preparations <70% to 100% with water                                                                                                |                                                                                                |  |  |  |  |  |  |  |
| Output of ranges Exact values The numbers are fitted into the ranges graduated from highes to lowest levels (80-100, 60-80, 40-60,, 22-25, 19-22,) |                                                                                                |  |  |  |  |  |  |  |
| From-till-values Values entered in the formulation are used without rounding. If the lower value is smaller than permitted, it is adjusted.        |                                                                                                |  |  |  |  |  |  |  |
| Show warnings and errors only if the notification is not successful 🔀                                                                              |                                                                                                |  |  |  |  |  |  |  |
| [↓, Esc] 📴 Exit [F9] 🍫 P(                                                                                                    | :N transfer programs [F1] IN Maintenance of ECHA Legal Entities [Ctrl I] IN and $2^{th}$ setup |  |  |  |  |  |  |  |

<u>Note:</u> The same reasons that can be selected in the field **pH value** of the screen *Physical data (Maintenance of preparations)* can be selected for automatic output.

#### Output of UFIs:

Labels:

Additional information for the UFI code - CLP (2017/542, Paragraph 5.2.):

5.2. The submitter shall print or affix the UFI on the label of a hazardous mixture. The UFI shall be preceded by the acronym "UFI" in capital letters and it shall be clearly visible, legible and indelibly marked.

For labels, you can define a variable which is automatically filled with the UFI for a preparation. Please note that the field length needs to be at least 19 characters to output a complete UFI. If the **field description** is not automatically adopted, then the word **UFI** will be output automatically and the field length needs to, of course, be 23 characters (which is the default definition by the program).

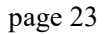

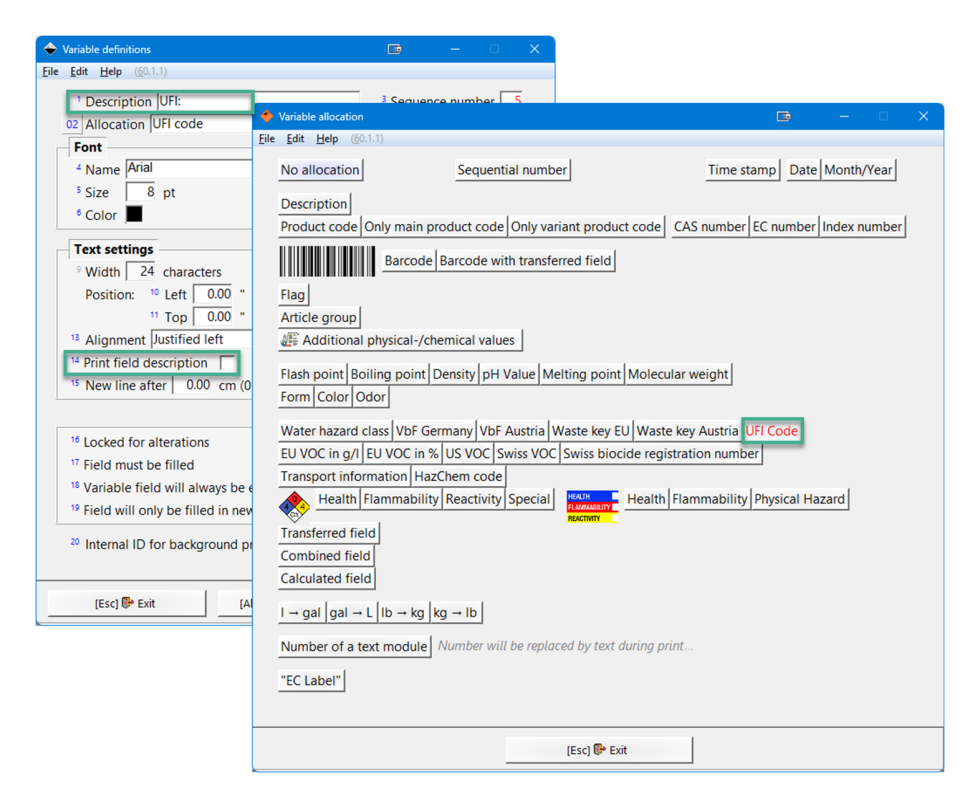

#### Safety Data Sheets:

To output UFIs on SDSs, allocate the heading here:

| File Edit Additional functions Help                                                                                                    |                                |                                     |                         |                  |                                                                    |
|----------------------------------------------------------------------------------------------------|--------------------------------|-------------------------------------|-------------------------|------------------|--------------------------------------------------------------------|
| A Maintee Change - V                                                                                                    |                                |                                     | Version 60.             | <b>1.1</b> (03/1 | 7/2025, 08:27)                                                     |
| A Po Program adjustments     Wainus tables     Maintenance program for the SD                                                                                                    | stratio                        | n of Chemicals                      | version 60.1.           | 3 (March         | 26, 2025, 2:11) is available                                       |
| Phrases     Phrases     P | lp (60.1.1)<br>or output[F3] 🖣 | Change language (American English)  | 4] <b>%0%</b> Maintenar | ce progr         | rams Ala                                                           |
| Printers and file names                                                                                                    | tput of substan                | ce information                      |                         |                  |                                                                    |
| G E Safety Data Sheets                                                                                                    |                                |                                     | substances              |                  |                                                                    |
| * TremCards or pre D TremCards Sort Ord                                                                                                    | er of headings                 |                                     | )<br>a calt             |                  |                                                                    |
| Internal Plant Instructions                                                                                                    | allocations                    |                                     | 1 Surt                  |                  | a a da                                                             |
| i Labels                                                                                                    | General head                   | ing allocations                     | Iphonate                |                  | 0 0 0 0 0 0 0 0 0 0 0 0 0 0 0 0 0 0 0                              |
| Index number +                                                                                                    | Country-spec                   | ific heading allocations            |                         |                  | 0 0 0 0                                                            |
| EC number +                                                                                                    | Toxicologica                   | l values                            |                         |                  |                                                                    |
| UN number + * 🔶 🗧                                                                                                    | Listings                       |                                     | acid                    |                  |                                                                    |
| Registration numbe                                                                                                    | Self-defined                   | physical/chemical values            |                         |                  |                                                                    |
| UFI Code +                                                                                                    | Detergent re                   | gulation                            | 200                     |                  |                                                                    |
| [Page 1] Overview of substa                                                                                                    | phrases for the                | layout of the SDSs (heading, page,) | 5-20                    |                  | <u> </u>                                                           |
| [F5] Next sub: Ountry-specific heading allocations                                                                                                    |                                |                                     |                         |                  | <u>∎</u> – □ >                                                     |
| [F6] Next free Elle Edit Help (60.1.1)                                                                                                    | Handler                        |                                     |                         | Antina           | Countries                                                          |
| [@ F6] Next free                                                                                                    | neading                        |                                     |                         | Active           | Countries                                                          |
| [F10] Search fo US VOC                                                                                                    | 9.100.30                       | VOC content:                        |                         | 2 🗙              | For: USA/USC/PR/USF/USS/USE/USP/EXA                                |
| [Ctrl 4] Kit creation 4 NFPA                                                                                                    | 3.50.50                        | NFPA ratings (scale 0 - 4)          |                         | 5 🕅              | For: USA/CDN/CDF/CNS/MEX/USE/USP/EXA                               |
| [Ctrl F6] Next free 7 HMIS                                                                                                    | 3.50.60                        | HMIS-ratings (scale 0 - 4)          |                         | • 🗙              | For: USA/BRA/CDN/CDF/MEX/USE/USP/CNS/EXA                           |
| P EU VOC                                                                                                    | 9.100.40                       | VOC (EC)                            |                         |                  | 12 All countries, as long as a translation is available            |
| Drag & drop functions                                                                                                    | 9.100.40                       | VOC (EC)                            |                         | * 🗙              | 15 All countries, as long as a translation is available            |
| par files for importing St                                                                                                    | 1.30.10.100                    | UFI:                                |                         | * X              | 18 For: European Union                                             |
| <sup>19</sup> Detergents Regulation                                                                                                    | 2.40.30                        | Regulation (EC) No 648/2004 on det  | ergents / Labelli       | 20               | 21 For: USA/EU (group)/EXA/USE/USP                                 |
| Data and regulatory updates - <sup>22</sup> DecoPaint Directive                                                                                                    | 15.63.101                      | Directive 2004/42/EC                |                         | a 🔽              | 24 For: EU (group)/IS/SRB/SRK/N/TR/CH/CHF/CHI                      |
| Swiss VOCV                                                                                                    | 9.100.50                       | VOCV (CH)                           |                         | * 🕅              | 27 For: CH/CHF/CHI                                                 |
| <sup>28</sup> MAL Code                                                                                                    | 15.70.80                       | MAL-Code:                           |                         | » 🕅              | 30 For: Denmark                                                    |
| <sup>31</sup> Storage class acr. to TRGS516                                                                                                    | 7.40.40                        | Storage class:                      |                         | N X              | 33 AII                                                             |
| c\chemwin\gefdat # GIS Code                                                                                                    | 7.252                          | GISCode                             |                         | 35 F             | 36 For: Germany Germany - English                                  |
| The DR Pdf printer is not installed. Piezze C                                                                                                    | 7.40.40.101                    | Fire Service Act () 能方法)            |                         | 14 🕅             | <sup>10</sup> For: • Japan • JapanE                                |
| 40 CAS number (Addtl.)                                                                                                    | 1.30.10.70                     | Éíslo CAS:                          |                         | 41               | <sup>42</sup> All countries, as long as a translation is available |
| <sup>43</sup> EC number (Addtl.)                                                                                                    | 1.30.10.90                     | Éíslo ES (EINECS):                  |                         | 4 □              | <sup>45</sup> All countries, as long as a translation is available |
| C 44 Pre-registration number                                                                                                    |                                |                                     |                         | σΓ               | 48                                                                 |
| Hazchem                                                                                                    |                                |                                     |                         | 50 F             | 51                                                                 |
| Special settings for 🗾 USA / Ca                                                                                                    | inada E The                    | Netherlands Austria Martia Sloven   | ia 🔛 Australia          | C Turk           | iey 💽 Korea                                                        |
|                                                                                                    |                                | [4 <sup>2</sup> , Esc]              | 🕞 Exit                  |                  |                                                                    |

#### Individual File Creation:

In the Individual File Creation, the UFI Code is output via the following options:

| 🔶 Data output                           |                                                                                                    |   | ×   |
|-----------------------------------------|----------------------------------------------------------------------------------------------------|---|-----|
| <u>File Edit Help (6</u> 0.1.1)         |                                                                                                    |   |     |
|                                         | 🔶 Other classifications 🛛 💼 🚽 🗆                                                                           | × |     |
|                                         | Eile Edit Help (60.1.1)                                                                                   |   |     |
| Description of que                      | 1 FC-Disposal key numbers 🖲 No 🔹 Waste bazards 🧮 🖞 Austrian disposal key number 🔲 4 Swiss waste code 💽 No |   |     |
| <sup>2</sup> Raw materials X            | C One                                                                                                    |   |     |
| <sup>3</sup> Preparations X             | C All                                                                                                    |   |     |
| 4 Kits                                  | Water bazard class                                                                                        |   |     |
| <ul> <li>Selected fields Pro</li> </ul> | 7 Netherlands                                                                                             |   |     |
| sta                                     | inclicituinus                                                                                             |   |     |
|                                         | <sup>8</sup> Coating                                                                                      |   |     |
|                                         | VOC <sup>9</sup> EU (in q/l) <sup>10</sup> EU (in %) <sup>20</sup> Danish MAL-Code                        |   |     |
| <sup>9</sup> From product code          | 11 USA/Exempt solvent     21 German Betriebssicherheitsverordnung                                         |   |     |
| <sup>11</sup> From preparation          | <sup>12</sup> Switzerland <sup>22</sup> German Störfallverordnung                                         |   |     |
| <sup>13</sup> File with substances      |                                                                                                    |   | 0   |
| <sup>14</sup> From article group        | OELV-values 13 Only own country                                                                           |   |     |
| <sup>16</sup> H phrases                 | <sup>14</sup> EU VbF <sup>23</sup> Germany <sup>25</sup> NFPA rating                                      |   |     |
| 17 Flags                                | <sup>15</sup> USA <sup>24</sup> Austria <sup>26</sup> HMIS rating                                         |   |     |
| <sup>18</sup> Excluding flags           | TA-Luft <sup>16</sup> Type <sup>27</sup> Creation date <sup>30</sup> Registration numbers                 |   |     |
| <sup>19</sup> From alteration date      | 17 Germany at Last alteration date REACH pre-registration:                                                |   |     |
| 20 Only ingredients of                  | 18 Austria 29 Last classification date 31 Tonnage band                                                    |   |     |
| <sup>21</sup> Output language of        | 19 Italy 32 Deadline for registration                                                                     |   |     |
| 22 File name c:\chemy                   | <sup>33</sup> Registration no. for                                                                        | _ |     |
| <sup>23</sup> File type C Text f        | <sup>34</sup> Storage class (LGK) acc. to TRGS510 (Germany) 36 GISCode                                    |   |     |
| C csv fil                               | 35 ECHA notification - Reference Number 🗍 37 Chemical Safety Assessment available 🗍                       |   |     |
| Excel                                   |                                                                                                    |   |     |
| 27 Output possible on                   | Seveso III: "Qualified quantities   "Categories                                                           |   |     |
| output possible on                      | PCN Notification UFI code: 40 Calculated 🔽 41 Notified 🔽 42 Document 🔽 👔                                  |   |     |
|                                         | 43 EuPCS 44 Text for EuPCS 45 Market placement                                                            |   | - 1 |
| (Esc) 🕪 Exit                            | 46 VATIN 🔲 47 Company name 📄 48 Company (Legal Entity UUID) 📄                                             |   | t   |
|                                         | 49 PCN number 🧮 50 Submission number 🧮 51 Submission status 🦷 🍘                                           |   |     |
|                                         | <sup>52</sup> Annex XVII REACH 53 Is subject to annex 2 of the ChemVerbotsV                               |   |     |
|                                         | <sup>54</sup> Child-resistant Fastenings 🔰 <sup>55</sup> Tactile Warnings 🗍                               |   |     |
|                                         | (Esc) 👺 Evit                                                                                              |   |     |
|                                         |                                                                                                    |   |     |

#### F. PCN-groups:

ECHA has provided 3 group types to be used for the PCN notification. With some initial manual set-up, these can be managed, as much as possible, with the ChemGes automatism.

The 3 types of groups are:

- 1. MiMs
- 2. Non-hazardous perfumes and colorants
- 3. ICGs

#### MiMs:

The most basic group type are the MiMs (Mixtures in Mixtures). These can only be used for substances supplied from outside of your organisation.

Ideally, MiMs should already have a UFI, and should already have been reported to ECHA by your supplier. If that is not the case, a PCN notification is possible without a UFI but with complete supplier data. This data, whether required or not, can be added in ChemGes.

Even if you do not have to provide the full formulation for a MiM, as you only have the data from your supplier's safety data sheet, you are still obliged to list all ingredients from this SDS. It is not permitted to omit ingredients.

To define a MiM, enter either the UFI of the supplier in the field for the UFI, or, if the UFI is not known, a hyphen. Then activate the option MiM in the *Country specific classifications* screen.

The supplier's company only needs to be selected if the UFI is not known. If the supplier's UFI has been reported to ECHA, then ECHA can identify the supplier from the UFI.

| Edit H<br>Basic                                                                                       | John (mild)     John (mild)     John (mil        | ntry specific classification                                                                                                    | UFI and PCN                 | ISPOIT<br>IP5, HP6, HP8, HP10, HP<br>notification      | 13, HP14         | _                    |              |
|----------------------------------------------------------------------------------------------------|----------------------------------------------------------------------------------------------------|----------------------------------------------------------------------------------------------------|-----------------------------|--------------------------------------------------------|------------------|----------------------|--------------|
| S<br>A<br>V<br>C<br>C<br>C<br>C<br>C<br>C<br>C<br>C<br>C<br>C<br>C<br>C<br>C<br>C<br>C<br>C<br>C<br>C | Sevesol III: Qualified quantities: 50 t, 200 t, Categories: H2, E1 Annex XVIII: REACH (Restrictions) [3:30, 46, 51, 73 Wate # 000111 * 050 79 0 1030 050 Child-resistant Fastenings X Tactile Warnings X Cosmetic product according to Regulation 1222/2009/EC  Detergent Regulation: Fagrance X Buccial Product: Regulation Determine Second Second Seco   | er Contraction Contraction Con | UFI and PCN                 | 1P5, HP6, HP8, HP10, HP<br>notification                | 13, HP14         | -                    |              |
| A<br>V<br>C<br>C<br>C<br>C<br>C<br>E<br>B                                                             | Severso III: Joalainieo quantites 30 r. 200 f. tategories H. 2 e I<br>Amarce XVIII REACH (1998) (1998) | Relevant w                                                                                                    | UFI and PCN                 | 1P5, HP6, HP8, HP10, HP<br>notification<br>'hemix GmbH | 113, HP14        |                      |              |
|                                                                                                    | Antrex VM (BCALT) (DESTICION) [5, 34, 46, 31, 7, 3<br>Water (0, 60) (111) [5, 05, 079] [0, 103, 09]<br>Child-resistant Fastenings (X) Tacille Warnings (X)<br>Cosmetic product according to Regulation (223/2009/FC) [X]<br>Essential oil [<br>Dye [<br>Biocidal Products Regulation ]                                                                                                    | C Leave-on Product                                                                                                    | UFI and PCN                 | IP5, HP6, HP8, HP10, HP<br>notification<br>ihemix GmbH | 113, HP14        |                      |              |
|                                                                                                    | Wate #                                                                                                    | C Leave-on Product                                                                                                    | UFI and PCN                 | notification                                           | 13, 11/14        |                      |              |
| C                                                                                                    | Cometic product according to Regulation 1223/2009/EC<br>Cometic product according to Regulation 1223/2009/EC<br>Detergent Regulation: Fragrance<br>Essential oil<br>Dye<br>Biocidal Products Regulation                                                                                                    | Leave-on Product                                                                                                    | UFI and PCN<br>14 Company C | notification<br>Themix GmbH                            |                  |                      |              |
| E                                                                                                    | Cosment product according to Regulation (22)/2009/CC > Detergent Regulation: Fragrance R Essential oil  Dye Biocidal Products Regulation                                                                                                    | Leave-on Product                                                                                                    | UFI and PCN                 | notification<br>Themix GmbH                            | 1                |                      |              |
| E                                                                                                    | Essential oil Dye Essential oil Essential oil Essential oi   | [                                                                                                    | UFI and PCN                 | notification<br>hemix GmbH                             | -                |                      |              |
| в                                                                                                    | Biocidal Products Regulation                                                                                                    | E                                                                                                    | 14 Company C                | hemix GmbH                                             |                  |                      |              |
| E                                                                                                    | Biocidal Products Regulation                                                                                                    | — C                                                                                                    | LIEL Code                   |                                                        |                  |                      |              |
|                                                                                                    | Biocidal Products Regulation                                                                                                    |                                                                                                    | on code la                  | DTP2-CONU-600D-FHXD                                    |                  |                      | - P 🔍        |
|                                                                                                    |                                                                                                    |                                                                                                    | EuPCS F                     |                                                        | -                |                      |              |
|                                                                                                    | Chamiest Codet: Assessment susitivity                                                                                                    |                                                                                                    | MiM 🛛 🔀 👔                   | 📜 🧮 Substance g                                        | roup             |                      |              |
|                                                                                                    | Outenit asso   Maintenance of companies                                                                                                    |                                                                                                    |                             |                                                        |                  | - 0 X                |              |
| 1 0                                                                                                   | Elle Edit Help (60.1.1)                                                                                                    |                                                                                                    |                             |                                                        |                  |                      | gredient lis |
| Т                                                                                                    | The produc Company                                                                                                    |                                                                                                    |                             |                                                        | UID              |                      |              |
| V                                                                                                    | WHC (Wate det Creation of a company with VATIN or com                                                                                                    | pany number                                                                                                    |                             |                                                        |                  |                      | 1            |
| S                                                                                                    | Storage cla No company assigned for this substance                                                                                                    |                                                                                                    |                             |                                                        |                  |                      |              |
| E                                                                                                    | BetrSichv DR-Software GmbH+Grossmittelstrasse 324260                                                                                                    | 1JSollenau Austria                                                                                                    | info@dr-softw               | rare.com.+43 02628 61                                  | 900 ATU20509000  | Only created for UFI |              |
| 6                                                                                                    | GISCode (B Chemix GmbHJ Chemixstrasse 2J 520J Salzburg                                                                                                    | 0043/662/212223                                                                                                    |                             |                                                        |                  | From SDS phrases (2) |              |
|                                                                                                    | Chemix GmbHJ Chemixstrasse 2J520JSalzburg                                                                                                    | 0043/662/212223                                                                                                    |                             |                                                        |                  | From SDS phrases (4) |              |
| 1                                                                                                    | Dangerous (New Address                                                                                                    |                                                                                                    |                             |                                                        |                  | From SDS phrases (3) |              |
|                                                                                                    | Hazardous [Esc] 📴 Exit [Ctrl +]                                                                                                    | or (Right click) 🖧 Maintene                                                                                                    | ance                        | [1-6] Selection                                        | [Ctrl+A-Z,1-9,0] | Search               |              |
| V                                                                                                    | waste                                                                                                    |                                                                                                    |                             |                                                        |                  |                      |              |
| C                                                                                                    | Coating 🔀 VOC value: 🔤 🛛 🔤                                                                                                    | 1/1                                                                                                    | 35.59 %                     | Wood preservative                                      | Г                |                      |              |
|                                                                                                    | 🔗 📕 4,271.3 g                                                                                                    | j/l for the liquid p                                                                                                    | product                     |                                                        |                  |                      |              |
|                                                                                                    | 35.59 9                                                                                                    | 6                                                                                                    |                             | 🤵 Solver                                               | nts              |                      |              |
| C                                                                                                    | DecoPaint                                                                                                    |                                                                                                    |                             | ൙                                                      |                  |                      |              |
| V                                                                                                    | Waste # 🛛 🔗 🔛 Waste # 55,                                                                                                    | 503 🔗 🚍                                                                                                    | ABM Z(1                     | ) = ABM (NL) conte                                     | nts              |                      |              |
|                                                                                                    | VbF                                                                                                    |                                                                                                    | MAL Code                    | 5.6 III MAL code                                       | contonto         |                      |              |
|                                                                                                    |                                                                                                    |                                                                                                    | WAL-CODE                    | AL CODE                                                | contents         |                      |              |
|                                                                                                    | FOPH registration                                                                                                    |                                                                                                    | Fire Hazar                  | d Act IV                                               |                  |                      |              |

It is also possible to specify the countries for which the supplier has made a PCN notification. However, this is for your information only. ECHA will generate a warning if the supplier has notified fewer countries than you but will accept the PCN notification anyway.

| Country specific classifications                                                  |                                                                                                    |                                | 📼 – 🗆 🗙                 |
|-----------------------------------------------------------------------------------|----------------------------------------------------------------------------------------------------|--------------------------------|-------------------------|
| Eile Edit Help (60.1.1)                                                           |                                                                                                    |                                |                         |
| 🔝 Basic screen 👔 🚂 Formulation 👔 🛲 Physical data 🗍 🏧 Country speci                | ific classifications 🏾 🗇 Transport                                                                                                    |                                |                         |
| Severa III: Qualified quantities: 50 t 200 t Categories: H2 E1                    |                                                                                                    |                                |                         |
| Approx XV/II PEACH (Postrictione) 3 30 48 51 75                                   |                                                                                                    |                                |                         |
| Marta # 3 09 01 118 05 07 00 02 02 00 0                                           | 4 Polovent waste bezarde UD5 UD6 UD9 UD10 UD1                                                                                                    | 2 1014                         |                         |
|                                                                                   | Relevant waste nazarus (TFS, TFO, TFO, TFTO, TFT                                                                                                    | 5,11114                        |                         |
| Child-resistant Fastenings X Tactile Warnings X                                   | n a badat E                                                                                                    |                                |                         |
| Cosmetic product according to Regulation 1223/2009/EC                             | ve-on Product                                                                                                    |                                |                         |
| Detergent Regulation: Fragrance                                                   | UFI and PCN notification                                                                                                    |                                |                         |
| • Essential oil                                                                   | 14 Company Chemix GmbH                                                                                                    |                                |                         |
| 9 Dye                                                                             | 15 UFI Code DTP2-C0NU-600D-FHXD                                                                                                    |                                |                         |
| <sup>10</sup> Biocidal Products Regulation                                        | 16 EuPCS F                                                                                                    |                                |                         |
| <sup>11</sup> ECHA notification                                                   | 17 MiM 🔽 🔊 📉 18 Substance or                                                                                                    | quo                            |                         |
| 12 Chemical Safety Assessment available                                           | ,,, ,, ,,, ,, ,, ,, ,, ,, ,, ,, ,, ,, ,, ,, ,, ,, ,, ,, ,, ,, ,, ,, ,, ,, ,, ,, ,, ,, ,, ,, ,, ,, ,, ,, ,, ,, ,, ,, ,, ,, ,, ,, ,, ,, ,, ,, ,, ,, ,, ,, ,, ,, ,, ,, ,, ,, ,, ,, ,, ,, ,, ,, ,, ,, ,, ,, ,, ,, ,, ,, ,, ,, ,, ,, ,, ,, ,, ,,.,, ,, ,, ,, ,, ,, ,, ,, ,, . |                                |                         |
| <sup>13</sup> Output precursors for explosives in the SDS 🔽 🔍                     |                                                                                                    |                                | u – u x                 |
| <sup>20</sup> The product is subject to appear 2 of the ChemVerbotsV              | Edit Help (60.1.1)                                                                                                    | Hungany                        |                         |
| <sup>21</sup> WHC (Water bazard class) 2 2 A Mater bazardous cont                 | No market placement                                                                                                    |                                |                         |
| <sup>22</sup> Storage class (IGK) ass to TPGS510 61.0                             | Classification acc to Ell-rules                                                                                                    | Ireland                        |                         |
| PetrSichV                                                                         | European Union                                                                                                    | Italy                          |                         |
| 3 GISCode (PG BALL)                                                               | Austria                                                                                                    | Latvia                         |                         |
| - GISCODE (BG BAO)  -                                                             | Belgium                                                                                                    | Liechtenstein                  |                         |
| 😢 24 Dangerous Substances and Quantity of Dangerous Substances 🕅 📗                | Belgium Dutch                                                                                                    | Lithuania                      |                         |
| <sup>25</sup> Hazardous Substances Subject to Special Control                     | Belgium German                                                                                                    | Luxembourg                     |                         |
| Waste <sup>26</sup> Designated <sup>27</sup> Workplace                            | Bulgaria                                                                                                    | Malta                          |                         |
|                                                                                   | Croatia                                                                                                    | Netherland                     |                         |
| Coating X VOC value:                                                              | Cyprus                                                                                                    | Norway                         |                         |
| d™⊂ 33 4,2/1.3 g/l                                                                | Czechia                                                                                                    | Poland                         |                         |
| 35 35.59 %                                                                        | Denmark                                                                                                    | Portugal                       |                         |
| <sup>36</sup> DecoPaint                                                           | Estonia                                                                                                    | Romania                        |                         |
| 37 Waste #                                                                        | Finland                                                                                                    | Slovakia                       |                         |
| VhE                                                                               | France                                                                                                    | Slovakia - English             |                         |
|                                                                                   | France                                                                                                    | Slovenia Slovenia              |                         |
| CODU registration                                                                 | Germany                                                                                                    | Spain                          |                         |
|                                                                                   | Germany - English                                                                                                    | Sweden                         |                         |
| LESCI UP End   [LTTI F4] **** Calculate the WHC (D) [11" F4] *** Printout of d    | Greece                                                                                                    |                                | Salartari               |
| LLTTI MJ 🚥 MAL CODE CONTENTS   [CTTI X] 🏶 Ingredients Annex XVII   [CTrl R] 🛱 Reg |                                                                                                    |                                | J                       |
| [F                                                                                | 1] 🕲 Select all [F2] 🕲 Select none [Esc] 🖗 Exit [                                                                                                    | F5] Maintenance of country gro | [Ctrl+A-Z,1-9,0] Search |
|                                                                                   |                                                                                                    |                                |                         |

#### Non-hazardous perfumes and colourants:

ECHA permits the reporting of non-hazardous perfumes and colourants as groups, as long as they fall within the specific percentage limits.

This means that as soon as there are more non-hazardous perfumes or colourants than their respective limits permit, all non-hazardous ingredients of the group that exceeds the limit, must be output. It is not permitted to generate a group for up to the limit and list any beyond the limit individually.

Additionally, as soon as one of the ingredients in such a group, becomes hazardous, the other non-hazardous ingredients may also no longer be combined as a group.

Both situations can have the effect that when the hazard information for a perfume or a colourant is altered, all formulations containing this ingredient will receive a new UFI.

To define a raw material as a perfume or colourant, go in the *Maintenance of raw materials* to **Substance groups** and then activate one of the corresponding options.

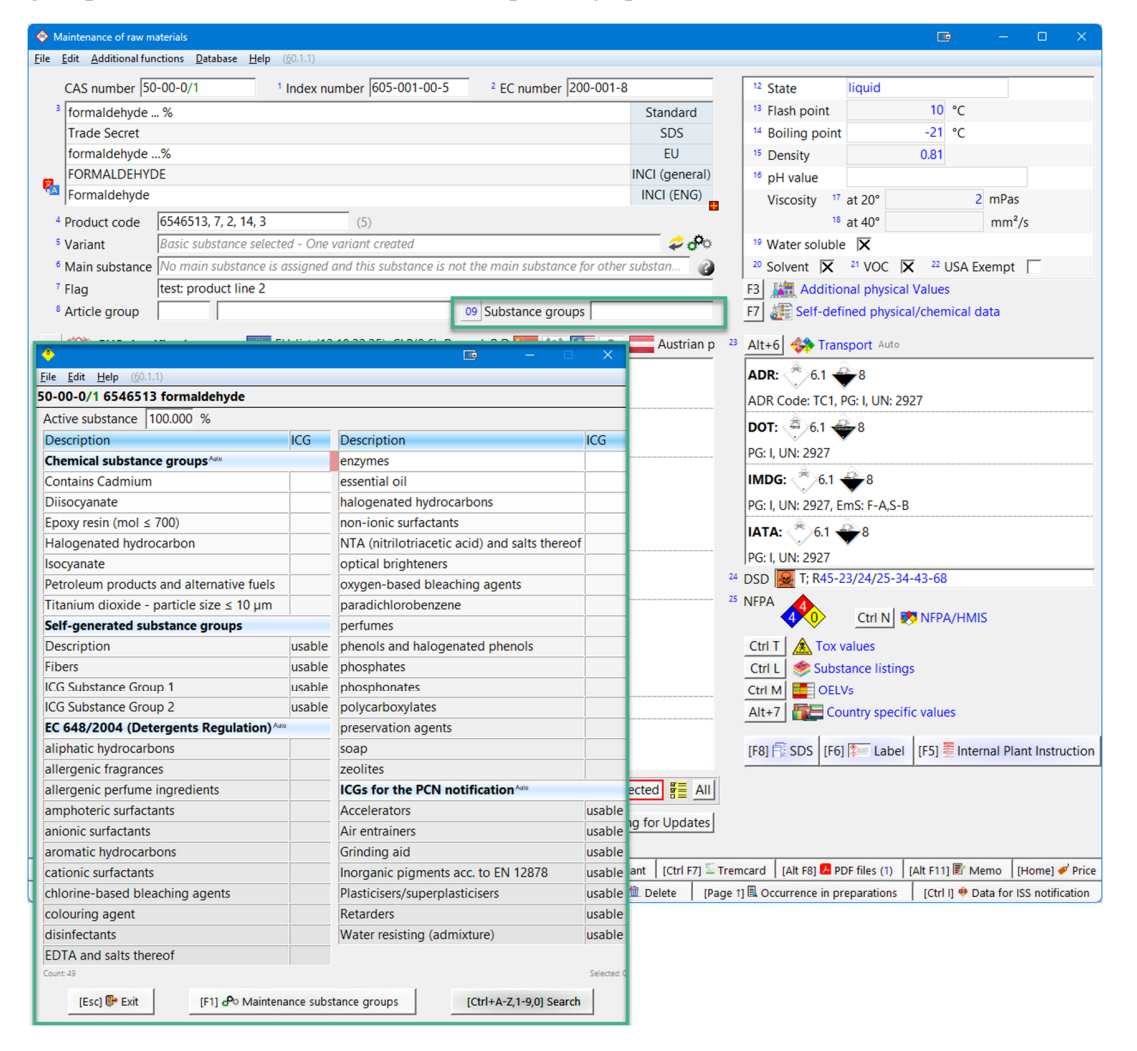

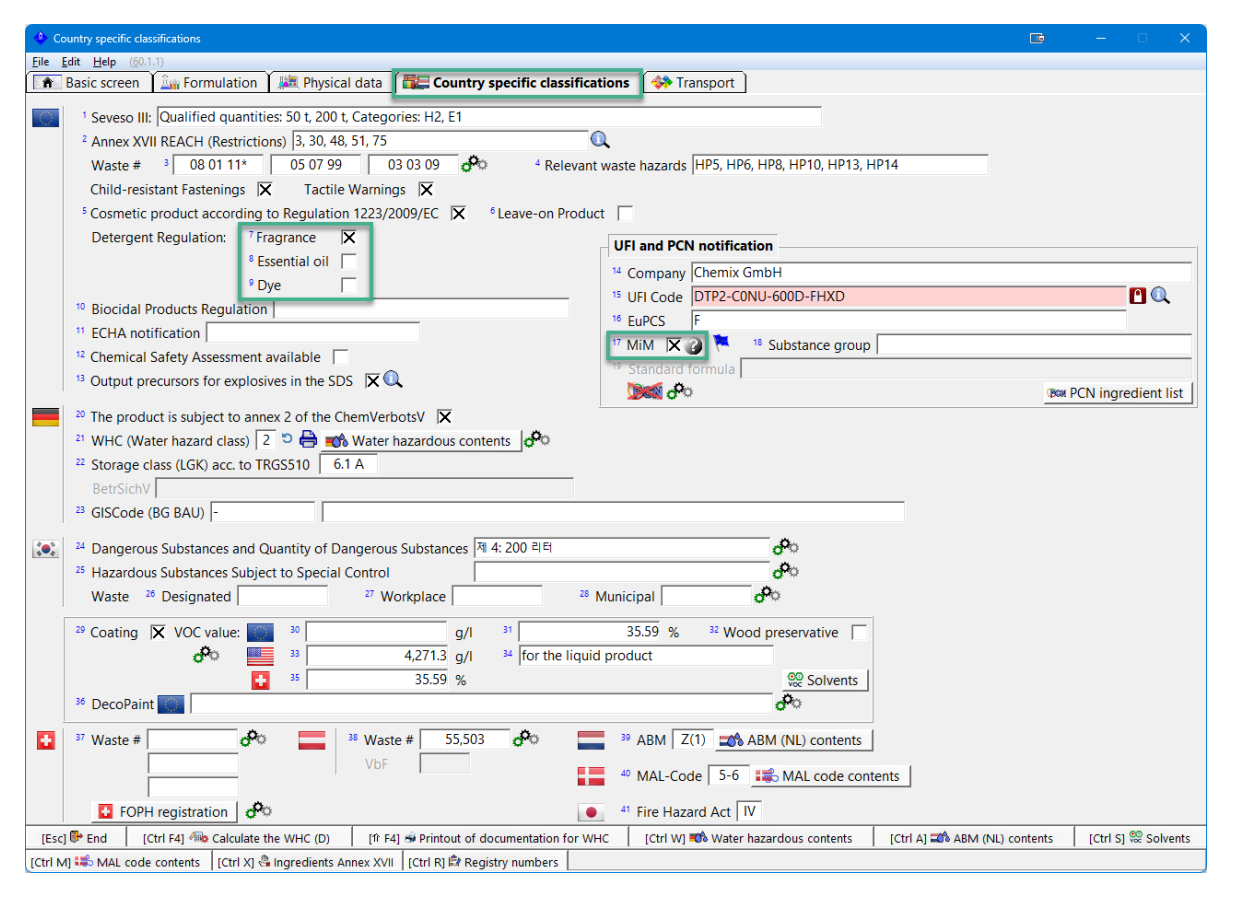

ChemGes automatically summarises this information in the formulation, no additional work is required.

#### ICG:

ICG is the abbreviation for *Interchangeable Component Group* and allows for individual substances that have the same properties and serve the same purpose, to be grouped together.

These ICGs then have the following benefits:

- Minor changes to quantities within the ICG for individual substances can be made without requiring a new UFI and triggering a new PCN notification.
- While they work similarly to the grouping of perfumes and colorants they also allow the formation of groups with hazardous substances.
- Components of 0% can be reported in order to avoid unnecessary formulation changes.
- ICGs are only an advantage if existing formulations are frequently altered as they reduce the need for frequent reporting.

While ICGs can reduce the workload, they can also increase it. If the hazard of an ingredient of an ICG changes, all preparations with this ICG receive new UFIs.

#### Please note:

If there are already reported UFIs for your products, then the introduction of ICGs could lead to the automatic creation of hundreds of new UFIs, since logically the formulations for these preparations would be different. To avoid this, ChemGes only reports the ICGs when a real modification within a formulation occurs.

#### ICG Example:

| ٠                                                                                                    |               |              |                              |                                                  |       |            | _           | ×           |
|----------------------------------------------------------------------------------------------------|---------------|--------------|------------------------------|--------------------------------------------------|-------|------------|-------------|-------------|
| Eile Edit Help (53.1.10)                                                                                                    |               |              |                              |                                                  |       |            |             |             |
| 10,128 New For                                                                                                    | mulation      |              |                              |                                                  |       | Selection  | n of standa | ard formula |
| Turne                                                                                                    | Substance     | EC           | ICG/substance                | Description                                      | Real  | Porcontago | Output      |             |
| туре                                                                                                    | number        | number       | group                        | perception                                       |       | Percentage | %           | H phrases   |
| ≻ICG                                                                                                    |               |              | 29 ICG Substance Group 1     |                                                  | 35    | 35         | ≥25-≤45     | H302        |
| ► ➤ Raw material                                                                                                    | 36653-82-4    | 253-149-0    | ICG Substance Group 1        | 1-Hexadecanol                                    | 20    | 20         |             | H302        |
| ► ➤ Raw material                                                                                                    | 1405-87-4     |              | ICG Substance Group 1        | bacitracin                                       | 15    | 15         |             | H302        |
| ≻ICG                                                                                                    |               |              | 29 ICG Substance Group 1     |                                                  | 15    | 15         | ≥10-≤20     |             |
| ► ➤ Raw material                                                                                                    | 68186-14-1    | 269-035-9    | ICG Substance Group 1        | Methyl abietate                                  | 10    | 10         |             |             |
| ► ➤ Raw material                                                                                                    | 34523-28-9    | 252-071-4    | ICG Substance Group 1        | 5-(dimethylamino)naphthalene-1-sulphonylfluoride | 5     | 5          |             |             |
| ≻MiM                                                                                                    | 10,127        |              |                              | Test MiM as part of an ICG                       | 5     | 5          | ≥4-≤7       |             |
| ► ► Raw material                                                                                                    | 154-23-4      |              |                              | cianidanol                                       | 0.025 | 0.5        | >0-<1       |             |
| Count 8                                                                                                    |               |              |                              |                                                  |       |            |             |             |
| The type of breakdown is extremely complex, especially when using standard formulations and ICGs. It is not part of the maintenance contract to manually                |               |              |                              |                                                  |       |            |             |             |
| recalculate and break down customer formulations. If this is requested, then we will charge for the time spent at our usual hourly rate. Please note that recalculating |               |              |                              |                                                  |       |            |             |             |
| a complex formu                                                                                                    | lation can ta | ke several h | ours. However, if an error i | s found, this will of course be free of charge.  |       |            |             |             |
| [Esc] 🔂 Exit [Ctrl+A-Z,1-9,0] Search                                                                                                    |               |              |                              |                                                  |       |            |             |             |

If we have 4 ingredients that belong to the same substance group (ICG Substance Group 1) and 2 of them have no hazards and 2 do have hazards, we form 2 ICGs. One without hazards at 15% and one with hazards at 35%.

If new information causes one of the non-hazardous ingredients to become hazardous, then it must be assigned to the other group. The ICG with the non-hazardous substances now only has 5% of the ingredients and the ICG with the hazardous substances will have 45% of them. This therefore means that although the substances belong to the same substance group, a new UFI must be calculated.

#### Creating ICGs:

In order to create ICGs, substance groups must first be created. In any raw material, click on *Substance groups*, then on [F1] *Maintenance substance groups* and then on [Insert] *New*.

|                                                                                               |                                           |                                 | Maintenance of Substance groups            |                   |                   |              |                    |                   |             |                  |                                              |
|-----------------------------------------------------------------------------------------------|-------------------------------------------|---------------------------------|--------------------------------------------|-------------------|-------------------|--------------|--------------------|-------------------|-------------|------------------|----------------------------------------------|
|                                                                                               |                                           |                                 | Elle Edit Help (33.18)                     |                   |                   |              |                    |                   |             |                  |                                              |
|                                                                                               |                                           |                                 | Description                                | Chernical         | Group bu          | ilding       |                    | Product           | declaration | according to EU  | 648/2004                                     |
|                                                                                               |                                           |                                 | Description                                | group 5           | DS (section 3)    | ICG (PCN     | from % Suppre      | ss percentage     | Output of   | INCI description | Conversion to active substa                  |
|                                                                                               |                                           |                                 | Chemical substance groups with relevance   | ce for classifi   | cation            | _            |                    |                   | _           |                  |                                              |
|                                                                                               |                                           |                                 | Isocyanate                                 | ×                 |                   |              |                    |                   |             |                  |                                              |
|                                                                                               |                                           |                                 | Petroleum products and alternative fuels   | ×                 |                   |              |                    |                   |             |                  |                                              |
|                                                                                               |                                           |                                 | Contains Cadmium                           | ×                 |                   |              |                    |                   |             |                  |                                              |
| Maintenance of raw materials                                                                  |                                           |                                 | Epoxy resin (mol ≤ 700)                    | ×                 |                   | Г            |                    |                   |             |                  |                                              |
| e Edit Help (\$3.1.8)                                                                         |                                           |                                 | Titanium dioxide - particle size ≤ 10 µm   | ×                 | Г                 | П            |                    |                   | 11/1/       |                  |                                              |
| CAE sumber 20500.74.1                                                                         | 4.7 Fi-te                                 | figured                         | Diisocyanate                               | ×                 | Г                 | Г            |                    |                   |             |                  |                                              |
| CAS humber (20300-14-1 Index humber ) EC humber (249-05                                       | 4-7 State                                 | indrana                         | Halogenated hydrocarbon                    | ×                 | E                 | E            |                    |                   |             |                  |                                              |
| 2-Methyl-3-furanthiol                                                                         |                                           |                                 | Self-created substance groups              | 1                 |                   |              |                    |                   |             |                  |                                              |
| 2-Methyl-3-luryimercaptan                                                                     | Ele Edit Help (S3.18)                     |                                 | Groups for the product declaration accor   | rdina to EU 6     | 48/2004 (Deb      | propert Ord  | inance)            |                   |             |                  |                                              |
| 2-methylfuran-3-thiol                                                                         | 28588-74-1 2-Methyl-3-furanthiol          |                                 | balogenated bydrocathons                   |                   |                   |              | 0.200              | Г                 |             | -                | E                                            |
| 3 Furanthiol, 2 methyl                                                                        | Active substance 100.0 %                  |                                 | allergenic perfume incredients             | E                 | Ē                 | -            | 0.010              |                   |             | ×                | E                                            |
| *I                                                                                            | Description IC                            | G Description                   | essential oil                              | E                 | Ē                 | -            | 11/1/1/1/          |                   |             |                  |                                              |
| Product code                                                                                  | Chemical substance groups have            | halogenated hydro               | non-ionic surfactants                      | L F               | E                 | E            | 0 200              | -///////          |             | F                |                                              |
| Variant No variants created                                                                   | Contains Cadmium                          | non-ionic surfacta              | cationic                                   |                   |                   |              | 0.200              |                   |             | -                |                                              |
| Main substance No main substance is assigned and this substance is not the main substance for | 0 Discovanato                             | NTA (nitrilotriacetic           | Cationic     Automatic of substance groups |                   |                   |              | <b>11</b> 9        | - 0               | ×           | -                |                                              |
| Flag                                                                                          | Ennovemin (mal 6 700)                     | ontical brightenen              | File Edit Help (53.1.8)                    |                   |                   |              |                    |                   | _           | -                |                                              |
| Article group 09 Substance groups                                                             | Halonanated bydrocarbon                   | courses based bla               | ampho                                      |                   |                   |              |                    |                   | -           | -                |                                              |
|                                                                                               | koomoate                                  | naradichlorobanza               | Description                                |                   |                   |              |                    |                   |             | -                |                                              |
| GHS classification                                                                            | Detrolours products and alternative fuels | performer                       | Diagra not that there is also              | olutely no les    | al basis for th   |              | a in the SDS or li | bel. If the arc   | uning is    | -                | -                                            |
| 🐼 Danger                                                                                      | Titachura diavida, partida das 4 10 ura   | periumes<br>observels and halos | NIA (n) activated the livelihood is u      | marking high that | a busis for a     | o complei    | garate 505 or a    | noel. It the gift | oping is    | -                |                                              |
| I Swallowed or if inhaled.                                                                    | EC 648(2004 (Determents Resulttion) 20    | phenois and naiog               | disinfect acavated, the intellifood is v   | rery night und    | c ic will come c  | o compiai    | ins and lines are  | promounced.       |             |                  |                                              |
| 11/2: Acute Tex 1 - U201 Texis if confirmed                                                   | EC 040/2004 (Detergents Regulation)       | prosphates                      | colourin                                   |                   |                   |              |                    |                   |             | <u> 11111111</u> | <u>/////////////////////////////////////</u> |
| S. 193, Active Fox, S. 1990 Fox and an analysis with addr                                     | aliphatic hydrocarbons                    | phosphonates                    | soap Output in section 2 resp. 3 5         | SUS (nazardo      | ous componer      | nsj i        |                    |                   |             | -                |                                              |
| 3.1/3, Acade Tox, 3 - HS11 Toxic In contact with skin.                                        | allergenic tragrances                     | polycarboxylates                | oxygen<br>Used for building groups for     | or PCN notifie    | cations (ICG)     | E C          |                    |                   |             |                  |                                              |
| 3.1/1; Acute Tox. 1 - Hssu Fatal if Innaled.                                                  | allergenic perturne ingredients           | preservation agen               | phenole                                    |                   |                   |              |                    |                   |             |                  |                                              |
| Oanger                                                                                        | amphoteric surfactants                    | soap                            | perfum Product declaration according       | ng EU 648/2       | 004 🗔             |              |                    |                   |             | Г                | E                                            |
| 3.3/1; Eye Dam. 1 - H318 Causes serious eye damage.                                           | anionic surfactants                       | zeolites                        | chloring from %                            |                   |                   |              |                    |                   |             | Г                |                                              |
| Warning                                                                                       | aromatic hydrocarbons                     | ICGs for the PCN                | aromati Suppress percentages               |                   |                   |              |                    |                   |             | П                |                                              |
| 2400 firm the 2, 1000 firmwalds limit and upper                                               | cationic surfactants                      | Accelerators                    | preserv Output of the INCI descripti       | ion 🗆             |                   |              |                    |                   |             | ×                | E                                            |
| 2.0/3; Ham. Liq. 3 - H220 Hammable liquid and vapour.                                         | chlorine-based bleaching agents           | Air entrainers                  | phosph Conversion into active subs         | tance 🗌           |                   |              |                    |                   |             | E                | E .                                          |
|                                                                                               | colouring agent                           | Grinding aid                    | paradic                                    |                   |                   |              |                    |                   |             |                  |                                              |
|                                                                                               | disinfectants                             | Inorganic pigment               | s phosph Translations                      |                   |                   |              |                    |                   |             | Г                | E .                                          |
|                                                                                               | EDTA and salts thereof                    | Plasticisers/superp             | anionic                                    |                   |                   |              |                    |                   |             | Г                | Г                                            |
|                                                                                               | enzymes                                   | Retarders                       | enzyme                                     |                   |                   |              |                    |                   | _           | Г                | <b>—</b>                                     |
|                                                                                               | essential oil                             | Water resisting (ad             | <sup>r</sup> allergen                      |                   | [Esc] 🔂 E         | ót           |                    |                   |             | ×                | E E                                          |
| The substance was adapath, control by DR collumn.                                             | Count 44                                  |                                 | zeolites                                   |                   |                   |              | 0.200              |                   | _           |                  |                                              |
| The substance was originally created by DR software.                                          | [Esc] P Exit [F1] PO Maintenance          | e substance groups              | polycarboxylates                           | F                 | F                 | Г            | 0.200              | Г                 |             |                  | E                                            |
| Last alteration 07/12/2021 Mess: 4/2.054                                                      |                                           |                                 | Substance groups for the identification of | of generic sta    | ndard recipe o    | omponen      | ts for the PCN no  | tification        |             |                  |                                              |
| NI F111 R Memo                                                                                |                                           |                                 | Water resisting (admixture)                | Г                 | Γ.                | X            |                    |                   |             |                  |                                              |
|                                                                                               |                                           |                                 | Plasticisers/superplasticisers             | Г                 | Г                 | X            |                    |                   |             |                  |                                              |
|                                                                                               |                                           |                                 | Grinding aid                               | Г                 | Г                 | X            |                    |                   |             |                  |                                              |
|                                                                                               |                                           |                                 | Inorganic pigments acc. to EN 12878        | Г                 | Г                 | X            |                    |                   |             |                  |                                              |
|                                                                                               |                                           |                                 | Air entrainers                             | I F               | E                 | ×            |                    |                   |             |                  |                                              |
|                                                                                               |                                           |                                 | Retarders                                  | L F               | Г                 | ×            |                    |                   |             |                  |                                              |
|                                                                                               |                                           |                                 | Arreletators                               | Г                 | Г                 | X            |                    |                   |             |                  |                                              |
|                                                                                               |                                           |                                 | Count 45                                   |                   |                   |              |                    |                   | 11111       |                  |                                              |
|                                                                                               |                                           |                                 | Product declaration according to EU 648/   | /2004; Gener      | al limit for "lea | we-on" pr    | oducts 0.0 %       |                   |             |                  |                                              |
|                                                                                               |                                           |                                 | Allocation of chemicals in Chemges to th   | e groups pre      | servatives and    | d allergenis | fragrances Tran    | sfer              |             |                  |                                              |
|                                                                                               |                                           |                                 | -                                          | a gradpa pre      |                   | germ         |                    |                   |             |                  |                                              |
|                                                                                               |                                           |                                 | (Esc) 📴 Exit                               |                   |                   | (Inc         | sert) 🖅 New        |                   |             | (Ctrl + A-Z, 1-  | 9,0) Search                                  |
|                                                                                               |                                           |                                 |                                            |                   |                   |              |                    | _                 |             |                  |                                              |

Enter a description and activate that the substance group is to be Used for building groups for PCN notifications (ICG).

| Maintenance of substance groups                                                                                                    |                 | - |  | $\times$ |  |  |  |  |
|----------------------------------------------------------------------------------------------------|-----------------|---|--|----------|--|--|--|--|
| Eile Edit Help (53.1.8)                                                                                                    |                 |   |  |          |  |  |  |  |
| <sup>1</sup> Description Description                                                                                                    |                 |   |  |          |  |  |  |  |
| Please not that there is absolutely no legal basis for the grouping in the SDS or label. If the grouping is activated, the likelihood is very high that it will come to complaints and fines are pronounced. <sup>2</sup> Output in section 2 resp. 3 SDS (hazardous components) |                 |   |  |          |  |  |  |  |
| $^3$ Used for building groups for PCN notifications (ICG) $ \overline{f X}$                                                                                                    |                 |   |  |          |  |  |  |  |
| Product declaration according EU 648/2004     from     %     Suppress percentages     7     Output of the INCI description                                                                                                    |                 | ß |  |          |  |  |  |  |
| <sup>8</sup> Conversion into active substance  Translations                                                                                                    |                 |   |  |          |  |  |  |  |
| [Esc] 🔂 Exit [Alt Delete]                                                                                                    | <u>î</u> Delete |   |  |          |  |  |  |  |

If you now click on the substance group allocation for this substance, you can select the substance groups intended for ICGs.

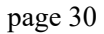

| dit <u>H</u> elp ( <u>b</u> 3.1.8)                                                 | ÷                                                                                   |
|------------------------------------------------------------------------------------|-------------------------------------------------------------------------------------|
| AS number 28588-74-1 Index number EC number                                        | 094-7 File Edit Help (53.1.8)                                                       |
| -Methyl-3-furanthiol                                                               | 28588-74-1 2-Methyl-3-furanthiol                                                    |
| P-Methyl-3-furylmercaptan                                                          | Active substance 100.0 %                                                            |
| e-methylfuran-3-thiol                                                              | Description ICG Description                                                         |
| I-Furanthiol, 2-methyl-                                                            | Chemical substance groups Auto                                                      |
|                                                                                    | Contains Cadmium halogenated hydrocarbons                                           |
| roduct code                                                                        | Diisocvanate non-ionic surfactants                                                  |
| ariant No variants created                                                         | Epoxy resin (mol ≤ 700) NTA (nitrilotriacetic acid) and s                           |
| fain substance No main substance is assigned and this substance is not the main su | for other substance Halogenated hydrocarbon optical brighteners                     |
| ag                                                                                 | Isocyanate oxygen-based bleaching agen                                              |
| rticle group 09 Substance                                                          | Description Petroleum products and alternative fuels paradichlorobenzene            |
|                                                                                    | Titanium dioxide - particle size ≤ 10 µm perfumes                                   |
| 83 GHS classification                                                              | Self-generated substance groups phenols and halogenated phenols                     |
| Danger                                                                             | Description usable phosphates                                                       |
| 🚾 🔚 🛃 3.1/1-2; Acute Tox. 1-2 - H300+H330 Fatal if swallowed or if inhaled.        | EC 648/2004 (Detergents Regulation) Auto phosphonates                               |
| 3.1/3; Acute Tox. 3 - H301 Toxic if swallowed.                                     | aliphatic hydrocarbons polycarboxylates                                             |
| 🚾 🔚 🛃 3.1/3; Acute Tox. 3 - H311 Toxic in contact with skin.                       | allergenic fragrances preservation agents                                           |
| 3.1/1; Acute Tox. 1 - H330 Fatal if inhaled.                                       | allergenic perfume ingredients soap                                                 |
| Danger                                                                             | amphoteric surfactants zeolites                                                     |
| 2 /1. Euro Dama 1. U219 Causes serious aux damages                                 | anionic surfactants ICGs for the PCN notification                                   |
|                                                                                    | aromatic hydrocarbons Accelerators                                                  |
| warning                                                                            | cationic surfactants Air entrainers                                                 |
| 2.6/3; Flam. Liq. 3 - H226 Flammable liquid and vapour.                            | chlorine-based bleaching agents Grinding aid                                        |
|                                                                                    | colouring agent Inorganic pigments acc. to EN                                       |
|                                                                                    | disinfectants Plasticisers/superplasticisers                                        |
|                                                                                    | EDTA and salts thereof Retarders                                                    |
|                                                                                    | enzymes Water resisting (admixture)                                                 |
| he substance was originally created by DR software. GHS                            | [Esc] Dre [Esc] Exit [F1] Co Maintenance substance groups [Ctrl+A-Z                 |
| 1 1 1 07/12/2021                                                                   | [Ctrl X] Locking for Updates IE81 1 SDS IE61 1 abel IE51 Internal Plant Instruction |

The word, *usable*, in the ICG column shows that the substance group can be assigned to the substance for the purpose of creating ICGs.

Because MiMs can also be used for the creation of ICGs, substance groups can be assigned to them as well.

| Country specific classifications                                                                                                    |                                                    |                                     |  |  |  |  |  |  |
|----------------------------------------------------------------------------------------------------|----------------------------------------------------|-------------------------------------|--|--|--|--|--|--|
| Eile Edit Help (60.1.1)                                                                                                    |                                                    |                                     |  |  |  |  |  |  |
| 🔝 Basic screen 👔 🌆 Formulation 👔 🛲 Physical data 👔 🗱 Country specific classified                                                                                                    | cations 🛾 🗇 Transport                              |                                     |  |  |  |  |  |  |
|                                                                                                    |                                                    |                                     |  |  |  |  |  |  |
| Seveso III: Qualified quantities: 50 t, 200 t, Categories: H2, E1                                                                                                    |                                                    |                                     |  |  |  |  |  |  |
| Annex XVII REACH (Restrictions)  3, 30, 48, 51, 75                                                                                                    | u                                                  |                                     |  |  |  |  |  |  |
| Waste # 3 08 01 11* 05 07 99 03 03 09 4 Relevan                                                                                                    | nt waste hazards HP5, HP6, HP8, HP10, HP13, HP14   |                                     |  |  |  |  |  |  |
| Child-resistant Fastenings 🔀 Tactile Warnings 🕱                                                                                                    |                                                    |                                     |  |  |  |  |  |  |
| <sup>5</sup> Cosmetic product according to Regulation 1223/2009/EC X <sup>6</sup> Leave-on Prod                                                                                                    | luct 🔽                                             | 🔶 📼 – 🗆 🗙                           |  |  |  |  |  |  |
| Detergent Regulation: 7 Fragrance 🔀                                                                                                    | LIEL and PCN notification                          | Eile Edit Help (60.1.1)             |  |  |  |  |  |  |
| <sup>8</sup> Essential oil                                                                                                    | ori and PCN notification                           | No group allocation                 |  |  |  |  |  |  |
| <sup>9</sup> Dve                                                                                                    | 14 Company Chemix GmbH                             | Accelerators                        |  |  |  |  |  |  |
| 10 Riocidal Products Regulation                                                                                                    | <sup>15</sup> UFI Code DTP2-C0NU-600D-FHXD         | Air entrainers                      |  |  |  |  |  |  |
| 11 ECUA notification                                                                                                    | <sup>16</sup> EuPCS F                              | allergenic fragrances               |  |  |  |  |  |  |
|                                                                                                    | 17 MiM 💢 🕢 🃜 18 Substance group                    | colouring agent                     |  |  |  |  |  |  |
| Chemical Safety Assessment available                                                                                                    | <sup>19</sup> Standard formula                     | Description                         |  |  |  |  |  |  |
| <sup>15</sup> Output precursors for explosives in the SDS X                                                                                                    | ്രത് ക്                                            | Fibers                              |  |  |  |  |  |  |
| <sup>20</sup> The product is subject to annex 2 of the ChemVerbotsV                                                                                                    |                                                    | Grinding aid                        |  |  |  |  |  |  |
| 21 WHC (Water bazard class) 2 2 🚔 🍂 Water bazardous contents                                                                                                    |                                                    | «ICG Substance Group 1              |  |  |  |  |  |  |
| <sup>22</sup> Storage class (LGK) acc to TPCCS10 61.0                                                                                                    |                                                    | ICG Substance Group 2               |  |  |  |  |  |  |
|                                                                                                    |                                                    | Inorganic pigments acc. to EN 12878 |  |  |  |  |  |  |
| Betrsichv                                                                                                    |                                                    | perfumes                            |  |  |  |  |  |  |
| <sup>23</sup> GISCode (BG BAU)  -                                                                                                    |                                                    | Plasticisers/superplasticisers      |  |  |  |  |  |  |
| 24 Dangerous Substances and Quantity of Dangerous Substances 제 4: 200 리테                                                                                                    |                                                    | Retarders                           |  |  |  |  |  |  |
| Barardous Substances Subject to Special Control                                                                                                    |                                                    | Water resisting (admixture)         |  |  |  |  |  |  |
| Wasta 20 Designated                                                                                                    | 8 Municipal                                        | Count: 15                           |  |  |  |  |  |  |
| waste Designated                                                                                                    | Wunicipal 🗸 🖓                                      | [Esc] IP Exit [1-9,0,A-E] Selection |  |  |  |  |  |  |
| <sup>29</sup> Coating 🔀 VOC value: 30 g/l 31                                                                                                    | 35.59 % <sup>32</sup> Wood preservative            | [Ctrl+A-Z,1-9,0] Search             |  |  |  |  |  |  |
| 🚱 📕 33 4,271.3 g/l 34 for the liqu                                                                                                    | uid product                                        | -                                   |  |  |  |  |  |  |
| 35 35.59 %                                                                                                    | Solvents                                           |                                     |  |  |  |  |  |  |
| 36 DecoPaint                                                                                                    |                                                    |                                     |  |  |  |  |  |  |
|                                                                                                    |                                                    |                                     |  |  |  |  |  |  |
| 🚹 37 Waste # 🔗 🧱 38 Waste # 55,503 🔗                                                                                                    | 39 ABM Z(1) ABM (NL) contents                      |                                     |  |  |  |  |  |  |
| VbF                                                                                                    |                                                    |                                     |  |  |  |  |  |  |
|                                                                                                    | MAL-Code 5-0 MAL code contents                     |                                     |  |  |  |  |  |  |
| FOPH registration                                                                                                    | 41 Fire Hazard Act IV                              |                                     |  |  |  |  |  |  |
| [Esc] 📴 End [Ctrl F4] 🦚 Calculate the WHC (D) [IT F4] 🖷 Printout of documentation for V                                                                                                    | WHC [Ctrl W] 🕫 Water hazardous contents [Ctrl A] 🛒 | ABM (NL) contents [Ctrl S] Solvents |  |  |  |  |  |  |
| ICtrl MI 🚟 MAL code contents ICtrl XI 😤 Ingredients Annex XVII ICtrl RI 🛱 Registry numbers                                                                                                    | [entries                                           | 1 terrel in contains                |  |  |  |  |  |  |
| Creation of the second second se |                                                    |                                     |  |  |  |  |  |  |

As you can see, there are already some predefined substance groups which are intended to be used for standard formulations.

| 28588-74-1 2-Methyl-3-furanthiol          |        |                                               |        |
|-------------------------------------------|--------|-----------------------------------------------|--------|
| Active substance 100.000 %                |        |                                               |        |
| Description                               | ICG    | Description                                   | ICG    |
| Chemical substance groups <sup>Auto</sup> |        | enzymes                                       |        |
| Contains Cadmium                          |        | essential oil                                 |        |
| Diisocyanate                              |        | halogenated hydrocarbons                      |        |
| Epoxy resin (mol ≤ 700)                   |        | non-ionic surfactants                         |        |
| Halogenated hydrocarbon                   |        | NTA (nitrilotriacetic acid) and salts thereof |        |
| Isocyanate                                |        | optical brighteners                           |        |
| Petroleum products and alternative fuels  |        | oxygen-based bleaching agents                 |        |
| Titanium dioxide - particle size ≤ 10 µm  |        | paradichlorobenzene                           |        |
| Self-generated substance groups           |        | perfumes                                      |        |
| Description                               | usable | phenols and halogenated phenols               |        |
| Fibers                                    | usable | phosphates                                    |        |
| ICG Substance Group 1                     | usable | phosphonates                                  |        |
| ICG Substance Group 2                     | usable | polycarboxylates                              |        |
| EC 648/2004 (Detergents Regulation)^      | uto    | preservation agents                           |        |
| aliphatic hydrocarbons                    |        | soap                                          |        |
| allergenic fragrances                     |        | zeolites                                      |        |
| allergenic perfume ingredients            |        | ICGs for the PCN notification Auto            |        |
| amphoteric surfactants                    |        | Accelerators                                  | usable |
| anionic surfactants                       |        | Air entrainers                                | usable |
| aromatic hydrocarbons                     |        | Grinding aid                                  | usable |
| cationic surfactants                      |        | Inorganic pigments acc. to EN 12878           | usable |
| chlorine-based bleaching agents           |        | Plasticisers/superplasticisers                | usable |
| colouring agent                           |        | Retarders                                     | usable |
| disinfectants                             |        | Water resisting (admixture)                   | usable |
| EDTA and salts thereof                    |        |                                               |        |

Standard formulations / Specialty Sectors:

To address particular difficulties within the Gypsum, Ready-mixed concrete and Cement sectors and remain compliant without reducing the level of safety, it is possible that emergency health response information relating to specific standardized mixtures in those three sectors, is submitted by reference to a standard composition. This option should only be used if the classification of the mixture does not change depending on the composition of the group within the concentration ranges specified in the standard formula.

Furthermore, PCN notification has also brought about some difficulties with regard to fuels as their composition can be variable while still complying with technical standards.

ICG assignments regarding these sectors are done by clicking onto the PCN ingredient list button. The program immediately suggests the most suitable standard formula, if possible.

|                          |                                                                |             |                  |                                   |                   | _              |            |                |          |        |
|--------------------------|----------------------------------------------------------------|-------------|------------------|-----------------------------------|-------------------|----------------|------------|----------------|----------|--------|
| •                        |                                                                |             |                  |                                   |                   |                | Ð          | -              |          | Х      |
| <u>File Edit H</u> elp ( | <u>5</u> 3.1.10)                                               |             |                  |                                   |                   |                |            |                |          |        |
| 10,129 Portland          | Cement Ty                                                      | pe 2        |                  |                                   |                   |                |            |                |          |        |
| Suggested: 1 Port        | Suggested: 1 Portland cement Selection of standard formula (1) |             |                  |                                   |                   |                |            |                |          |        |
| Tura                     | Substance                                                      | EC          | ICG/substance    | Description                       | Real              | Deserves       | Output     | LL alternation |          |        |
| Туре                     | number                                                         | number      | group            | Description                       | percentage        | Percentage     | %          | H phrases      |          |        |
| ➤Raw material            | 65997-15-1                                                     | 266-043-4   |                  | Cement, portland, chemicals       | 81.1              | 81.1           | ≥80-≤85    | 5H315-H31      | 8-H31    | 7-H335 |
| ➤Raw material            | 1317-65-3                                                      |             |                  | Limestone (Calcium Carbonat       | e) 9.27           | 9.27           | ≥7-<10     |                |          |        |
| ≻Raw material            | 65996-69-2                                                     |             |                  | Granulated blast furnace slag     | 5.79              | 5.79           | ≥4-≤7      |                |          |        |
| ≻ICG                     |                                                                |             | 31 Fibers        |                                   | 0-3.48            | 0-3.48         | ≥1-≤4      |                |          |        |
| ≻≻Raw material           | 7778-18-9                                                      | 231-900-3   | Fibers           | calcium sulphate, natural         | 0-3.48            | 0-3.48         |            |                |          |        |
| ≻Raw material            | 7720-78-7                                                      | 231-753-5   |                  | iron sulphate                     | 0.116-0.348       | 0.116-0.348    | >0-<1      | H302-H31       | 5-H31    | 9-H412 |
| The type of break        | down is extr                                                   | emely com   | plex, especially | when using standard formulat      | ions and ICGs.    | It is not part | of the m   | aintenance     | contra   | act to |
| manually recalcul        | ate and brea                                                   | ak down cus | tomer formula    | tions. If this is requested, then | we will charge    | for the time   | spent at   | our usual h    | ourly ra | ate.   |
| Please note that r       | ecalculating                                                   | a complex   | formulation ca   | n take several hours. However,    | if an error is fo | ound, this wil | l of cours | se be free o   | of charg | ge.    |
|                          |                                                                |             | [Esc] 伊 Exit     |                                   | [Ctrl+A-Z,1-9,0   | )] Search      |            |                |          |        |

On the right side you see the button, *Selection of standard formula*. A number in brackets next to it indicates how many different standard formulations could automatically be determined from the ingredients of this preparation.

In the overview you will then see all possible assignments provided by ECHA. The most suitable assignment is shown in blue, the other possible assignments are shown in green, and the assignments that could not be determined automatically, are shown in black.

Upon selecting one of these assignments, the formulation to be reported is immediately rebuilt. A check for correctness is not carried out. This is not a weakness of the program but is done intentionally so that you are not restricted when using this option.

You can also make the assignment without going to the *PCN ingredient list*. This can be done by clicking into the field *Standard* formula.

| 🔗 Country specific classifications                                                                                                    |                                   |
|----------------------------------------------------------------------------------------------------|-----------------------------------|
| Eie Edit Help (60.1.1)                                                                                                    |                                   |
| 💼 Basic screen 🛾 🌆 Formulation 🛛 🛲 Physical data 🛛 🚰 Country specific classifications 🛛 🚸 Transport                                                                                                    |                                   |
| Seveso III: Qualified quantities: 50 t, 200 t, Categories: H2, E1                                                                                                    |                                   |
| <sup>2</sup> Annex XVII REACH (Restrictions) 3, 30, 48, 51, 75                                                                                                    |                                   |
| Waste # 3 08 01 11* 05 07 99 03 03 09 0 4 Relevant waste hazards HP5, HP6, HP8, HP10, HP13, HP14                                                                                                    |                                   |
| Child-resistant Fastenings 🔀 Tactile Warnings 🔀                                                                                                    |                                   |
| <sup>5</sup> Cosmetic product according to Regulation 1223/2009/EC 🕱 <sup>6</sup> Leave-on Product                                                                                                    |                                   |
| Detergent Regulation: 7 Fragrance 🔀                                                                                                    |                                   |
| Essential oil                                                                                                    |                                   |
| <sup>9</sup> Dye <sup>10</sup> Company Ichemix GmbH <sup>20</sup> Company Ichemix GmbH <sup>20</sup> Comp |                                   |
| 1º Biocidal Products Regulation                                                                                                    |                                   |
| 11 ECHA notification                                                                                                    |                                   |
| 12 Chemical Safety Assessment available                                                                                                    |                                   |
| 13 Output precursors for explosives in the SDS 🔽 🔍                                                                                                    | (Rev DCNLingradiant list          |
| <sup>20</sup> The product is subject to anney 2 of the ChemVerbots/                                                                                                    | the rere ingredient inst          |
| 3 WHC Water bazard class) 2 2 4 w Water bazardous contents                                                                                                    |                                   |
| <sup>22</sup> Storage dask (IGK) act to TRGS10 6 6 1A                                                                                                    |                                   |
| BetrSichV                                                                                                    |                                   |
| 23 GISCode (BG BALL) -                                                                                                    |                                   |
|                                                                                                    |                                   |
| 🐮 <sup>24</sup> Dangerous Substances and Quantity of Dangerous Substances [제 4: 200 리터                                                                                                    |                                   |
| <sup>25</sup> Hazardous Substances Subject to Special Control                                                                                                    |                                   |
| Waste <sup>26</sup> Designated <sup>27</sup> Workplace <sup>28</sup> Municipal <b>4</b>                                                                                                    |                                   |
| <sup>29</sup> Coating 🗙 VOC value: 30 g/l 31 35.59 % 32 Wood preservative □                                                                                                    |                                   |
| ♣ 4,271.3 g/l <sup>34</sup> for the liquid product                                                                                                    |                                   |
| ▶ 35 35.59 % © Solvents                                                                                                    |                                   |
| <sup>36</sup> DecoPaint                                                                                                    |                                   |
| 27 Manua # 20 38 Manua # 25 502 20 38 ADM 7/13 30 ADM //13 30 ADM //13                                                                                                    |                                   |
|                                                                                                    |                                   |
| vur 4º MAL-Code 5-6 ⊯≲ MAL code contents                                                                                                    |                                   |
| C EXPERIENTIAL AND A STATEMENT AND A STATEMENT                                                                                                    |                                   |
| Test Beach Field Statistic Calendary and the WHX (D) 19:50 # Drinter of designation for WHX (D) 19:50 # An a state and                                                                                                    | ) contents                        |
| [Ctrl M] S MAL code contents [Ctrl X] & Incredients Annex XVI [Ctrl R] B Registry numbers                                                                                                    | / contents   [ctf15] vie Solvents |

For standard formulae, the percentage ranges of the ingredients must be submitted to ECHA. If these percentage ranges should later change in a dossier, then ECHA provides a warning message, but the dossier is accepted anyway.

If your standard formula does not correspond completely to the predefined formula from ECHA, then, if the raw material is available in the standard formula, the limits are adjusted according to your real formula. However, if the equivalent for your raw material could not be determined, then the predefined standard percentage ranges are used.

A more complicated situation is caused by standard formulations in which individual ingredients have not been identified by EC numbers.

#### Standard formulas and fuels

| Keady mixed concrete standard Formula 1<br>Concrete strength classes C8/10, C12/15, C16/20, C20/25, C25/30, C28/35, C32/40, C35/45, C40/50, C45/55, C50/66<br>LC8/9, LC12/13, LC16/18, LC20/22, LC25/28, LC30/33, LC35/38, LC40/44, LC45/50, LC50/55, LC55/60 |           |                       |  |  |  |  |  |  |
|----------------------------------------------------------------------------------------------------|-----------|-----------------------|--|--|--|--|--|--|
| Component name                                                                                                    | EC No     | Concentration (w/w %) |  |  |  |  |  |  |
| Cement                                                                                                    | 270-659-9 | 3 - 18                |  |  |  |  |  |  |
| Water                                                                                                    | 231-791-2 | 5 - 8                 |  |  |  |  |  |  |
| Aggregates                                                                                                    | 273-727-6 | 70 - 80               |  |  |  |  |  |  |
| Air entrainers (admixture)                                                                                                    |           | 0-0,08                |  |  |  |  |  |  |
| Plasticisers/superplasticisers (admixture)                                                                                                    | -         | 0 - 0,15              |  |  |  |  |  |  |
| Retarders (admixture)                                                                                                    | -         | 0-0,4                 |  |  |  |  |  |  |
| Accelerators (admixture)                                                                                                    | -         | 0 - 0,2               |  |  |  |  |  |  |
| Water resisting (admixture)                                                                                                    | -         | 0-0,25                |  |  |  |  |  |  |
| Fly ash                                                                                                    | 931-322-8 | 0 - 8                 |  |  |  |  |  |  |

For this type of raw material substance groups must be assigned. These special substance groups are already predefined in ChemGes.

| Active substance 100.000 %               |        |                                               |          |
|------------------------------------------|--------|-----------------------------------------------|----------|
| Description                              | 100    | Description                                   | 100      |
| Description                              | ICG    | Description                                   | ICG      |
| Chemical substance groups                |        | enzymes                                       | <u> </u> |
| Dilas sussets                            | _      | essential off                                 | <u> </u> |
| Disocyanate                              | _      | naiogenated hydrocarbons                      |          |
| Epoxy resin (moi ≤ 700)                  | _      | NTA (citalitational) and a last               | _        |
| Halogenated hydrocarbon                  | _      | NTA (nitrilotriacetic acid) and saits thereof |          |
| Isocyanate                               | _      | optical brighteners                           |          |
| Petroleum products and alternative fuels | _      | oxygen-based bleaching agents                 |          |
| Titanium dioxide - particle size ≤ 10 µm |        | paradichiorobenzene                           |          |
| Self-generated substance groups          |        | perfumes                                      | _        |
| Description                              | usable | phenois and halogenated phenois               | _        |
| Fibers                                   | usable | phosphates                                    |          |
|                                          | usable | phosphonates                                  | _        |
| ICG Substance Group 2                    | usable | polycarboxylates                              | _        |
| EC 648/2004 (Detergents Regulation)^     |        | preservation agents                           |          |
|                                          | _      | soap                                          |          |
| allergenic fragrances                    | _      | zeolites                                      | -        |
| allergenic perfume ingredients           |        | ICGS for the PCN notification                 |          |
| amphoteric surfactants                   |        | Accelerators                                  | usa      |
| anionic surfactants                      |        | Air entrainers                                | usa      |
| aromatic hydrocarbons                    |        | Grinding aid                                  | usa      |
| cationic surfactants                     |        | Inorganic pigments acc. to EN 128/8           | usal     |
| chlorine-based bleaching agents          |        | Plasticisers/superplasticisers                | usal     |
| colouring agent                          | _      | Retarders                                     | usa      |
| disinfectants                            | _      | Water resisting (admixture)                   | usa      |
| EDTA and salts thereof                   |        |                                               |          |

The input is identical to that described for the ICGs and is also possible for MiMs.

It is not necessary to assign these substance groups to the raw materials, but if they are available, it will allow the program to make better suggestions for the assignment of standard formulae and a more correct determination of the percentage ranges to be submitted to ECHA.

#### G. MiM:

A MiM is a preparation that is an ingredient in another preparation (known in ChemGes as an intermediate). As a UFI notification requires the output of all ingredients of a preparation, a situation might arise where it

is not possible to retrieve all the ingredient information for a MiM, from a supplier. The legislator suggests two options to deal with such a situation:

- 1. If the MiM has its own UFI Code, then this code can be output instead of the unknown ingredients.
- 2. In situations where your supplier has not provided a UFI-Code for the MiM, the legislation requires the conveyance of information regarding the known ingredients, that are stated in Section 3 of the provided SDS. These can be created as preparations, as usual. The conveyance of the name, e-mail address and telephone number of the MiM supplier is in this case considered adequate criterium for the identification.

It is important to note, that it is absolutely necessary to be able to show that you have tried to obtain the relevant data from your supplier. Also, choosing either of these two options will almost certainly lead to you being contacted by auditors wishing to ensure that you have done everything in your power to retrieve this data. Therefore, you can expect auditor visits.

In ChemGes, these options can be activated with the setting "MiM" in the *Country specific classifications* screen. Once this setting is activated, all known raw materials and the UFI Code of the MiM substance, will be output in the dossier of the preparation containing it.

| ♦ Country specific classifications                                                                                                    |             |              |          |
|----------------------------------------------------------------------------------------------------|-------------|--------------|----------|
|                                                                                                    |             |              |          |
| 😭 Basic screen 🛛 🥁 Formulation 🛛 🛤 Physical data 🛛 🗱 Country specific classifications 🛛 🚸 Transport                                                                                                    |             |              |          |
| <sup>1</sup> Seveso III: Qualified quantities: 50 t, 200 t, Categories: H2, E1                                                                                                    |             |              |          |
| <sup>2</sup> Annex XVII REACH (Restrictions) 3, 30, 48, 51, 75                                                                                                    |             |              |          |
| Waste # 3 08 01 11* 05 07 99 03 03 09 4 Relevant waste hazards HP5, HP6, HP8, HP10, HP13, HP14                                                                                                    |             |              |          |
| Child-resistant Fastenings 🕅 Tactile Warnings 🕅                                                                                                    |             |              |          |
| <sup>5</sup> Cosmetic product according to Regulation 1223/2009/EC 😿 <sup>6</sup> Leave-on Product                                                                                                    |             |              |          |
| Detergent Regulation: 7 Fragrance 🔽                                                                                                    |             |              |          |
| <sup>8</sup> Essential oil                                                                                                    |             |              |          |
| <sup>o</sup> Dye <sup>15</sup> UFL Code DT22-CDNL-600D-FHXD <sup>15</sup> UFL Code DT22-CDNL-600D-FHXD <sup>15</sup> UFL COde DT22-CDNL-600D-FHXD <sup>15</sup> UFL COde DT22-CDNL-600D-FHXD <sup>15</sup> UFL COde DT22-FHXD <sup>15</sup> UFL COde DT22-FHXD <sup>15</sup> UFL COde DT22-FHXD <sup>15</sup> UFL COde DT22-FHXD <sup>15</sup> UFL COde DT22-FHXD <sup>15</sup> UFL CODE DT22-FHXD <sup>15</sup> UFL CODE DT2 |             | Α            | 0        |
| 1º Biocidal Products Regulation 1º FLOCS F                                                                                                    |             |              | ~        |
| 11 ECHA notification                                                                                                    |             |              |          |
| 12 Chemical Safety Assessment available                                                                                                    |             |              |          |
| 13 Output precursors for explosives in the SDS 🔽 🔍                                                                                                    | (Rox F      | CN ingredie  | nt list  |
| <sup>20</sup> The product is subject to annex 2 of the ChemVerbotsV                                                                                                    |             | er ingreate  |          |
| 21 WHC (Water hazard class) 2 2 🖨 🖬 Water hazardous contents de                                                                                                    |             |              |          |
| <sup>22</sup> Storage class (LGK) acc. to TRGS510 6.1 A                                                                                                    |             |              |          |
| BetrSichV                                                                                                    |             |              |          |
| <sup>23</sup> GISCode (BG BAU) -                                                                                                    |             |              |          |
|                                                                                                    |             |              |          |
| Dangerous Substances and Quantity of Dangerous Substances A 4: 200 CEE                                                                                                    |             |              |          |
| Hazaroous Substances Subject to special Control     Martinize     Zi Municipal     Zi Municipal     Zi Municipal     Zi Municipal     Zi Municipal                                                                                                    |             |              |          |
| waste Designated Workplace Workplace                                                                                                    |             |              |          |
| <sup>29</sup> Coating 💢 VOC value: 🔤 <sup>30</sup> g/l <sup>31</sup> 35.59 % <sup>32</sup> Wood preservative □                                                                                                    |             |              |          |
| → → 4,271.3 g/l <sup>32</sup> for the liquid product                                                                                                    |             |              |          |
| ▶ 35.59 % 👷 Solvents                                                                                                    |             |              |          |
| <sup>36</sup> DecoPaint 📷                                                                                                    |             |              |          |
| 37 Waste # 38 Waste # 55,503 Po 39 ABM Z(1) ABM (NL) contents                                                                                                    |             |              |          |
|                                                                                                    |             |              |          |
| <sup>40</sup> MAL-Code 5-6 <b>iii</b> MAL code contents                                                                                                    |             |              |          |
| 5 FOPH registration de                                                                                                    |             |              |          |
| IEscl 📴 End I (Ctrl H4) 🚳 Calculate the WHC (D) If F4) 🖶 Printout of documentation for WHC I (Ctrl WH 🗰 Water hazardous contents I (Ctrl A) = 🖚 ABM (N                                                                                                    | L) contents | [Ctrl S] 😂 S | solvents |
| [Ctrl M] 🎲 MAL code contents    [Ctrl X] 🚱 Inaredients Annex XVII    [Ctrl R] 🛱 Registry numbers                                                                                                    |             |              |          |

If the UFI of the supplier is known (this code has to be <u>entered manually</u> and locked), you can enter the information regarding in which countries this product was notified by the supplier, by clicking on the flag symbol next to **MiM**.

| page | 35 |
|------|----|
|      |    |

| ♦ Country specific classifications                                                |                                               |                                          | x                       |
|-----------------------------------------------------------------------------------|-----------------------------------------------|------------------------------------------|-------------------------|
| Eile Edit Help (60.1.1)                                                           |                                               |                                          |                         |
| 👔 Basic screen 🦾 Formulation 🛤 Physical data 🗱 Country                            | specific classifications 🛛 🔅 Transport        |                                          |                         |
| <sup>1</sup> Seveso III: Qualified quantities: 50 t, 200 t, Categories: H2, E1    |                                               |                                          |                         |
| <sup>2</sup> Annex XVII REACH (Restrictions) 3, 30, 48, 51, 75                    | Q                                             |                                          |                         |
| Waste # 3 08 01 11* 05 07 99 03 03 09 🕫                                           | <sup>4</sup> Relevant waste hazards HP5, HP6, | HP8, HP10, HP13, HP14                    |                         |
| Child-resistant Fastenings 🔀 Tactile Warnings 🕱                                   |                                               |                                          |                         |
| <sup>5</sup> Cosmetic product according to Regulation 1223/2009/EC                | 6 Leave-on Product                            |                                          |                         |
| Detergent Regulation: 7 Fragrance                                                 |                                               |                                          |                         |
| <sup>8</sup> Essential oil                                                        | OFI and PCN notificati                        | ION                                      |                         |
| <sup>9</sup> Dye                                                                  | 14 Company Chemix G                           | mbH                                      |                         |
| 10 Biocidal Products Regulation                                                   | 15 UFI Code DTP2-CON                          | IU-600D-FHXD                             |                         |
| 11 ECHA notification                                                              | <sup>16</sup> EuPCS  F                        |                                          |                         |
| 12 Chemical Safety Assessment available                                           | 17 MiM 🛛 🗙 🕜 🔼                                | <sup>18</sup> Substance group            |                         |
| <sup>13</sup> Output precursors for explosives in the SDS $\overline{\mathbf{X}}$ | <b>\$</b>                                     |                                          |                         |
| _                                                                                 | Eile Edit Help (60.1.1)                       |                                          |                         |
| The product is subject to annex 2 of the ChemVerbotsV                             | In accordance with applied EU-SDS of          | country versions Hungary                 |                         |
| <sup>21</sup> WHC (Water hazard class)   2 <sup>3</sup> 🖶 📸 Water hazardous cont  | No market placement                           | Iceland                                  |                         |
| <sup>22</sup> Storage class (LGK) acc. to TRGS510 6.1 A                           | Classification acc. to EU-rules               | Ireland                                  |                         |
| BetrSichV                                                                         | Austria                                       | Latvia                                   |                         |
| <sup>23</sup> GISCode (BG BAU)  -                                                 | Belgium                                       |                                          |                         |
| 24 Dangerous Substances and Quantity of Dangerous Substances                      | Belgium Dutch                                 | Lithuania                                |                         |
| 25 Hazardous Substances Subject to Special Control                                | Belgium German                                |                                          |                         |
| Waste <sup>26</sup> Designated <sup>27</sup> Workplace                            | Bulgaria                                      | Malta                                    |                         |
|                                                                                   | Croatia                                       | Netherland                               |                         |
| <sup>29</sup> Coating X VOC value: 30 g/l                                         | 🥑 Cyprus                                      | Norway                                   |                         |
| dPo 4,271.3 g/l                                                                   | E Czechia                                     | Poland                                   |                         |
| 35 35.59 %                                                                        | Denmark                                       | Portugal                                 |                         |
| <sup>36</sup> DecoPaint                                                           | Estonia                                       | Romania                                  |                         |
| 37 Waste # 55.503                                                                 | Finland                                       | Slovakia                                 |                         |
| VbE                                                                               | France                                        | Slovakia - English                       |                         |
| VUI                                                                               | France                                        | Slovenia                                 |                         |
| EOPH registration                                                                 | Germany                                       | Spain                                    |                         |
|                                                                                   | Germany - English                             | Sweden                                   |                         |
| [ESC] @ End [Ctri F4] *** Carculate the WHC (D) [II F4] & Philtoti of d           | Count 39                                      |                                          | Selected:               |
| Licui MJ wo MAL code contents   [cui A] & ingredients Annex XVII   [ctri K] # Reg |                                               | a secol and a second                     | Lenter and the          |
|                                                                                   | [F1] I Select all [F2] C Select none          | [ESC] IFS] Maintenance of country groups | [Ctrl+A-Z,1-9,0] Search |

This information is automatically evaluated in the PCN notification and compared to the market placement of the product. If the MiM-UFI is not notified in one of the market placement countries, the dossier will not be saved, and you will receive an appropriate message. MiM data sets, for which this information is not stored, are automatically considered as "reported everywhere".

If no UFI is available for the MiM, the authorities require that information regarding the supplier is output. This data can be entered in ChemGes in the screen **Company settings**.

| 🔶 Company sett                                                                                                    | ngs —                                                                              |      | ×                 |
|----------------------------------------------------------------------------------------------------|------------------------------------------------------------------------------------|------|-------------------|
| <u>F</u> ile <u>E</u> dit <u>H</u> elp                                                                                                    | ( <u>5</u> 2.1.17)                                                                 |      |                   |
| <sup>1</sup> Company name<br><sup>2</sup> VATIN<br><sup>3</sup> Address 1<br><sup>4</sup> Address 2                                                                               | DR-Software GmbH<br>ATU20509000 *<br>Grossmittelstrasse 32                         | *    | *                 |
| <sup>5</sup> Postal code<br><sup>7</sup> Country                                                                                                    | A Austria * • Town Sollenau *                                                      |      | *                 |
| <ul> <li><sup>e</sup> email</li> <li><sup>g</sup> Telephone</li> <li><sup>10</sup> UUID</li> <li><sup>11</sup> Default company</li> <li><sup>12</sup> Internal counter</li> </ul> | info@dr-software.com * +43 02628 61900 * ECHA-7e258704-6bb8-428a-a72b-6c21dd6ffb01 |      | *d <sup>9</sup> 0 |
| * input mandatory                                                                                                    |                                                                                    |      |                   |
| [Esc] Exit [Ctrl D] Tra                                                                                                    | nsfer data from an ECHA Legal Entity [Alt Delete] Delet                            | e    |                   |
| [Ctrl E] Export for the                                                                                                    | e import in the ECHA PCN portal   [Ctrl I] <u>U</u> UID and S <sub>2</sub> S s     | etup |                   |

In such a situation, the option to output the PDF file of the SDS that is linked to this substance, is also available.

A PDF can be attached to a substance entry in ChemGes via the button (Al tF8) *PDF files*. Any such PDFs must first be placed into the folder *PDF* in the folder *CHEM/GEFDAT* or *CHEM/DATA*.

| [Ctrl X] Lock                 |                       |                |                        |           |
|-------------------------------|-----------------------|----------------|------------------------|-----------|
| Creation Arrow [Alt F11] Memo | -                     | <sup>8</sup> L | ast alteration         | 02/05/2   |
| [Ctrl G] GHS-Ableitung        | [Alt F8] P <u>D</u> F | files (9)      | [F10] <u>C</u> lassifi | cation    |
| [F1] Translations of the      | descriptions          | [≠, Esc        | Save and exit          | [Alt Dele |

For each PDF you can define the language as well as the country, and whether it is a MiM for the PCN notification. This then ensures that the PDF is automatically a part of your notification, if the option *MiM* is activated in the *Country specific classifications* screen (see second image below).

| Naintenance of pro              | eparations                                 |                |                                 |                               |                                                                                                    |                           |               | _               |                      | $\times$ |   |
|---------------------------------|--------------------------------------------|----------------|---------------------------------|-------------------------------|----------------------------------------------------------------------------------------------------|---------------------------|---------------|-----------------|----------------------|----------|---|
| <u>File Edit Preparation</u>    | n screens Print programs Addition          | l functions    | <u>H</u> elp ( <u>5</u> 0.0.12) |                               |                                                                                                    |                           |               |                 |                      |          |   |
| Basic screen Form               | mulation 📔 Physical data 🗎 Flammab         | lity Cour      | ntry specific classific         | ations Transport              |                                                                                                    |                           |               |                 |                      |          |   |
| Preparation                     | 1,000 <sup>1</sup> Resin solution X 50     |                |                                 |                               |                                                                                                    | <sup>°</sup> State gas    | eous          |                 |                      |          |   |
| <b>R</b>                        | <sup>2</sup> Synonym                       |                |                                 |                               | _                                                                                                    | <sup>10</sup> Elash point |               | -9°C            |                      |          |   |
| <sup>a</sup> Product code 13    | 579                                        | -              | Safety Data Sheets              |                               |                                                                                                    |                           |               |                 | -                    |          | × |
| Variant Ba                      | asic substance selected - 3 variants cro   | ated File      | Edit Help (50.                  | 0.12)                         |                                                                                                    |                           |               |                 |                      |          |   |
| <sup>6</sup> Elags Pri          | ivate Label: Customer 1. Internal Stora    | ide Co         |                                 |                               |                                                                                                    |                           |               |                 |                      |          |   |
| <sup>6</sup> Article group   1  | Location 1                                 | 90.00          | <sup>1</sup> File name MiM SI   | DS.pdf                        |                                                                                                    |                           |               |                 |                      |          |   |
| reading group [21               | Jeocation 1                                |                |                                 | English                       | (mand                                                                                                    | atory for MiM SDSs for    | the PCN)      |                 |                      |          |   |
| <sup>7</sup> GHS classification | tion                                       |                | <sup>3</sup> Country GB         | Creat Britain                 | (manual<br>(ontion                                                                                                    | al for the PCN)           |               |                 |                      |          |   |
| 🐼 Danger                        |                                            |                | Country 100                     | Jorear Dinain                 | (opuon                                                                                                    |                           |               |                 |                      |          |   |
| <b>2.2/1; Flam</b>              | n. Gas 1 - H220 Extremely flammable        | e gas.         | <sup>4</sup> MiM SDS for the P  | CN 🕱                          |                                                                                                    |                           |               |                 |                      |          |   |
| 🔶 Danger                        |                                            |                | <sup>o</sup> Comment            |                               |                                                                                                    |                           |               |                 |                      |          |   |
| 3.1/3; Acute T                  | ox. 3 - H331 Toxic if inhaled.             |                |                                 |                               |                                                                                                    |                           |               |                 |                      |          |   |
| 🚯 Danger                        |                                            |                |                                 |                               |                                                                                                    |                           |               |                 |                      |          |   |
| 3.5/1B; Muta.                   | 1B - H340 May cause genetic defects        |                |                                 |                               |                                                                                                    |                           |               |                 |                      |          |   |
| 3.6/1A; Carc.                   | Sefet Data Sharts                          | _              |                                 |                               |                                                                                                    |                           |               |                 |                      |          |   |
| Oanger                          | ➡ Safety Data Sheets                       |                |                                 |                               |                                                                                                    |                           |               |                 |                      |          |   |
| 3.2/1B; Skin C                  | <u>Eile Edit H</u> elp ( <u>5</u> 0.0.12)  |                | [Es                             | c] Exit                       |                                                                                                    | [-] <u>S</u> how          |               | [Alt [          | Delete] <u>D</u> ele | ete      |   |
| 3.3/1; Eye Dar                  | File name                                  | Lang           |                                 |                               |                                                                                                    |                           |               |                 |                      |          |   |
| () Warning                      | New allocation                             |                |                                 |                               |                                                                                                    | IMDG: 10.9                |               |                 |                      |          |   |
| 📕 🙌 3.4/1; S                    | 2 MIM SDS                                  | English        | Great Britain                   | ×                             |                                                                                                    | PG: III. UN: 3082. Em     | S' F-A S-F    |                 |                      |          |   |
| (1) Warning                     | MIM SDS                                    | Dutch          |                                 | ×                             |                                                                                                    | LATA: Ma                  |               |                 |                      |          |   |
| 3.1/4; Acute T                  | MIM SDS                                    | English        |                                 |                               |                                                                                                    |                           |               |                 |                      |          |   |
| 🔜 🔤 3.4/1; S                    | MIM SDS                                    | German         | ·                               | x                             |                                                                                                    | JPG: III, UN: 3082        |               |                 |                      | _        |   |
| 3.8/3; STO                      | MIM SDS                                    | English        | Great Britain                   | X                             | 10                                                                                                    | DPD K T; R45-46-          | 20/21/22-3    | 4-37-43; Z2     | 6                    |          |   |
| 4.1/3; Aqua                     | MIM SDS                                    | German         | Germany                         | x                             | 19                                                                                                    | NFPA                      |               |                 |                      |          |   |
| A26 Restricted to               | Count 8                                    |                |                                 |                               |                                                                                                    |                           |               | WHMIS           |                      |          |   |
| Product of                      | c [Esc] Exit                               | [1-8] Selec    | ction [Ctrl                     | +A-Z,1-9,0] Search            |                                                                                                    | F2 Formulation            | Ctrl F2       | Breakdown       | of formul            | ation    |   |
| I in Product of                 | ۹                                          |                |                                 |                               |                                                                                                    | Page + Quotients          | Ctrl L        | Substance       | listings             |          |   |
| [Ctrl X] Lock                   |                                            |                | GHS areas                       | Pre-selected                  | d 🚰 All                                                                                                    | Ctrl T Tox values         | Alt+5         | Country spe     | ecific value         | es       |   |
| Creation -                      | * Last alteration 02/0                     | 5/2020         | Last classificati               | on 02/05/2020                 |                                                                                                    |                           |               |                 |                      |          |   |
| [Alt F11] Memo                  | , , , , , , , , , , , , , , , , , , , ,    | - )            |                                 | ,,                            |                                                                                                    | [F8] SDS [F6] Label       | [F5] Interr   | nal Plant Ins   | truction             |          |   |
| [Ctrl G] GHS-Ableitung          | Alt F8] PDF files (9) [F10] Classificatio  | n [Alt F31 V   | ariants (3) [1 F31 C            | hange of variant [Ctrl Q] Pro | oduction informati                                                                                                    | on [F7] Tremcard [Ctrl (  | C] Copy/Exc   | change [Ctrl    | F8] SDS ve           | ersions  |   |
| [F1] Translations of the de     | escriptions [1-]. Esc] Save and exit [Alt] | Delete] Delete | e [Page 1] Occurenc             | e in preparations [Home] Pr   | rice [n F6] <shi< td=""><td>t+F6&gt; Copy label [Ctrl F</td><td>10] Classific</td><td>cation with pri</td><td>nt [1] Ne</td><td>xt page</td><td></td></shi<> | t+F6> Copy label [Ctrl F  | 10] Classific | cation with pri | nt [1] Ne            | xt page  |   |

#### H. Market Placement:

For the PCN notification it is necessary to identify the markets in which the product will be placed. The notification must be generated in the official language(s) of the country to which it is going. You can either identify the markets in the field **Market placement**, or ChemGes will identify them by looking for which EU country an SDS has been generated for your preparation.

| •                                                                                                    |                | —             |           | $\times$ |
|----------------------------------------------------------------------------------------------------|----------------|---------------|-----------|----------|
| Eile Edit Preparation screens Help (\$0.0.12)                                                                                                    |                |               |           |          |
| Basic screen Termulation Physical data Flammability Country specific classifications Transport                                                             |                |               |           |          |
|                                                                                                    |                |               |           |          |
| Several III: Qualified quantities: 501 2001 Category H2                                                                                                    |                |               |           |          |
| <sup>2</sup> Annay XVII REACH (Restrictions) 5, 28, 29, 72                                                                                                 |                |               |           |          |
| Waste # <sup>3</sup> 03 01 05                                                                                                    |                |               |           |          |
|                                                                                                    |                |               |           |          |
| <sup>6</sup> Essential oil                                                                                                    |                |               |           |          |
|                                                                                                    |                |               |           |          |
| Cosmetic product according to Regulation 1223/2009/EC                                                                                                    |                |               |           |          |
| <sup>10</sup> Biocidal Products Regulation                                                                                                    |                |               |           |          |
| UFI code and EUPCS: <sup>11</sup> Company DR Software GmbH                                                                                                 | n ingredients  | ×             |           |          |
| Code PV90-K0D0-W00M-WK0G D <sup>14</sup> EuPCS PC-ADH-1                                                                                                    |                |               |           |          |
| RCN deta                                                                                                    |                | <b>T</b> D    |           |          |
|                                                                                                    |                | <u>مي ا</u>   |           |          |
|                                                                                                    |                |               |           |          |
| Market placement In accordance with applied ELLSDS country versions                                                                                        |                |               |           |          |
| market placement in accordance with applied 20-000 country versions                                                                                        |                |               |           |          |
| <sup>2</sup> Packaging aerosol can 1 n.a., baitbox 1 n.a.                                                                                                  |                |               |           |          |
| <sup>3</sup> Emergency contact Dr. John Smith (DR-Software, Inc.) (mandatory for the limited submission only) <sup>4</sup> Limited submission              | on 🕱           |               |           |          |
| Submission status                                                                                                    |                |               |           |          |
| <sup>6</sup> PCN Number b8375641-3237-4351-9aeb-268e9facf9e0 (automatically generated with initial                                                         | submission a   | nd required   | for all u | pdate no |
| <sup>6</sup> Submission number (for submission via S <sub>*</sub> S service)                                                                               |                |               |           |          |
| <sup>7</sup> Status PCN dossier has already been created, but has not been reported via S <sub>2</sub> S or there is no S <sub>2</sub> S submission number | r available    |               |           |          |
| Creation PCN dossier                                                                                                    |                |               |           |          |
| for the main substance and all variants                                                                                                    |                |               |           |          |
| for the main substance and all variants with this VATIN                                                                                                    |                |               |           |          |
| for the main substance only                                                                                                    |                |               |           |          |
|                                                                                                    |                |               |           |          |
|                                                                                                    |                |               |           |          |
| [Esc] Exit [Ctrl I] UUD and S <sub>2</sub> S setup                                                                                                    | [F7] Check cha | anges for upd | ate subm  | ission   |
| [Ctrl R] Registry numbers                                                                                                    |                |               |           |          |

<u>Note:</u> If you wish to always limit the market placement to specific countries, you can enter a default value for desired countries, in the screen *Options for UFI, EuPCS and PCN notification* in the field **Default value for the Market placement**.

#### Note regarding Great Britain:

As of 10.27.2020, ECHA no longer permits the stating of Great Britain as a market placement country. Since the removal of a market placement country in updates to PCN notifications, is not permitted (*ECHA* BR632), we have implemented an appropriate exception for Great Britain.

Great Britain will now be ignored when generating an update dossier and there no longer will be an automatic generation of an initial notification dossier for Great Britain.

When selecting the *Market Placement*, please be aware of limitations on markets, such as fees or countries that have not fully implemented the various parts of Annex VIII. An overview can be accessed here:

https://poisoncentres.echa.europa.eu/appointed-bodies

| Poison Centres                   |                                            |                                                                                 | English (en)<br>Search the Po                                  | Sign In Sign In Sign Centres website               |
|----------------------------------|--------------------------------------------|---------------------------------------------------------------------------------|----------------------------------------------------------------|----------------------------------------------------|
| A                                | bout us                                    | Steps for industry                                                              | Tools                                                          | Support                                            |
| Poisoncentres > Support > Nation | nal support                                |                                                                                 |                                                                | f y 🗟 🔁 🕂 15                                       |
| Home                             | Nationa                                    | l support                                                                       |                                                                | Key documents                                      |
| > About us                       | For the latest                             | information on how and Member                                                   | Chake is implementing uprious                                  | Overview of Member States                          |
| > Steps for industry             | aspects regar                              | ding Annex VIII to the CLP Regula                                               | ation, for example, fees and                                   | decisions on implementing<br>Annex VIII to the CLP |
| * Tools                          | decisions.                                 | ECHA Submission portai, see the (                                               | Overview of Member States                                      |                                                    |
| Support                          | National help<br>regulatory gu             | <b>desks</b> have been established as t<br>estions. See the list of national he | the first point of contact for<br>updesks available from the   | Contact                                            |
| > Questions and Answers          | ECHA website                               |                                                                                 |                                                                |                                                    |
| Guidance                         | Below is a <b>lis</b> t<br>direct inquirie | t of nationally appointed bodies a<br>s in relation to the submission of i      | and their contact details for<br>nformation for the purpose of | National helpdesks                                 |
| Helpdesks                        | emergency he                               | alth response.                                                                  |                                                                |                                                    |
| > In Brief Publications          |                                            |                                                                                 |                                                                | 1                                                  |
| > National support               | > Austri                                   | a                                                                               |                                                                |                                                    |
| > e-Learning                     | > Belgiu                                   | m                                                                               |                                                                | ß                                                  |
|                                  | > Bulga                                    | ria                                                                             |                                                                |                                                    |
|                                  | > Croati                                   | a                                                                               |                                                                |                                                    |

#### I. Packaging:

The packaging must also be identified. This can be done manually each time, or default packaging, based on the terminology provided by ECHA, can be assigned via the *Options for UFI, EuPCS and PCN notification*. The packaging information is selected/displayed here:

| ♦            |                                                                                                    |                         | _            |            | $\times$ |
|--------------|----------------------------------------------------------------------------------------------------|-------------------------|--------------|------------|----------|
| <u>F</u> ile | Edit Preparation screens Help (50.0.12)                                                                                                  |                         |              |            |          |
| Basic        | ic screen Formulation Physical data Flammability Country specific classifications Transport                                              |                         |              |            |          |
|              |                                                                                                    |                         |              |            |          |
|              |                                                                                                    | -                       |              |            |          |
| S.2          | Seveso III:  Qualified quantities: 50 t, 200 t, Category: H2                                                                             |                         |              |            |          |
|              | Annex XVII REACH (Restrictions)  5, 28, 29, 72                                                                                           |                         |              |            |          |
|              | Waste # 03 01 05                                                                                                    | P13                     |              |            |          |
|              | Detergent Regulation: Fragrance                                                                                                    |                         |              |            |          |
|              | Essential oil                                                                                                    |                         |              |            |          |
|              | Dye                                                                                                    |                         |              |            |          |
|              | Cosmetic product according to Regulation 1223/2009/EC   Leave-on Product  X                                                              |                         |              |            |          |
|              | <sup>10</sup> Biocidal Products Regulation                                                                                               |                         | _            |            |          |
|              | UFI code and EUPCS: "Company DR Software GmbH "Contains u                                                                                | Inknown ingredients     | ×            |            |          |
|              | Code PV90-K0D0-W00M-WK0G CuPCS PC-ADH-1                                                                                                  |                         |              |            |          |
|              | PCN data                                                                                                    |                         |              | -          | -        |
|              | Eile Edit Help (50.0.12)                                                                                                    |                         |              |            |          |
|              |                                                                                                    |                         |              |            |          |
|              | <sup>1</sup> Market placement In accordance with applied EU-SDS country versions                                                         |                         |              |            |          |
|              | Packaging aerosol can 1 n.a., baitbox 1 n.a.                                                                                             |                         |              |            |          |
|              |                                                                                                    |                         |              |            |          |
|              | * Emergency contact Dr. John Smith (DR-Software, Inc.) (mandatory for the limited submission only)                                       | Ibmission 🗵             |              |            |          |
|              | Submission status                                                                                                    |                         |              |            |          |
|              | <sup>5</sup> PCN Number b8375641-3237-4351-9aeb-268e9fact9e0 (automatically generated wit                                                | h initial submission an | d required   | for all up | odate no |
|              | <sup>6</sup> Submission number (for submission via S <sub>2</sub> S servi                                                                | ice)                    |              |            |          |
|              | 7 Status PCN dossier has already been created, but has not been reported via S <sub>2</sub> S or there is no S <sub>2</sub> S submission | number available        |              |            | _        |
|              |                                                                                                    |                         |              |            |          |
|              | Creation PCN dossier                                                                                                    |                         |              |            |          |
|              | for the main substance and all variants                                                                                                  |                         |              |            |          |
| [            | for the main substance and all variants with this VATIN                                                                                  |                         |              |            |          |
|              | for the main substance only                                                                                                    |                         |              |            |          |
|              |                                                                                                    |                         |              |            |          |
|              |                                                                                                    |                         |              |            |          |
|              | [Esc] Exit [Ctrl I] UUID and S <sub>2</sub> S setup                                                                                      | [F7] Check char         | iges for upd | late submi | ission   |
| [Esc]        |                                                                                                    |                         |              |            | _        |
| [Ctrl R]     | R] Registry numbers                                                                                                    |                         |              |            |          |

page 39

The automatism can be accessed and defined here:

| Options for U          | FI, EuPCS and PC        | Inotification                                                                                                    |               |           |         | ×     |
|------------------------|-------------------------|----------------------------------------------------------------------------------------------------|---------------|-----------|---------|-------|
| <u>File Edit H</u> elp | ( <u>6</u> 0.1.1)       |                                                                                                    |               |           |         |       |
| UFI:                   | <sup>1</sup> Transfer U | FI from other preparations if they consist of 100% of this other preparation                                                           |               |           |         |       |
|                        | Variants:               | Separate UFI code for each variant 🔀                                                                                                   |               |           |         |       |
|                        |                         | Also calculate separately if no company number or VATIN has been entered and the EuPCS is identical                                    |               |           |         |       |
|                        |                         | Separate PCN polification per UIIID if different companies are used for variants.                                                      |               |           |         |       |
|                        | <sup>6</sup> No recalc  | lation of UFIs after alterations (Alterations in preparations will only be recalculated again after deactivation of this general lock) |               |           |         |       |
|                        | 7 Calculatio            | n of UEI also for non-hazardous preparations                                                                                           |               |           |         |       |
|                        | <sup>8</sup> Prefer not | fied UFI for the output in documents 🛛 🔊 If no notification has been issued yet, do not output anything 🗌                              |               |           |         |       |
| EuPCS:                 | Allocations             | <sup>10</sup> Flags PC-DET-1.OTH, PC-CLN-3                                                                                             |               | -         |         |       |
|                        |                         | 11 Article groups PC-TEC-18, PC-CLN-10.3                                                                                               |               | -         |         |       |
|                        | 2                       | 12 Customer allocations PC-CLN-1, PC-DET-3.3                                                                                           | (only varia   | ants)     |         |       |
|                        |                         | <sup>13</sup> Uses PC-CLN-7 ← Window cleaner                                                                                           |               | _ `       |         |       |
|                        |                         | <sup>14</sup> PC-Codes PC26 → PC-FUE-2                                                                                                 |               | -         |         |       |
|                        |                         | <sup>15</sup> Otherwise, and if no code from the SDS could be determined F                                                             |               |           |         |       |
| 1                      | Preferred co            | des PC-CLN-10.1, PC-DET-2.2, PC-FER-1 (so that they are displayed first in the overview)                                               |               |           |         |       |
|                        | 17 Only the             | preferred codes should be displayed 🧮 (to keep the list as short as possible)                                                          |               |           |         |       |
|                        | 18 Sort ord             | er in the overviews Code                                                                                                    |               |           |         |       |
|                        | 🛶 Trai                  | nsfer of flags / article groups 🛛 💑 Adoption of already defined EuPCSs for preparations                                                |               |           |         |       |
| 1                      | • For variants          | always use EuPCS from the main substance                                                                                               |               |           |         |       |
| PCN subm               | ission: Assigr          | ment of colors to PCN codes                                                                                                    |               |           |         |       |
|                        | Defaul                  | ts for the packaging: 20 Use defaults only for variants 💢 (Substances that are not variants are considered unpackaged)                 |               |           |         |       |
|                        |                         | <sup>21</sup> Solids box 1 n.a. packet 2.5 g                                                                                           |               |           |         |       |
|                        |                         | <sup>22</sup> Liquids bottle 10 mL, jug 1 n.a.                                                                                         |               |           |         |       |
|                        |                         | <sup>23</sup> Aerosols tank 1 n.a. aerosol can 1 n.a.                                                                                  |               |           |         |       |
|                        |                         | <sup>24</sup> Gases aerosol can 1 n.a.                                                                                                 |               |           |         |       |
| -                      | Setting                 | Industry / Trade applies to 25 Industry 🔀 26 Trade 🗌                                                                                   |               |           |         |       |
|                        | 27 De                   | fault value for the Market Placement (only necessary, if always a speci                                                                | ic set of cou | ntries sh | nall be | used) |
|                        | 28 De                   | fault pH value (This value is used if no pH value is defined for a product)                                                            |               |           |         |       |
|                        | <sup>29</sup> Fill      | liquid preparations <70% to 100% with water 🕱                                                                                          |               |           |         |       |
|                        | <sup>30</sup> Ou        | tput of ranges Exact values The numbers are fitted into the ranges graduated from highes to lowest levels (80-100, 60-80, 40-60,, 22-2 | 5, 19-22,)    |           |         |       |
|                        |                         | From-till-values Values entered in the formulation are used without rounding. If the lower value is smaller than permitted, it         | s adjusted.   |           |         |       |
|                        | 31 Sh                   | ow warnings and errors only if the notification is not successful $\overline{f X}$                                                     |               |           |         |       |
|                        | [4], Esc] 🖗             | Exit (F9) 🌤 PCN transfer programs (F1) 🎟 Maintenance of ECHA Legal Entities (Ctrl I                                                    | uum and 🍂 s   | etup      |         |       |

Here you can assign a default packaging dependant on the state of aggregation and you can set whether these defaults are only to apply to variants.

When assigning packaging, it is possible to provide a number of different types, define the Units of measurement for each type, as well as define one or more amounts.

| 🔶 Defa                   | ilts for the packaging                                                                |                                                               |       |      | Þ    |   |    | -  |    |   | × |
|--------------------------|---------------------------------------------------------------------------------------|---------------------------------------------------------------|-------|------|------|---|----|----|----|---|---|
| <u>F</u> ile <u>E</u> di | t <u>Help</u> (50.1.0)                                                                |                                                               |       |      |      |   |    |    |    |   |   |
| Defau                    | ts for the state of aggregation Solid                                                 |                                                               |       |      |      |   |    |    |    |   |   |
| Active                   | Type of packaging                                                                     | Amounts                                                       | Units |      |      |   | ml | mª | na | t |   |
|                          | 58,353 aerosol can                                                                    |                                                               |       | 9    | Ng   | - | g  |    |    |   |   |
| 2                        | 58,354 airspray                                                                       |                                                               |       |      |      |   |    |    |    |   |   |
| 3                        | 58,355 bag / sack                                                                     |                                                               |       |      |      |   |    |    |    |   |   |
| 4                        | 58,356 baitbox                                                                        |                                                               |       |      |      |   |    |    |    |   |   |
| ۰ 🗆                      | 58,357 blister                                                                        |                                                               |       |      |      |   |    |    |    |   |   |
| •                        | 58,358 bottle                                                                         |                                                               |       |      |      |   |    |    |    |   |   |
| 7                        | 58,359 box                                                                            |                                                               |       |      |      |   |    |    |    |   |   |
| 8                        | 58,360 can / tin                                                                      |                                                               |       |      |      |   |    |    |    |   |   |
| 9                        | 58,361 case                                                                           |                                                               |       |      |      |   |    |    |    |   |   |
| •                        | 58,362 dropper                                                                        |                                                               |       |      |      |   |    |    |    |   |   |
| A [                      | 58,363 barrel / drum                                                                  |                                                               |       |      |      |   |    |    |    |   |   |
| 8                        | 58,364 IBC (intermediate bulk container)                                              |                                                               |       |      |      |   |    |    |    |   |   |
| < <p></p>                | 58,365 jerry can                                                                      |                                                               |       |      |      |   |    |    |    |   |   |
| ×                        | 58,366 packet                                                                         | 2.5                                                           | Г     | X    | Г    | Г | Г  | Г  |    | Г | Г |
| εΓ                       | 58,367 sachet                                                                         |                                                               |       |      |      |   |    |    |    |   |   |
| F                        | 58,368 talcum powder container                                                        |                                                               |       |      |      |   |    |    |    |   |   |
| ۰ L                      | 58,369 tea bag (product disperses through the container when added to water)          |                                                               |       |      |      |   |    |    |    |   |   |
| H T                      | 58,370 water soluble bag                                                              |                                                               |       |      |      |   |    |    |    |   |   |
|                          | 64,859 atomizer                                                                       |                                                               |       |      |      |   |    |    |    |   |   |
| <u>ا</u>                 | 64,861 brick                                                                          |                                                               |       |      |      |   |    |    |    |   |   |
| ×                        | 64,862 bucket                                                                         |                                                               |       |      |      |   |    |    |    |   |   |
| ·                        | 64,863 carboy                                                                         |                                                               |       |      |      |   |    |    |    |   |   |
| X                        | 64,864 dispenser                                                                      | 10                                                            | Г     | Г    | X    |   | Г  | Г  |    |   | Г |
| X                        | 64,865 envelope                                                                       | 5/10/15                                                       | Г     | Г    | Γ    | Г | X  |    |    |   | Г |
| • 「                      | 64,866 jar                                                                            |                                                               |       |      |      |   |    |    |    |   |   |
| P                        | 64,867 jug                                                                            |                                                               |       |      |      |   |    |    |    |   |   |
| •                        | 64,868 phial                                                                          |                                                               |       |      |      |   |    |    |    |   |   |
|                          | 64,869 stick                                                                          |                                                               |       |      |      |   |    |    |    |   |   |
| s 🔽                      | 64,870 syringe                                                                        |                                                               |       |      |      |   |    |    |    |   |   |
| т                        | 64,871 tank                                                                           |                                                               |       |      |      |   |    |    |    |   |   |
| u 🔽                      | 64,872 tube                                                                           |                                                               |       |      |      |   |    |    |    |   |   |
| v 🔽                      | 65,152 pressure receptacle / gas container                                            |                                                               |       |      |      |   |    |    |    |   |   |
| Count: 32                |                                                                                       |                                                               |       |      | _    |   |    |    |    |   |   |
| For the                  | PCN submission, one of the above mentioned types of packaging should be us            | sed.                                                          |       |      |      |   |    |    |    |   |   |
| There                    | is no objection to specifying all sorts of packaging types and sizes, as it is immate | erial to the purpose of the PCN submission how the product wa | as so | ld.  |      |   |    |    |    |   |   |
|                          | [Esc] Exit                                                                            | 0 A-VI Selection                                              | 1-9.0 | I Se | arch |   |    |    | 1  |   |   |
|                          |                                                                                       |                                                               |       |      |      |   |    |    |    |   |   |

Please note, the marked comments at the bottom of the screen.

#### J. Market placement and packaging for variants:

You can create variances concerning the *Market placement* and the *Packaging* in the notification information for variants. This can be filled in for each variant (see below).

| page 4 | 4 | 1 |
|--------|---|---|
|--------|---|---|

| Admi Eile Edit Languag Product code 13579 1324 | inistration of variants<br>t Help (\$00.12)<br>e: English (F3) Altera<br>Description<br>Resin solution_X_6<br>Variant 1<br>Variant 2<br>Variant 3                                                                                                    | Input of variant<br>ile Edit Help (\$0.0.12)<br>Product code 1324<br>Description Variant 2<br>Company in SDS 3<br>DR-Software, Inc.<br>89 Long Lake Drive<br>Hammonds Plains, NS<br>B4P-156<br>Canada                                                                  |                                                                                                    | Intent UFI EL<br>PC<br>IX IX<br>IX IX<br>IX IX | S Languages<br>D/ENG/FR/IT/USA<br>ENG<br>ENG<br>ENG |
|------------------------------------------------|----------------------------------------------------------------------------------------------------|----------------------------------------------------------------------------------------------------|----------------------------------------------------------------------------------------------------|------------------------------------------------|-----------------------------------------------------|
| UFI an                                         | PCN data<br>Eile Edit Help (50)<br><sup>1</sup> Market placement<br><sup>2</sup> Packaging Jaero                                                                                                    | VATIN         ATU12345678           UFI         81K0-N0XR-000N-R0C1           D         EuPCS           PC-ART-OTH           0.12)           It           According to the definition in the preparation           iol can 1 n.a.                                      | <b>⊚</b> ∂&<br>□ -                                                                                          | - x                                            |                                                     |
| C                                              | Submission status <sup>3</sup> PCN number <sup>4</sup> Submission num <sup>5</sup> Status Creation PCN dos Creation PCN dos Creation PC | Variant     (automate     (for subr     // C/N dossier has not yet been created     // C/N dossier has not yet been created      for the main substance and all variants     in substance and all variants     for this one variant only     for this one variant only | ically generated with initial submission and required for all upda<br>nission via S <sub>2</sub> S service) | te notifications)                              | int SDSs<br>int labels                              |
|                                                |                                                                                                    | [Esc] E <u>x</u> it                                                                                                    | [Ctrl I] <u>U</u> UID and S₂S setup                                                                         |                                                |                                                     |

**Note**: Regarding the first two options "for the main substance and all variants" and "for the main substance and all variants with this VATIN", it does not matter whether you run the dossier generation in a variant or in the main substance. The dossier that is generated will always be for a substance and all of its variants. If the third option "for this variant only" is chosen, the dossier will be generated exclusively for this variant and the PCN number saved for this variant.

#### K. Generic Product identifiers:

The generic product identifiers "perfumes", "fragrances" and "colouring agents", can be used to identify specific components, as long as these are not classified with any health hazard and they do not cross the total percentages (5% for perfumes/fragrances and 25% for colouring agents).

These can be activated in the Country specific classifications screen:

#### page 42

| Ountry specific classifications                                                                                                    |                                                                                                    |
|----------------------------------------------------------------------------------------------------|----------------------------------------------------------------------------------------------------|
| Eile Edit Help (60.1.1)                                                                                                    |                                                                                                    |
| Basic screen 🖾 Formulation 🛤 Physical data                                                                                                    | ations 🔅 Transport                                                                                                    |
| Seveso III: Qualified quantities: 100 t, 200 t, Categories: E1, P3a                                                                                                    | <u></u>                                                                                                    |
| * Annex XVII REACH (Restrictions) [3, 26, 30, 46, 51, 72, 75                                                                                                    |                                                                                                    |
| Waste # 3 08 01 11^ 05 07 99 03 03 09 0*** Relevan                                                                                                    | t waste hazards HP3, HP5, HP6, HP7, HP8, HP10, HP11, HP13, H                                                                                                    |
| Child-resistant Fastenings  X   Tactile Warnings  X                                                                                                    |                                                                                                    |
| Cosmetic product according to Regulation 1223/2009/EC                                                                                                    | ict j                                                                                                    |
|                                                                                                    | UFI and PCN notification                                                                                                    |
| ° Essential oli                                                                                                    | 14 Company DR-Software GmbH                                                                                                    |
| * Dye                                                                                                    | 15 UFI Code MSU2-Q0PU-Y003-TAR4 🗰 P6U2-50V2-T00M-6XNP 11/01/2024 🔊 🔍                                                                                                    |
| Biocidal Products Regulation                                                                                                    | 16 EuPCS F                                                                                                    |
| 12 Chaminal Sector Assessment available                                                                                                    | 17 MiM 🔽 👔 18 Substance group                                                                                                    |
| Cremical Safety Assessment available                                                                                                    | <sup>19</sup> Standard formula                                                                                                    |
| Output precursors for explosives in the SDS   X 🔍                                                                                                    | Book 2 a a a a a a a a a a a a a a a a a a                                                                                                    |
| <sup>20</sup> The product is subject to annex 2 of the ChemVerbotsV X                                                                                                    |                                                                                                    |
| <sup>21</sup> WHC (Water hazard class) 2 2 4 Water hazardous contents                                                                                                    |                                                                                                    |
| 22 Storage class (LGK) acc. to TRGS510 2 B<br>BetrSichV                                                                                                    |                                                                                                    |
| 23 GISCode (BG BAU) -                                                                                                    |                                                                                                    |
| 24 Departure Substance and Questity of Departure Substances III 4: 200 PIE                                                                                                    |                                                                                                    |
| Control     Substances and Quantity of Dangerous Substances Area     Substances Subject to Special Control     Subject to Special Control     Subject to Special Control     Subject to Special Control     Subject to Special Control |                                                                                                    |
| Wester 20 Designated 27 Westerland 28                                                                                                    | And the second second s |
| waste - Designated                                                                                                    | wunicipal Cr v                                                                                                    |
| <sup>29</sup> Coating 🔀 VOC value: 30 g/l 31                                                                                                    | 65.59 % <sup>32</sup> Wood preservative                                                                                                    |
| 7,871.3 g/l <sup>34</sup> for the liqui                                                                                                    | id product                                                                                                    |
| 35 65.59 %                                                                                                    | Solvents                                                                                                    |
| <sup>36</sup> DecoPaint                                                                                                    | P                                                                                                    |
| 🛐 37 Waste # 🔗 🚍 38 Waste # 55,503 🔗 🚍                                                                                                    | 39 ABM Z(1) ABM (NL) contents                                                                                                    |
| VbF                                                                                                    |                                                                                                    |
|                                                                                                    | <sup>40</sup> MAL-Code   5-6 KAL code contents                                                                                                    |
| 🖸 FOPH registration 🛛 🔗                                                                                                    | 41 Fire Hazard Act IV                                                                                                    |
| [Esc] 👺 End 🛛 [Ctrl F4] 🦇 Calculate the WHC (D) 🛛 [II F4] 🖷 Printout of documentation for W                                                                                                    | /HC [Ctrl W] 🌃 Water hazardous contents [Ctrl A] 🎜 ABM (NL) contents [Ctrl S] 🛱 Solvents                                                                                                    |
| [Ctrl M] 🏶 MAL code contents 🛛 [Ctrl X] 🖧 Ingredients Annex XVII 🛛 [Ctrl R] 🛱 Registry numbers 📃                                                                                                    |                                                                                                    |

#### L. Colour

ECHA requires specific terminology for the colour but ChemGes provides an option for converting the ChemGes used terms to ECHA used terms.

This is available in the screen *Options for UFI, EuPCS and PCN notification*, under the option *Assignment of colors to PCN codes*.

| Options for            | UFI, EuPCS and PCN                                                                                                    | Inotification                                                                                                    | D                | - 0         | ×       |  |  |
|------------------------|----------------------------------------------------------------------------------------------------|----------------------------------------------------------------------------------------------------|------------------|-------------|---------|--|--|
| <u>File Edit H</u> elp | o ( <u>6</u> 0.1.1)                                                                                                    |                                                                                                    |                  |             |         |  |  |
| UFI:                   | <sup>1</sup> Transfer U                                                                                                    | FI from other preparations if they consist of 100% of this other preparation 🔀                                                           |                  |             |         |  |  |
| _                      | Variants:                                                                                                    | <sup>2</sup> Separate UFI code for each variant X                                                                                        |                  |             |         |  |  |
|                        |                                                                                                    | <sup>3</sup> Also calculate separately if no company number or VATIN has been entered and the EuPCS is identical                         |                  |             |         |  |  |
|                        | 4 Separate PCN notification per UUID if different companies are used for variants 🦷 5 UID and UUID do not have to match 🗌 👔 |                                                                                                    |                  |             |         |  |  |
|                        | <sup>6</sup> No recalcu                                                                                                    | lation of UFIs after alterations 🔲 (Alterations in preparations will only be recalculated again after deactivation of this general lock) |                  |             |         |  |  |
|                        | 7 Calculation                                                                                                    | n of UFI also for non-hazardous preparations                                                                                             |                  |             |         |  |  |
|                        | <sup>8</sup> Prefer noti                                                                                                    | fied UFI for the output in documents 🛛 🛱 📲 If no notification has been issued yet, do not output anything                                |                  |             |         |  |  |
| EuPCS:                 | Allocations                                                                                                    | 1º Flags PC-DET-1.OTH, PC-CLN-3                                                                                                    |                  |             |         |  |  |
|                        |                                                                                                    | 11 Article groups PC-TEC-18, PC-CLN-10.3                                                                                                 |                  |             |         |  |  |
|                        |                                                                                                    | 12 Customer allocations PC-CLN-1, PC-DET-3.3                                                                                             | (only variant    | s)          |         |  |  |
|                        |                                                                                                    | <sup>13</sup> Uses PC-CLN-7 ← Window cleaner                                                                                             |                  |             |         |  |  |
|                        |                                                                                                    | <sup>14</sup> PC-Codes $PC26 \rightarrow PC-FUE-2$                                                                                       |                  |             |         |  |  |
|                        |                                                                                                    | 15 Otherwise, and if no code from the SDS could be determined F                                                                          |                  |             |         |  |  |
|                        | 16 Preferred con                                                                                                    | des PC-CLN-10.1, PC-DET-2.2, PC-FER-1 (so that they are displayed first in the overview)                                                 |                  |             |         |  |  |
|                        | 17 Only the                                                                                                    | preferred codes should be displayed 🧮 (to keep the list as short as possible)                                                            |                  |             |         |  |  |
|                        | <sup>18</sup> Sort ord                                                                                                    | er in the overviews Code                                                                                                    |                  |             |         |  |  |
|                        | 🐋 Tran                                                                                                    | sfer of flags / article groups 😽 Adoption of already defined EuPCSs for preparations                                                     |                  |             |         |  |  |
|                        | <sup>19</sup> For variants a                                                                                                | always use EuPCS from the main substance                                                                                                 |                  |             |         |  |  |
| PCN subr               | nission: Assign                                                                                                    | ment of colors to PCN codes                                                                                                    |                  |             |         |  |  |
|                        | Detault                                                                                                    | ts for the packaging: 🔍 Use defaults only for variants 🔀 (Substances that are not variants are considered unpackaged)                    |                  |             |         |  |  |
|                        |                                                                                                    | <sup>21</sup> Solids box 1 n.a. packet 2.5 g                                                                                             |                  |             |         |  |  |
|                        |                                                                                                    | <sup>22</sup> Liquids bottle 10 mL, jug 1 n.a.                                                                                           |                  |             |         |  |  |
|                        |                                                                                                    | 23 Aerosols tank 1 n.a. aerosol can 1 n.a.                                                                                               |                  |             |         |  |  |
|                        |                                                                                                    | <sup>24</sup> Gases aerosol can 1 n.a.                                                                                                   |                  |             |         |  |  |
|                        | Setting                                                                                                    | Industry / Trade applies to 23 Industry 🔀 26 Trade 🗌                                                                                     |                  |             |         |  |  |
|                        | 27 De                                                                                                    | fault value for the Market Placement (only necessary, if always a specifi                                                                | c set of countri | ies shall b | e used) |  |  |
|                        | <sup>28</sup> De                                                                                                    | fault pH value (This value is used if no pH value is defined for a product)                                                              |                  |             |         |  |  |
|                        | <sup>29</sup> Fill                                                                                                    | liquid preparations <70% to 100% with water 🔀                                                                                            |                  |             |         |  |  |
|                        | <sup>30</sup> Ou                                                                                                    | tput of ranges Exact values The numbers are fitted into the ranges graduated from highes to lowest levels (80-100, 60-80, 40-60,, 22-29  | i, 19-22,)       |             |         |  |  |
|                        |                                                                                                    | From-till-values Values entered in the formulation are used without rounding. If the lower value is smaller than permitted, it is        | adjusted.        |             |         |  |  |
|                        | <sup>31</sup> Sho                                                                                                    | w warnings and errors only if the notification is not successful $\overline{f X}$                                                        |                  |             |         |  |  |
|                        | [4, Esc] 🖗                                                                                                    | Exit [F9] 🍫 PCN transfer programs [F1] 🎟 Maintenance of ECHA Legal Entities [Ctrl I]                                                     | 🚥 and 🍂 setur    | p           |         |  |  |

These are set by default, using the colours already available in ChemGes. Any self-created colours would, of course, need to be assigned. This can be done, as well as the changing of any already existing assignment, by clicking into the *Assigned PCN phrases* column.

| Assignment of phrases for the       | PCN submission       | to SDS phrases                                                               |                     | – 🗆 🗙                                                                                         |
|-------------------------------------|----------------------|------------------------------------------------------------------------------|---------------------|-----------------------------------------------------------------------------------------------|
| <u>File Edit Help (5</u> 2.1.14)    |                      |                                                                              |                     |                                                                                               |
| SDS phrases                         | Assigned PCN ph      | rases 🖓                                                                      | SDS phrases         | Assigned PCN phrases                                                                          |
| According to product specification  | mixture containin    | g generic product identifier 'colouring agent' (select all relevant colours) | Light beige         | brown                                                                                         |
| Amber coloured                      | brown                |                                                                              | Light blue          | blue                                                                                          |
| Beige                               | brown                |                                                                              | Light brown         | brown                                                                                         |
| Black                               | black                |                                                                              | Light green         | green                                                                                         |
| Blue                                | blue                 |                                                                              | Light grey          | grey                                                                                          |
| Bronze coloured                     | brown                |                                                                              | Light orange colour | orange                                                                                        |
| Brown                               | brown                |                                                                              | Light red           | red                                                                                           |
| Clear                               | colourless           |                                                                              | Light yellow        | yellow                                                                                        |
| Cloudy                              | mixture containin    | g generic product identifier 'colouring agent' (select all relevant colours) | Not determined.     | mixture containing generic product identifier 'colouring agent' (select all relevant colours) |
| Coloured                            | mixture containin    | g generic product identifier 'colouring agent' (select all relevant colours) | Opaque              | mixture containing generic product identifier 'colouring agent' (select all relevant colours) |
| Colourless                          | colourless           |                                                                              | Orange              | orange                                                                                        |
| Copper coloured                     | red                  |                                                                              | Pale                | mixture containing generic product identifier 'colouring agent' (select all relevant colours) |
| Cream coloured                      | brown                |                                                                              | Pigmented           | mixture containing generic product identifier 'colouring agent' (select all relevant colours) |
| Dark                                | black, grey          |                                                                              | Pink                | red                                                                                           |
| Dark beige                          | brown                |                                                                              | Red                 | red                                                                                           |
| Dark blue                           | blue                 |                                                                              | Red-brown           | brown, red                                                                                    |
| Dark brown                          | brown                |                                                                              | Silver-coloured     | silver                                                                                        |
| Dark green                          | green                |                                                                              | Silver grey         | grey, silver                                                                                  |
| Dark grey                           | grey                 |                                                                              | Transparent         | colourless                                                                                    |
| Dark orange colour                  | orange               |                                                                              | Various colours     | mixture containing generic product identifier 'colouring agent' (select all relevant colours) |
| Dark red                            | red                  |                                                                              | Violet              | violet                                                                                        |
| Dark yellow                         | yellow               |                                                                              | White               | white                                                                                         |
| Different according to colouring    | mixture containin    | g generic product identifier 'colouring agent' (select all relevant colours) | Whitish             | white                                                                                         |
| Gold coloured                       | gold                 |                                                                              | Yellow              | yellow                                                                                        |
| Green                               | green                |                                                                              | Yellow-brown        | brown, yellow                                                                                 |
| Grey                                | grey                 |                                                                              | Yellowish           | yellow                                                                                        |
| Light                               | mixture containin    | g generic product identifier 'colouring agent' (select all relevant colours) | Yellow tint         | yellow                                                                                        |
| Count 54                            |                      |                                                                              |                     |                                                                                               |
| There are only a limited number of  | colors available for | r the PCN submission.                                                        |                     |                                                                                               |
| At least one of these colors must b | e used compulsoril   | y; but also multiple answers are possible.                                   |                     |                                                                                               |
| Default value in case of missing as | signment: 'Mixture   | with generic product identifier 'Dye'.                                       |                     |                                                                                               |
|                                     |                      | (Esc) Exit                                                                   |                     | [Ctrl+A-Z,1-9,0] Search                                                                       |

#### M. Emergency Contact:

| $\diamond$                                                                                                    | 📭 – 🗆 🗙                                       |
|----------------------------------------------------------------------------------------------------|-----------------------------------------------|
| <u>File</u> <u>E</u> dit <u>P</u> reparation screens <u>H</u> elp ( <u>5</u> 0.0.12)                                                                                                    |                                               |
| Basic screen Formulation Physical data Flammability Country specific classifications Transport                                                                                                    |                                               |
|                                                                                                    |                                               |
| Seveso III: Qualified quantities: 50 t. 200 t. Category: H2                                                                                                    |                                               |
| <sup>2</sup> Annex XVII REACH (Restrictions) 5 28 29 72                                                                                                    |                                               |
| Waste # 3 03 01 05 0 4 Relevant waste hazards HP6, HP7, HP8, HP11, HP13                                                                                                    |                                               |
| Detergent Regulation: <sup>5</sup> Fragrance X                                                                                                    |                                               |
| <sup>6</sup> Essential oil                                                                                                    |                                               |
| <sup>7</sup> Dye                                                                                                    |                                               |
| <sup>®</sup> Cosmetic product according to Regulation 1223/2009/EC 	☐ <sup>®</sup> Leave-on Product                                                                                                    |                                               |
| <sup>10</sup> Biocidal Products Regulation                                                                                                    |                                               |
| UFI code and EUPCS: <sup>11</sup> Company DR Software GmbH <sup>12</sup> Contains unkn                                                                                                    | wn ingredients 🕱                              |
| Code PV90-K0D0-W00M-WK0G <sup>5</sup> <sup>14</sup> EuPCS PC-ADH-1                                                                                                    |                                               |
| 🚸 PCN data                                                                                                    | - •                                           |
|                                                                                                    |                                               |
|                                                                                                    |                                               |
| <sup>1</sup> Market placement in accordance with applied EU-SDS country versions                                                                                                    |                                               |
| <sup>2</sup> Packaging aerosol can 1 n.a., baitbox 1 n.a.                                                                                                    |                                               |
| <sup>3</sup> Emergency contact, Dr. John Smith (DR-Software, Inc.) (mandatory for the limited submission only) <sup>4</sup> Limited subm                                                                                                    | ssion X                                       |
|                                                                                                    |                                               |
| Submission status                                                                                                    |                                               |
| PCN Number b8375641-3237-4351-9aeb-268e9facf9e0 (automatically generated with initial control of the second second | ial submission and required for all update no |
| Submission number (for submission via S <sub>2</sub> S service)                                                                                                    |                                               |
| <sup>7</sup> Status PCN dossier has already been created, but has not been reported via S <sub>2</sub> S or there is no S <sub>2</sub> S submission num                                                                                                    | ber available                                 |
| Creation PCN dossier                                                                                                    |                                               |
| for the main substance and all variants                                                                                                    |                                               |
| for the main substance and all variants with this VATIN                                                                                                    |                                               |
| for the main substance only                                                                                                    |                                               |
|                                                                                                    |                                               |
|                                                                                                    |                                               |
|                                                                                                    |                                               |
| [Esc] Exit [Ctrl I] UUID and SaS setup                                                                                                    | [F7] Check changes for update submission      |

The emergency contact information is only necessary for *Limited Submissions*. It can be set up by clicking into the line and creating a new contact. You must fill in all fields marked with a \* (see below).

| Emergency containing      | act                        |        |                       | - | × |
|---------------------------|----------------------------|--------|-----------------------|---|---|
| <u>File Edit H</u> elp (  | <u>4</u> 9.3.8.1)          |        |                       |   |   |
| <sup>1</sup> Organisation | n DR-Software, Inc.        |        |                       |   | * |
| <sup>2</sup> Title        | Dr.                        |        |                       |   |   |
| <sup>3</sup> First name   | John                       |        |                       |   |   |
| <sup>4</sup> Last name    | Smith                      |        |                       | * |   |
| <sup>5</sup> Phone        | 123 456 789                |        | •                     |   |   |
| <sup>6</sup> Email        | johnsmith@anysite.com      |        | *                     |   |   |
| 7 Countries               | Austria, Belgium, Bulgaria |        |                       |   | • |
| * Input mandator          | ry                         |        |                       |   |   |
|                           |                            |        |                       |   |   |
|                           |                            |        |                       |   |   |
|                           | [Esc] E <u>x</u> it        | [Alt D | elete] <u>D</u> elete |   |   |
|                           |                            |        |                       |   |   |

After creating a contact, you choose it for output and then you can activate the Limited submission.

Limited submissions are permitted for mixtures that are only for Industrial Use. In the *Physical Data* screen you can activate the purpose of the substance ('Industry or trade'). Then in the *Options for UFI, EuPCS* and *PCN notification* screen, define 'Industry' for the purpose of your PCN notifications.

| 🧇 Physical data                                                                                            |                                                                                                    |                                                                                                    | _            |            | $\times$ |  |  |
|----------------------------------------------------------------------------------------------------|----------------------------------------------------------------------------------------------------|----------------------------------------------------------------------------------------------------|--------------|------------|----------|--|--|
| File Edit Help (52                                                                                         | 1.14)                                                                                                    |                                                                                                    |              |            |          |  |  |
| Basic screen Formula                                                                                       | ion Physical data Country specific classifications Transport                                                                                                    |                                                                                                    |              |            |          |  |  |
| <sup>1</sup> State<br><sup>2</sup> Flash point<br><sup>3</sup> Boiling point<br><sup>4</sup> Melting point | Iiquid     5 °C ℃ CAS       77 °C ℃ CAS       *C       *C                                                                                                    | se: <sup>21</sup> Public <b>X</b><br><sup>24</sup> Industry or trade <b>X</b><br>-to-use product for the small customer <b>C</b><br>roduct will be append by spraying or splattering <b>C</b> |              |            |          |  |  |
| <sup>5</sup> Water miscible/wat                                                                            | er soluble 🕱 🖸                                                                                                    |                                                                                                    | _            |            |          |  |  |
| Options for UFI, EuPCS and PCN not                                                                         | fication                                                                                                    | rt is in aere sol nackage or container with sealed sn<br>—                                                                                                    | rav attachm  | ent 🗆<br>X | ]        |  |  |
| File Edit Help (52.1.14)                                                                                   |                                                                                                    |                                                                                                    |              |            |          |  |  |
| PCN submission: Assignment of colo<br>Defaults for the packagin                                            | s to PCN codes<br>p: ====================================                                                                                                    | are considered unpackaged)                                                                                                    |              |            | - 5)     |  |  |
| 27 Default value for the                                                                                   | Market Placement Belgium, Estonia                                                                                                    | (only necessary, if always a specific set of cou                                                                                                    | ntries shall | be used)   |          |  |  |
| 28 Default pH value<br>29 Fill liquid recipes <70<br>10 Output of ranges Ex<br>Fr                          | Default Hud to the mance receive performs and be decopy     This value is used if no pH value is defined for a product)     This value is used if no pH value is defined for a product)     Fill liquid recipes <70% to 100% with water     The numbers are fitted into the ranges graduated from highes to lowest levels (80-100, 60-80, 40-60,,     From-till-values     Output based on the 'to' value only. The 'From' value is ignored and the permitted limits are applied to t |                                                                                                    |              |            |          |  |  |
| (+J, Esc) Exit                                                                                             | [F9] <u>P</u> CN transfer programs [F1] <u>Maintenance o</u>                                                                                                    | f ECHA Legal Entities [Ctrl ]] UUID and                                                                                                    | S2S setup    |            |          |  |  |
|                                                                                                    |                                                                                                    |                                                                                                    |              |            |          |  |  |
| [Esc] E <u>n</u> d                                                                                         | [Ctrl F4] <u>R</u> ecalculate physical values [Ctrl P] Additional pl                                                                                                    | hysical-/chemical values * [Ctrl L] Physica                                                                                                    | I data of co | ntents     |          |  |  |

#### N. PCN number:

| •       |                                                                                                    |             | —             |                  |
|---------|----------------------------------------------------------------------------------------------------|-------------|---------------|------------------|
| Eile    | Edit Preparation screens Help (50.0.12)                                                                                                    |             |               |                  |
| Basic   | c screen Formulation Physical data Flammability Country specific classifications Transport                                                    |             |               |                  |
|         |                                                                                                    |             |               |                  |
| 100     | 1 October III. October State Contractor 1/0                                                                                                   |             |               |                  |
| 1.2     | Several official quantities out, 2001, Category: H2                                                                                           |             |               |                  |
|         | Annex XVII REACH (Restrictions) (5, 28, 29, 72                                                                                                |             |               |                  |
|         | Waste # 030105   Relevant waste hazards  HP6, HP7, HP8, HP11, HP13                                                                            |             |               |                  |
|         |                                                                                                    |             |               |                  |
|         | * Essential oil                                                                                                    |             |               |                  |
|         | Dye                                                                                                    |             |               |                  |
|         | Cosmetic product according to Regulation 1223/2009/EC                                                                                         |             |               |                  |
|         | Biocidal Products Regulation                                                                                                    |             | _             |                  |
|         | UFI code and EUPCS: 11 Company Chemix GmbH Contains unknown in                                                                                | gredients D | ¢             |                  |
|         | PC-ADH-1                                                                                                    |             |               |                  |
|         | PCN data                                                                                                    |             |               | -                |
| _       | Eile Edit Help (50.0.12)                                                                                                    |             |               |                  |
|         |                                                                                                    |             |               |                  |
|         | <sup>1</sup> Market placement In accordance with applied EU-SDS country versions                                                              |             |               |                  |
|         | 2 Destroying Destroying the data to be the sector                                                                                             |             |               |                  |
|         | Packaging jaerosoi can 1 n.a., balibox 1 n.a.                                                                                                 |             |               |                  |
|         | <sup>3</sup> Emergency contact Dr. John Smith (DR-Software, Inc.) (mandatory for the limited submission only) <sup>4</sup> Limited submission | x           |               |                  |
| _       | Sub-statistic status                                                                                                    |             |               |                  |
|         |                                                                                                    |             |               |                  |
|         | PCN Number   083/5641-323/-4351-9aeb-268e9fact9e0 (automatically generated with Initial suc                                                   | mission and | required to   | or all update no |
| :0:     | Submission number (Tor Submission via 325 service)                                                                                            |             |               |                  |
|         | Status JPCN dossier has already been created, but has not been reported via 5-5 or there is no 5-5 submission number av                       | allable     |               |                  |
|         | Creation PCN dossier                                                                                                    |             |               |                  |
|         | for the main substance and all variants                                                                                                    |             |               |                  |
|         | for the main substance and all variants with this VATIN                                                                                       |             |               |                  |
|         | for the main substance only                                                                                                    |             |               |                  |
|         |                                                                                                    |             |               |                  |
|         |                                                                                                    |             |               |                  |
|         |                                                                                                    |             |               |                  |
| [Eec]   | [Esc] Exit [Ctrl I] UID and S <sub>2</sub> S setup [F7                                                                                        | Check chan  | ges for updat | e submission     |
| [ESC]   |                                                                                                    |             |               |                  |
| [Cill R | 1 ucelisity unimers                                                                                                    |             |               |                  |

The PCN number identifies the dossier. It is generated by ChemGes upon first generation of the dossier and is used in the update dossiers. Only if the formulation changes, is a new PCN number generated and the old PCN number will be notified for reference purposes. A changed market placement also requires a new PCN number, but without reference to the original dossier.

If you have a PCN number from a previous notification, then you can enter it here. If this is the first time this preparation is being notified, then leave the field blank. Once the notification is completed, you will be provided with a unique PCN number for your preparation, which is then used in the future for identifying the preparation. ChemGes fills this field in automatically after you have completed the notification.

#### O. Submission number and Status:

The field **Submission number** is automatically filled in once the submission is completed. ChemGes will also identify your submission status in the field **Status**.

| 🔶 PCN data                                                                                                    |                                |                                         |                      |                           | -           | ×           |
|----------------------------------------------------------------------------------------------------|--------------------------------|-----------------------------------------|----------------------|---------------------------|-------------|-------------|
| <u>File Edit Help (5</u> 0.0.12)                                                                                                    |                                |                                         |                      |                           |             |             |
| <sup>1</sup> Market placement in accordance with applied EU-SDS countr<br><sup>2</sup> Packaging aerosol can 1 n.a., baitbox 1 n.a. | / versions                     |                                         |                      |                           |             |             |
| <sup>3</sup> Emergency contact Dr. John Smith (DR-Software, Inc.)                                                                   | (mandatory for the limited s   | ubmission only) <sup>4</sup> Limited    | submission 🗵         |                           |             |             |
| Submission status                                                                                                    |                                | _                                       |                      |                           |             |             |
| <sup>5</sup> PCN Number f3c8e699-7e4c-49e0-983f-cf51f702c6e7                                                                        |                                | (automatically generated                | with initial submise | sion and required for all | update not  | ifications) |
| <sup>6</sup> Submission number PCR RMH764037-11 Successful                                                                          |                                | (for submission via S <sub>2</sub> S se | rvice)               |                           |             |             |
| <sup>7</sup> Status The PCN notification was successful                                                                             |                                |                                         |                      |                           |             |             |
| Creation PCN dossier                                                                                                    | 1                              |                                         |                      |                           |             |             |
| for the main substance and all variants                                                                                             |                                |                                         |                      |                           |             |             |
| for the main substance and all variants with this VATIN                                                                             |                                |                                         |                      |                           |             |             |
| for the main substance only                                                                                                    |                                |                                         |                      |                           |             |             |
|                                                                                                    |                                |                                         |                      |                           |             |             |
| [Esc] Exit [Ctrl I] L                                                                                                    | UID and S <sub>2</sub> S setup | [F5] Query submission s                 | tatus                | [F7] Check changes for    | update subm | ission      |

If the PCN notification was not successful, ChemGes will provide you with details, in this field.

| 🔶 PCN data                                                                                               |                                                                                                    |                                                  |                     |                         |                   |                   | _             |             | $\times$ |
|----------------------------------------------------------------------------------------------------|----------------------------------------------------------------------------------------------------|--------------------------------------------------|---------------------|-------------------------|-------------------|-------------------|---------------|-------------|----------|
| File Edit Help (50.0.12)                                                                                 |                                                                                                    |                                                  |                     |                         |                   |                   |               |             |          |
| <sup>1</sup> Market placement In<br><sup>2</sup> Packaging aerosol c<br><sup>3</sup> Emergency contact I | accordance with applied EU-SDS count<br>an 1 n.a., baitbox 1 n.a.<br>Dr. John Smith (DR-Software, Inc.)    | y versions                                       | mission only)       | <sup>4</sup> Limited st | ubmission 🕱       |                   |               |             |          |
| Submission status                                                                                        |                                                                                                    |                                                  |                     |                         |                   |                   |               |             |          |
| <sup>5</sup> PCN Number                                                                                  | b8375641-3237-4351-9aeb-268e9facf9                                                                         | ə0                                               | (automatically ger  | nerated wit             | th initial submis | sion and require  | d for all upo | late notifi | cations) |
| <sup>6</sup> Submission number                                                                           |                                                                                                    |                                                  | (for submission vi  | ia S₂S serv             | ice)              |                   |               |             |          |
| 7 Status                                                                                                 | PCN dossier has already been created,                                                                      | out has not been reported via S <sub>2</sub> S o | r there is no S₂S s | submission              | number availal    | ble               |               |             |          |
| Creation PCN dossier<br>for the<br>for the main s                                                        | main substance and all variants<br>ubstance and all variants with this VATIN<br>or the main substance only |                                                  |                     |                         |                   | _                 |               |             |          |
|                                                                                                    | [Esc] Exit                                                                                                 | [Ctrl I] <u>U</u> UID and S₂                     | setup               |                         | [F7] <u>C</u> he  | ck changes for up | date submis   | sion        |          |

#### **Dossier Creation and Submission:**

#### A. Creation:

The possibility of a fully automatic transfer of data to the ECHA server ("System-to-System) is possible with ChemGes.

In order to create your PCN dossier, ensure the data fields discussed in the first part of this document, are filled in based on your needs. Then proceed by choosing one of these three options in the *PCN data* screen.

| ٠            |                                                                                                    |                        | _          |             | $\times$  |
|--------------|----------------------------------------------------------------------------------------------------|------------------------|------------|-------------|-----------|
| <u>F</u> ile | Edit Preparation screens Help (50.0.12)                                                                                                    |                        |            |             |           |
| Basi         | c screen Formulation Physical data Flammability Country specific classifications Transport                                                    |                        |            |             |           |
|              |                                                                                                    |                        |            |             |           |
|              |                                                                                                    |                        |            |             |           |
| 12           | Seveso III:  Qualified quantities: 50 t, 200 t, Category: H2                                                                                  |                        |            |             |           |
|              | Annex XVII REACH (Restrictions)  5, 28, 29, 72                                                                                                |                        |            |             |           |
|              | Waste # 03 01 05 Relevant waste hazards  HP6, HP7, HP8, HP11, HP13                                                                            |                        |            |             |           |
|              | Detergent Regulation: Fragrance                                                                                                    |                        |            |             |           |
|              | ° Essential oli                                                                                                    |                        |            |             |           |
|              | <sup>7</sup> Dye $\square$                                                                                                    |                        |            |             |           |
|              | <sup>a</sup> Cosmetic product according to Regulation 1223/2009/EC <sup>b</sup> Leave-on Product <b>x</b>                                     |                        |            |             |           |
|              | <sup>10</sup> Biocidal Products Regulation                                                                                                    |                        |            |             |           |
|              | UFI code and EUPCS: 11 Company Chemix GmbH 12 Contains unknown                                                                                | ingredients [          | <          |             |           |
|              | Code H7K0-P0AH-M00M-2PH5 5 <sup>16</sup> EuPCS PC-ADH-1                                                                                       |                        |            |             |           |
|              | PCN data                                                                                                    |                        |            |             | -         |
| _            | <u>File Edit H</u> elp ( <u>5</u> 0.0.12)                                                                                                    |                        |            |             |           |
|              |                                                                                                    |                        |            |             |           |
|              | <sup>1</sup> Market placement In accordance with applied EU-SDS country versions                                                              |                        |            |             |           |
|              | <sup>2</sup> Packaging aerosol can 1 n.a., baitbox 1 n.a.                                                                                     |                        |            |             |           |
|              | <sup>3</sup> Emergency contact Dr. John Smith (DR-Software, Inc.) (mandatory for the limited submission only) <sup>4</sup> Limited submissio  | n 🕱                    |            |             |           |
| _            |                                                                                                    |                        |            |             |           |
| -            |                                                                                                    |                        |            |             |           |
|              | PCN Number DB375041-3237-4351-94eb-205891act990 (automatically generated with initial s                                                       | submission an          | a required | a for all t | ipdate no |
|              | (tor submission via 525 service)                                                                                                    |                        |            |             | _         |
|              | Status PCN dossier has already been created, but has not been reported via S <sub>2</sub> S or there is no S <sub>2</sub> S submission number | available              |            |             |           |
|              | Creation PCN dession                                                                                                    |                        |            |             |           |
|              | for the main substance and all variants                                                                                                    |                        |            |             |           |
|              | for the main substance and all variants with this VATIN                                                                                       |                        |            |             |           |
|              | for the main substance only                                                                                                    |                        |            |             |           |
|              |                                                                                                    |                        |            |             |           |
|              |                                                                                                    |                        |            |             |           |
|              | [Esc] Exit [Ctrl I] UUID and S <sub>2</sub> S setup                                                                                           | F7] <u>C</u> heck char | ges for up | date subr   | nission   |
| [Esc]        | ·····                                                                                                    |                        |            |             |           |
| [Esc]        | [Esc] Exit [Ctrl 1] UUID and SxS setup [                                                                                                    | F7] <u>C</u> heck char | ges for up | date subr   | nission   |

Creation PCN dossier – By clicking one of the three options:

- 1. for the main substance and all variants
- 2. for the main substance and all variants with this VATIN
- 3. for the main substance only,

you can choose the extent of coverage for the dossier you wish to generate.

If you create a PCN dossier from the main substance screen or from the variant screen, the dossier will contain the main substance and all of its variants (unless only the main substance option is chosen). In order to deactivate this default setting, activate the option **Separate PCN notification per UUID if different companies are used for variants** (in *Maintenance programs – Program adjustments – Settings for UFI, EuPCS and PCN notification*). Once this is activated, separate notifications will be created for

each variant that has a different VATIN than the main substance. Any that have the same UID, will still be contained in one dossier with the main substance.

| Options for            | UFI, EuPCS and PCI                                                                                                    | N notification                                                                                                    |                  | - 0          | ×        |  |  |  |
|------------------------|----------------------------------------------------------------------------------------------------|----------------------------------------------------------------------------------------------------|------------------|--------------|----------|--|--|--|
| <u>File Edit H</u> elj | <b>p</b> ( <u>6</u> 0.1.1)                                                                                                    |                                                                                                    |                  |              |          |  |  |  |
| UFI:                   | <sup>1</sup> Transfer U                                                                                                    | FI from other preparations if they consist of 100% of this other preparation 🔀                                                           |                  |              |          |  |  |  |
|                        | Variants:                                                                                                    | <sup>2</sup> Separate UFI code for each variant 🔀                                                                                        |                  |              |          |  |  |  |
|                        |                                                                                                    | <sup>3</sup> Also calculate separately if no company number or VATIN has been entered and the EuPCS is identical                         |                  |              |          |  |  |  |
|                        |                                                                                                    | <sup>4</sup> Separate PCN notification per UUID if different companies are used for variants 5 UID and UUID do not have to match         |                  |              |          |  |  |  |
|                        | <sup>6</sup> No recalc                                                                                                    | lation of UFIs after alterations 🦷 (Alterations in preparations will only be recalculated again after deactivation of this general lock) |                  |              |          |  |  |  |
|                        | <sup>7</sup> Calculatio                                                                                                    | n of UFI also for non-hazardous preparations                                                                                             |                  |              |          |  |  |  |
|                        | <sup>8</sup> Prefer not                                                                                                    | ified UFI for the output in documents  🏹 🖇 If no notification has been issued yet, do not output anything 🦷                              |                  |              |          |  |  |  |
| EuPCS:                 | Allocations                                                                                                    | 10 Flags PC-DET-1.OTH, PC-CLN-3                                                                                                    |                  |              |          |  |  |  |
|                        |                                                                                                    | 11 Article groups PC-TEC-18, PC-CLN-10.3                                                                                                 |                  | -            |          |  |  |  |
|                        | (?)                                                                                                    | 12 Customer allocations PC-CLN-1, PC-DET-3.3                                                                                             | (only variar     | nts)         |          |  |  |  |
|                        |                                                                                                    | <sup>13</sup> Uses PC-CLN-7 ← Window cleaner                                                                                             |                  | 1            |          |  |  |  |
|                        |                                                                                                    | <sup>14</sup> PC-Codes $PC26 \rightarrow PC-FUE-2$                                                                                       |                  | 1            |          |  |  |  |
|                        |                                                                                                    | 15 Otherwise, and if no code from the SDS could be determined F                                                                          |                  |              |          |  |  |  |
|                        | <sup>16</sup> Preferred co                                                                                                    | des PC-CLN-10.1, PC-DET-2.2, PC-FER-1 (so that they are displayed first in the overview)                                                 |                  |              |          |  |  |  |
|                        | 17 Only the                                                                                                    | preferred codes should be displayed 「 (to keep the list as short as possible)                                                            |                  |              |          |  |  |  |
|                        | <sup>18</sup> Sort ord                                                                                                    | er in the overviews Code                                                                                                    |                  |              |          |  |  |  |
|                        | 🐴 Tra                                                                                                    | nsfer of flags / article groups ၊ 🐴 Adoption of already defined EuPCSs for preparations                                                  |                  |              |          |  |  |  |
|                        | <sup>19</sup> For variants                                                                                                    | always use EuPCS from the main substance                                                                                                 |                  |              |          |  |  |  |
| PCN subr               | mission: Assign                                                                                                    | ment of colors to PCN codes                                                                                                    |                  |              |          |  |  |  |
|                        | Defaul                                                                                                    | ts for the packaging: 20 Use defaults only for variants 🕱 (Substances that are not variants are considered unpackaged)                   |                  |              |          |  |  |  |
|                        |                                                                                                    | <sup>21</sup> Solids box 1 n.a. packet 2.5 g                                                                                             |                  |              |          |  |  |  |
|                        |                                                                                                    | 22 Liquids bottle 10 mL, jug 1 n.a.                                                                                                    |                  |              |          |  |  |  |
|                        |                                                                                                    | 23 Aerosols tank 1 n.a. aerosol can 1 n.a.                                                                                               |                  |              |          |  |  |  |
|                        |                                                                                                    | <sup>24</sup> Gases aerosol can 1 n.a.                                                                                                   |                  |              |          |  |  |  |
|                        | Setting                                                                                                    | Industry / Trade applies to 25 Industry 🔀 26 Trade 🗌                                                                                     |                  |              |          |  |  |  |
|                        | 27 De                                                                                                    | fault value for the Market Placement (only necessary, if always a speci                                                                  | fic set of count | ries shall l | be used) |  |  |  |
|                        | <sup>28</sup> De                                                                                                    | (This value is used if no pH value is defined for a product)                                                                             |                  |              |          |  |  |  |
|                        | <sup>29</sup> Fill                                                                                                    | liquid preparations <70% to 100% with water 🔀                                                                                            |                  |              |          |  |  |  |
|                        | 30 OL                                                                                                    | tput of ranges Exact values The numbers are fitted into the ranges graduated from highes to lowest levels (80-100, 60-80, 40-60,, 22-2   | 5, 19-22,)       |              |          |  |  |  |
|                        | From-till-values [Values entered in the formulation are used without rounding. If the lower value is smaller than permitted, it is adjusted. |                                                                                                    |                  |              |          |  |  |  |
|                        | <sup>31</sup> Sh                                                                                                    | ow warnings and errors only if the notification is not successful $\overline{f X}$                                                       |                  |              |          |  |  |  |
|                        | [4J, Esc] 🖟                                                                                                    | • Exit [F9] 🎭 PCN transfer programs [F1] 🚥 Maintenance of ECHA Legal Entities [Ctrl I                                                    | 🚥 and 烯 set      | up           |          |  |  |  |

Upon clicking on any of the Creation PCN Dossier options, a screen will open, where additional information/settings, can be entered/activated.

| ♦ PCN dossier creation                                                                       |               |          |      |   |
|----------------------------------------------------------------------------------------------|---------------|----------|------|---|
| <u>File Edit H</u> elp ( <u>6</u> 0.1.1)                                                     |               |          |      |   |
|                                                                                              |               |          |      |   |
| Options for update submissions                                                               |               |          |      |   |
| Force submission type: 1 Initial submission (Create dossier with a new PCN number)           |               |          |      |   |
| <sup>2</sup> Update submission (ignore significant change of composition and automat         | ic initial su | Ibmissio | n) 🗌 |   |
| Manual override of the reasons for the update submission:                                    |               |          |      |   |
| 3                                                                                            |               |          |      |   |
| Cham Cas leaves when to submit which patification                                            |               |          |      |   |
| Chemides knows when to submit which notification.                                            |               |          |      |   |
| Please do not use above settings unless you have very special reasons (e.g. backup).         |               |          |      |   |
| ECHA will definitely not accept your notification if the above options are used incorrectly. |               |          |      |   |
| Output options                                                                               |               |          |      |   |
| 4 Output directory C:\CHEMWIN\export                                                         |               |          |      | _ |
| <sup>5</sup> Open the output directory automatically after the file creation $\overline{X}$  |               |          |      |   |
| <sup>6</sup> Automatically submit dossier via S <sup>2</sup> S 🔲 (if installed)              |               |          |      |   |
|                                                                                              |               |          |      |   |
|                                                                                              |               |          |      |   |
|                                                                                              |               |          |      |   |
| [Esc] IIII Esci IIIII Esci IIIII Esci IIIIIIIIIIIIIIIIIIIIIIIIIIIIIIIIIIII                   | ] uuus and 🎗  | setup    |      |   |

| page | 49 |
|------|----|
|------|----|

| ٠            |                         |              | 1                 | _       |           | ×       |  |  |
|--------------|-------------------------|--------------|-------------------|---------|-----------|---------|--|--|
| <u>F</u> ile | <u>E</u> dit            | <u>H</u> elp | ( <u>6</u> 0.1.1) | )       |           |         |  |  |
| 1Sig         | nifica                  | ant cha      | ange o            | f com   | position  | 1       |  |  |
| 2Ch          | ange                    | in the       | mixtur            | e clas  | sificatio | n       |  |  |
| ₃Ch          | ange                    | in the       | produ             | ct ider | ntifier   |         |  |  |
| ₄Ne          | w tox                   | icolog       | gical in          | forma   | tion ava  | ailable |  |  |
| ۶Co          | rrecti                  | on of (      | error             |         |           |         |  |  |
| ٥Co          | rrecti                  | on/de        | letion            | of trac | le name   | ;       |  |  |
| 7Exp         | bansio                  | on of r      | narket            | area    |           |         |  |  |
| [Esc]        | 🕑 Ex                    | it [1        | -7] Sele          | ction   |           |         |  |  |
| [Ctr         | [Ctrl+A-Z,1-9,0] Search |              |                   |         |           |         |  |  |

**Output options** – Here you can define the *Output directory* for the dossier and activate the opening of the *output directory automatically after the file creation*.

In order to generate the PCN dossier, after all information is entered, simply click the button *F10 Program* start in the *PCN dossier creation* screen.

| PCN dossier creation                                                                           | E                |          |      |  |
|------------------------------------------------------------------------------------------------|------------------|----------|------|--|
| ile <u>E</u> dit <u>H</u> elp ( <u>6</u> 0.1.1)                                                |                  |          |      |  |
|                                                                                                |                  |          |      |  |
| Options for update submissions                                                                 |                  |          |      |  |
| Force submission type: 1 Initial submission (Create dossier with a new PCN number)             |                  |          |      |  |
| <sup>2</sup> Update submission (ignore significant change of composition and auton             | natic initial su | ubmissio | n) 🗌 |  |
| Manual override of the reasons for the update submission:                                      |                  |          |      |  |
| 3                                                                                              |                  |          |      |  |
| ChamCas Impus when to submit which patification                                                |                  |          |      |  |
| Chemides knows when to submit which notification.                                              |                  |          |      |  |
| Prease do not use above settings unless you have very special reasons (e.g. backup).           |                  |          |      |  |
| ECHA will definitely not accept your notification if the above options are used incorrectly.   |                  |          |      |  |
| Output options                                                                                 |                  |          |      |  |
| <sup>4</sup> Output directory C:\CHEMWIN\export                                                |                  |          |      |  |
| $^{5}$ Open the output directory automatically after the file creation $\mathbf{\overline{X}}$ |                  |          |      |  |
| <sup>6</sup> Automatically submit dossier via S <sup>2</sup> S 📗 (if installed)                |                  |          |      |  |
|                                                                                                |                  |          |      |  |
|                                                                                                |                  |          |      |  |
|                                                                                                |                  |          | 1    |  |
| [Esc] IP Exit [F10] IP Program start [C                                                        | rl I] 💵 and 🎗    | setup 🔋  |      |  |

If the dossier generation was not successful, then ChemGes will provide you with a notification thereof, including details as to the reason.

| PCN dossiers                                           | 6                                                                                                    |                                                                             | <b>a</b>                 | – 🗆 🗙 |
|--------------------------------------------------------|----------------------------------------------------------------------------------------------------|-----------------------------------------------------------------------------|--------------------------|-------|
| Eile Edit Help (50.0.12)                               |                                                                                                    |                                                                             |                          |       |
| 1,000 13579 Resin solution_X_50                        |                                                                                                    |                                                                             |                          |       |
| Company PCN number                                     | Market placement Protocol                                                                                                    | Dossier                                                                     | S <sub>a</sub> S service |       |
| 1                                                      | 🕑 [Error]: Company records with identical VATIN have different UUIDs: ATU12345678 (Company 2 Chemix GmbH - UUID CG-02b11820-2590-469f | ac00-6be5a95a8422, Company 3 DR-Software, Inc 🗮 Dossier could not be create | ed .                     |       |
|                                                        |                                                                                                    |                                                                             |                          |       |
|                                                        |                                                                                                    |                                                                             |                          |       |
|                                                        |                                                                                                    |                                                                             |                          |       |
|                                                        |                                                                                                    |                                                                             |                          |       |
|                                                        |                                                                                                    |                                                                             |                          |       |
|                                                        |                                                                                                    |                                                                             |                          |       |
|                                                        |                                                                                                    |                                                                             |                          |       |
|                                                        |                                                                                                    |                                                                             |                          |       |
| Output directory: CICHEMIexport                        |                                                                                                    |                                                                             |                          |       |
| Log file: CICHEMiexport/PCN 1.000 Resin solution       | LX 50.bt                                                                                                    |                                                                             |                          |       |
| Weblinks: ECHA Submission portal Information or        | UFI, EuPCS und PCN [pdf]                                                                                                    |                                                                             |                          |       |
| For further information please click on the respective | e line                                                                                                    |                                                                             |                          |       |
|                                                        | [Ctrl  ] UUD and SuS setup [Ctrl W] Meintenance of SuS keys [F10] Start PCN submission via SuS service                                | [Esc] Egit [1] Selection                                                    |                          |       |

#### **B.** Submission:

Now you have the option to either <u>manually</u> upload the generated PCN dossier(s) into the ECHA PCN portal or use the  $S_2S$ -Service for an <u>automatic</u> bulk upload, from ChemGes.

#### <u>Manual upload</u>

For the manual upload, simply click into the dossier name, to access its location on your system.

| ٩    | PCN dossier                     |                                   |                                        |                                                                                                    |                                   |                             | ⊡₽     | - | - X |
|------|---------------------------------|-----------------------------------|----------------------------------------|----------------------------------------------------------------------------------------------------|-----------------------------------|-----------------------------|--------|---|-----|
| Eile | Edit Help                       | (50.0.12)                         |                                        |                                                                                                    |                                   |                             |        |   |     |
| 1,0  | 1,000 13579 Resin solution X 50 |                                   |                                        |                                                                                                    |                                   |                             |        |   |     |
| C    | ompany                          | PCN number                        | Market placement                       | Protocol                                                                                                    | Dossier                           | S <sub>2</sub> S servic     | ce     |   |     |
| A    | U12345679                       | b8375641-3237-4351-9aeb-268e9facf | Germany, Great Britain, Italy, Norway, | 🕖 [Hint]: Calculated market placement: Germany, Great Britain, Italy, Norway, Finland                                                                  | PCN UID ATU12345679 1,000 Resin s | solution_X_50.I6z Submit do | ossier |   |     |
| 2A1  | U12345678                       | 4720cd3a-1d17-43f6-81d7-22a28e17  | Germany, Great Britain, Italy, Norway, | 9 [Hint]: Calculated market placement: Germany, Great Britain, Italy, Norway, Finland + [Error]: The legal identity data is invalid or required fields | Dossier could not be created      |                             |        |   |     |

This screen provides the details regarding **Company** VATIN, the **PCN number**, the **Market placement**, and additional information under **Protocol**, as well as name of the **Dossier**, which when clicked, will take you to the location of the dossier, and the  $S_2S$  service information. The  $S_2S$  service field will note that *no*  $S_2S$  key is available, provide an upload link or show the  $S_2S$  submission status, if the dossier has been transferred.

#### Upload using the S2S-Service

If you wish to upload the PCN dossier to the ECHA-PCN-Portal, using the  $S_2S$ -Service, press (F10)*Start PCN submission via*  $S_2S$  *service*, to upload all dossiers at once. By clicking on the individual links in the  $S_2S$  service column, you can upload the dossiers one at a time.

|                      |                                             |                                                |                                                   |                                                                   |                                                              | ~ |
|----------------------|---------------------------------------------|------------------------------------------------|---------------------------------------------------|-------------------------------------------------------------------|--------------------------------------------------------------|---|
| V PCIN dossie        | 15                                          | N                                              |                                                   |                                                                   |                                                              | ^ |
| <u>File Edit Hel</u> | p ( <u>5</u> 0.0.12)                        | 13                                             |                                                   |                                                                   |                                                              |   |
| 1,000 13579 1        | Resin solution_X_50                         |                                                |                                                   |                                                                   |                                                              |   |
| Company              | PCN number                                  | Market placement                               | Protocol                                          | Dossier                                                           | S <sub>z</sub> S service                                     |   |
| ATU12345679          | b8375641-3237-4351-9aeb-268e9facf9e0        | Germany, Great Britain, Italy, Norway, Finland | f 🕖 [Hint]: Calculated market placement: Germany, | Great Britain, Italy, Norway, Finland Rev PCN UID ATU12345679 1,0 | 00 Resin solution_X_50.i6z No S <sub>k</sub> S key available |   |
|                      |                                             |                                                |                                                   |                                                                   |                                                              |   |
|                      |                                             |                                                |                                                   |                                                                   |                                                              |   |
|                      |                                             |                                                |                                                   |                                                                   |                                                              |   |
|                      |                                             |                                                |                                                   |                                                                   |                                                              |   |
|                      |                                             |                                                |                                                   |                                                                   |                                                              |   |
|                      |                                             |                                                |                                                   |                                                                   |                                                              |   |
|                      |                                             |                                                |                                                   |                                                                   |                                                              |   |
|                      |                                             |                                                |                                                   |                                                                   |                                                              |   |
|                      |                                             |                                                |                                                   |                                                                   |                                                              |   |
| Output director      | C1CHEMiexport                               |                                                |                                                   |                                                                   |                                                              |   |
| Log file: C//CH      | EMexport/PCN 1.000 Resin solution X 50      | Lbd                                            |                                                   |                                                                   |                                                              |   |
| Weblinks: ECH        | A Submission portal Information on UFI, E   | EuPCS und PCN [pdf]                            |                                                   |                                                                   |                                                              |   |
| For further info     | rmation please click on the respective line |                                                |                                                   |                                                                   |                                                              |   |
|                      | [Ctrl I] UUID and SaS setup                 | [Ctrl W] Maintenance of S                      | S keys [F10] Start PCN submission vi              | a SaS service [Esc] Egit                                          | [1] Selection                                                | I |

Additionally, this screen provides links to the **Output directory**, the **Log file** and **Weblinks** for the *ECHA Submission portal*, as well as the *Information on UFI*, *EuPCS and PCN* document (this document).

<u>Note</u>: For the use of the  $S_2S$  Services, it is first necessary to apply for an  $S_2S$  Key via the ECHA-PCN-Portal, and then adopt it into the ChemGes data entry for the appropriate ECHA Legal Entity. This topic is discussed under  $S_2S$  Key, above (see page 7).

If the submission fails, ChemGes informs you thereof in the PCN dossier screen:

| PCN dossiers                                                |                                     |                                                                                                    |                                                   | - EP                     | - 🗆 🗙 |
|-------------------------------------------------------------|-------------------------------------|----------------------------------------------------------------------------------------------------|---------------------------------------------------|--------------------------|-------|
| Eile Edit Help (50.0.12)                                    |                                     |                                                                                                    |                                                   |                          |       |
| 1,000 13579 Resin solution_X_50                             |                                     |                                                                                                    |                                                   |                          |       |
| Company PCN number Mark                                     | rket placement                      | Protocol                                                                                                    | Dossier                                           | S <sub>4</sub> S service |       |
| ATU12345679 b8375641-3237-4351-9aeb-268e9fac Gerr           | many, Great Britain, Italy, Norway, | () [Hint]: Calculated market placement: Germany, Great Britain, Italy, Norway, Finland                                                                | PCN UID ATU12345679 1,000 Resin solution_X_50.i6z | Failed                   |       |
| ATU12345678 cf55deee-45c7-47ab-bb2c-910160280 Gerr          | many, Great Britain, Italy, Norway, | Plint: Calculated market placement: Germany, Great Britain, Italy, Norway, Finland - [Error]: The legal identity data is invalid or required fields a | Dossier could not be created                      |                          |       |
|                                                             | 6                                   |                                                                                                    |                                                   |                          |       |
| Output directory: CVCHEM/export                             |                                     |                                                                                                    |                                                   |                          |       |
| Log file: C1CHEM/export/PCN 1.000 Resin solution X 50.bt    |                                     |                                                                                                    |                                                   |                          |       |
| Weblinks: ECHA Submission portal Information on UFI, EUP    | CS und PCN (pdf)                    |                                                                                                    |                                                   |                          |       |
| For further information please click on the respective line |                                     |                                                                                                    |                                                   |                          |       |
| [Ctri I]                                                    | UUD and SoS setup                   | [Ctrl W] Maintenance of SuS keys [F10] Start PCN submission via SuS service [Esc] Egit                                                                | [1,2] Selection                                   |                          |       |

If the submission is a success, the following screen opens:

|                                |                                     |           |           |        | 1 |  |
|--------------------------------|-------------------------------------|-----------|-----------|--------|---|--|
| <u>File Edit H</u> elp (50.0.1 | 2)                                  |           |           |        |   |  |
| Submission number              | RMH764037-11                        |           |           |        |   |  |
| 2 Submission status Successful |                                     |           |           |        |   |  |
| Submission date                | 01/09/2020 09:17:23                 |           |           |        |   |  |
| Dossier UUID                   | 127300b7-4b75-4206-8622-8250b       | f2cb9c6   |           |        |   |  |
| Filename                       | PCN UID ATU20509000 1,000 Har       | zlösung X | 50        |        |   |  |
| PCN number                     | f3c8e699-7e4c-49e0-983f-cf51f702    | 2c6e7     |           |        |   |  |
| Submission report URI          | https://ecs.echa.europa.eu/cloud/si | bmission  | s/RMH7640 | 037-11 |   |  |

#### **Bulk upload**

You can find this option in (Ctrl)(2) Data output – Declarations to authorities and institutions – ECHA PCN notification.

In this menu item, you can define the settings for the PCN Bulk notification. It is recommended that the bulk notification is only used when the notification will be performed via  $S_2S$ , because individual dossiers are generated for each notification and ECHA currently does not provide the option for a bulk upload. Therefore, the notification of a number of dossiers at once, can only be done via  $S_2S$ . If you have not yet set up  $S_2S$ , it is necessary to upload the dossiers generated in ChemGes, to the PCN portal, individually.

After selecting the option, you can define settings (with which new notification definitions are initialised) or default notification definitions.

| ECHA PCN notification definition                |                                                                 | _ 🗆 🗵 |
|-------------------------------------------------|-----------------------------------------------------------------|-------|
| <u>File Edit Help (5</u> 1.0.15)                |                                                                 |       |
| Description                                     | Legal Entity                                                    | SzS   |
| New notification definition                     |                                                                 |       |
| Default values for new notification definition  | ECHA-7e258704-6bb8-428a-a72b-6c21dd6ffb01 DR-Software GmbH      | *     |
| Weblinks: Information on UFI, EuPCS und PCN [pd | ff] ECHA Poison Centres - System-to-system service              |       |
| [Ctrl I] UUID and SzS setup [Ctrl               | W] Maintenance of S <sub>2</sub> S keys [Esc] Exit [1,2] Select | tion  |

| page : | 52 |
|--------|----|
|--------|----|

| SecHA PCN notification                                                                                                    |                  | -             |            | × |
|----------------------------------------------------------------------------------------------------|------------------|---------------|------------|---|
| Eile Edit Help (60.1.1)                                                                                                    |                  |               |            |   |
| <sup>1</sup> Description of notification definition Default values for new notification definition                                    |                  |               |            |   |
| Selection criteria                                                                                                    |                  |               |            |   |
| Legal Entity                                                                                                    |                  |               |            |   |
| <sup>2</sup> Company                                                                                                    |                  |               |            |   |
| <sup>3</sup> ECHA Legal Entity                                                                                                    |                  |               |            |   |
| <sup>4</sup> Legal Entities with S <sup>2</sup> S key only 🔀                                                                          |                  |               |            |   |
| Preparations                                                                                                    |                  |               |            |   |
| Formulation numbers: <sup>5</sup> from <sup>6</sup> till                                                                              |                  |               |            |   |
| Product codes: 7 from 8 till                                                                                                    |                  |               |            |   |
| Structure of the product code                                                                                                    |                  |               |            | _ |
| Article groups: <sup>10</sup> from 11 till                                                                                            |                  |               |            |   |
| <sup>12</sup> Flags                                                                                                    |                  |               |            |   |
| 13 Excluding flags                                                                                                    |                  |               |            |   |
| 14 Purpose Public as well as industry and trade                                                                                       |                  |               |            |   |
| 15 From alteration date 16 To alteration date                                                                                         |                  |               |            |   |
| 17 From SDS-alteration date 18 To SDS-alteration date                                                                                 |                  |               |            |   |
| 19 File with product codes                                                                                                    |                  | - 0           |            |   |
| Record types (Assignments already made (same PCN number) have priority)                                                               |                  | -             |            |   |
| 20 Preparation record 🕱 21 Variants 🕱 22 Treat variants of MiM records as 100% formulation 🕱                                          |                  |               |            |   |
| Notification types                                                                                                    |                  |               |            |   |
| <sup>23</sup> Initial submission X                                                                                                    |                  |               |            |   |
| 24 Update notifications Significant change of composition, Change in the mixture classification, Change in the product identifier, Ne | w toxicologi.    |               |            |   |
| Notification ontions                                                                                                    |                  |               |            |   |
| Force submission type: <sup>25</sup> Initial submission (create new PCN number for all dossiers)                                      |                  |               |            |   |
| <sup>25</sup> No automatic initial submission for undate submissions (innor significant change of composition and automatic           | atic initial sub | mission)      | -          |   |
| Manual override of the reasons for the undate submission:                                                                             | the million bub  | initiation) j |            |   |
| 27                                                                                                    |                  |               |            |   |
|                                                                                                    |                  |               |            |   |
| Output options                                                                                                    |                  |               |            |   |
| <sup>28</sup> Output directory C:\CHEMWIN\export Open                                                                                 | 1                |               |            |   |
| [Esc] 📴 Exit [Alt Delete] 🏦 Delete [Ctrl C] 🗣 Copying [Ctrl I] 🚥 and 🔊 setup [F7] Check changes for update subm                       | nission          | (F10) 😵 Prog  | ıram start |   |

#### Selection criteria:

Here you can define the **Legal entity**, as well as the selection criteria for the **Preparations**, for which the bulk notification is to be performed.

The option **File with product codes** allows for the selection of a file with product codes, for which the bulk notification is to be done.

Additional information for the file format:

| The file can be in any text format (e.g. csv or txt) or in Excel format.                                                                                                    |
|----------------------------------------------------------------------------------------------------|
| Two columns are accepted. In the first column there can be your own product code, in the second column a CAS number, an internal number or a preparation number. If it is a text file, the semicolon, the |
| comma or a tab can be used as separators.                                                                                                    |
| If a value is available in column 2, then the following rules apply                                                                                                    |
| CAS numbers must be transferred with the hyphens in the correct places.                                                                                                    |
| Variations of CAS numbers must be written with /, e.g. 50-00-0/3                                                                                                    |
| Internal numbers for raw materials must be shown in brackets, e.g. (123)                                                                                                    |
| Separators for thousands (e.g. 12,345) are allowed for internal numbers or preparation numbers.                                                                                                    |
| If three or more columns are specified, they are accepted but generally ignored.                                                                                                    |
| If both columns are filled, only the first column is taken into account.                                                                                                    |
| Identifiers that are not found in ChemGes are ignored without an error log.                                                                                                    |
| If additional conditions are defined in the window with the selections and not grayed out, these will be taken into account.                                                                              |
| Individual changes for individual customers are generally not provided for in this process.                                                                                                    |
| 19 File with product codes                                                                                                    |
|                                                                                                    |

Additionally, you can define under **Record types**, whether the bulk notification for the selected preparation, is to be performed for the *Main substance* and / or the *Variants*.

Using the option **Treat variants of MiM records as 100% formulation**, you can define that the variants of preparations that are marked as MiM records are automatically notified as 100% preparations of the MiM record, as long as the variant itself has a defined company and a UFI.

Note: Additional information to MiMs, can be found under F. MiM (see page 33).

In **Notification types** you can define, which types of notification are to be performed. This way, it is possible to define that, for example, only *Initial submissions* or only specific types of *Update notifications* are performed.

#### **Notification options:**

With these options you can force an **Initial submission** and perform a *Manual override of the reasons for the update notification* (see below).

| \$           |              |              | þ                 |         |             | ×      |
|--------------|--------------|--------------|-------------------|---------|-------------|--------|
| <u>F</u> ile | <u>E</u> dit | <u>H</u> elp | ( <u>6</u> 0.1.1) |         |             |        |
| 1Sig         | nifica       | ant cha      | ange of           | f com   | position    |        |
| 2 Ch         | ange         | in the       | mixtur            | e clas  | sificatio   | n      |
| ₃Ch          | ange         | in the       | produc            | ct ider | ntifier     |        |
| ₄Ne          | w tox        | cicolog      | gical in          | forma   | tion ava    | ilable |
| ₅Ch          | ange         | of ma        | rket are          | ea      |             |        |
|              | [Esc]        | 🕑 Exi        | t                 | [1-5    | i] Selectio | on     |

#### **Output options:**

Here you can set the *Output directory* for this specific notification definition. By pressing **Open** you can access the output directory and open the created file.

| Output options                        |                    |                        |                                                 |                       |
|---------------------------------------|--------------------|------------------------|-------------------------------------------------|-----------------------|
| 28 Output directory C:\CHEMWIN\export |                    |                        | Open                                            |                       |
| [Esc] 🖗 Exit [Alt Delete] 🏦 Delete    | [Ctrl C] 🖙 Copying | [Ctrl I] 🚥 and 烯 setup | [F7] <u>Check changes for update submission</u> | [F10] 😵 Program start |

The button (F7) allows you to **Check changes for the update submission**. This function checks whether, for example, an **Update notification** or an **Initial notification** is necessary.

A protocol file in xlsx format is created for single notifications, as well as checks and bulk notifications. This file contains the preparations that were part of the notification and the result (Dossier file name, error protocol and in the case of a transfer via  $S_2S$ , also the submission number and the resulting submission status from ECHA).

The following information is displayed:

| A           | В                   | С            | D                                                 | E                          | F          | G                 |
|-------------|---------------------|--------------|---------------------------------------------------|----------------------------|------------|-------------------|
| Preparation | PCN number          | Product code | Dossier                                           | Protocol                   | Submission | Submission status |
| number      |                     |              |                                                   |                            | number     |                   |
| 1,000       | f5d23c27-ff46-465f- | 1234567890   | PCN UID ATU20509000 1,000 Resin solution X 50.i6z | PCN 1,000 Resin solution X |            | 1                 |
|             | 935e-fd24c347cd9c   |              |                                                   | 50.txt                     |            |                   |
|             |                     | 123456       |                                                   |                            |            |                   |
|             |                     | 34567811     |                                                   |                            |            |                   |
|             |                     | ABCD         |                                                   |                            |            |                   |

In the column **Protocol**, the file name of the corresponding protocol is shown. This file can be opened via **Open** under **Output options** (see above).

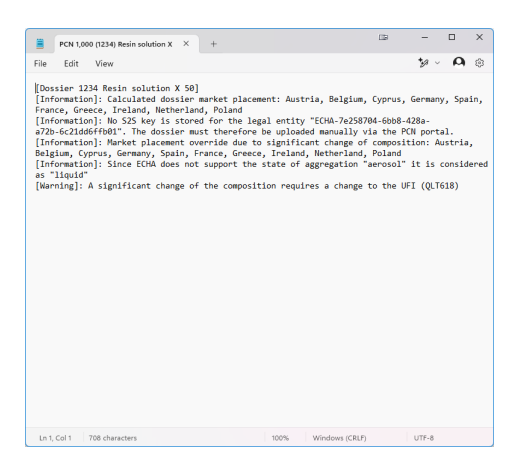

The output of the bulk notification can be started by pressing (F10) Program start.

By pressing (Al t) (Del ete) you can delete the selected definition.

Pressing (Esc) allows you to leave the definition.

#### C. Change Submission:

In the screen PCN data, you will find the Options for update submission.

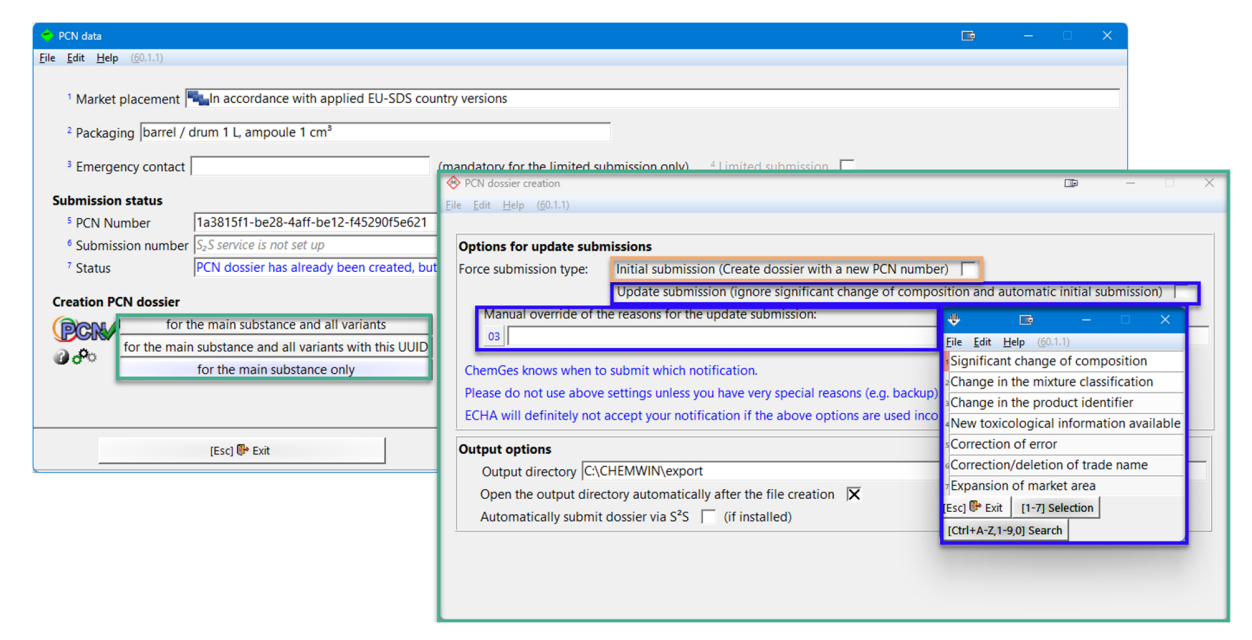

These options are available if a submission has been performed. They allow the generation of an *initial submission*, even if one has already been done, and the *Manual override of the reason for the update notification*. They are necessary because if the dossier has already been generated, and you attempt to run it again, ChemGes automatically verifies whether and what changes have occurred that would merit a new notification. If no changes are found or forced, ChemGes will provide an error message (see below), since ECHA does not accept update dossiers without reasons for change.

<u>Note:</u> By pressing (F7) Check changes for update submission, you can check whether the creation of an updated dossier is necessary. ChemGes will show you the various changes

### Example:

| <b>A B C U U</b>          |                                 |                                 |                           |                                 |                          |                 |                    |                         |                       | -                               |             | _          | ~      |   |  |
|---------------------------|---------------------------------|---------------------------------|---------------------------|---------------------------------|--------------------------|-----------------|--------------------|-------------------------|-----------------------|---------------------------------|-------------|------------|--------|---|--|
| 🗢 PCN d                   | lata                            |                                 |                           |                                 |                          |                 |                    |                         |                       |                                 | -           |            | ×      |   |  |
| <u>F</u> ile <u>E</u> dit | <u>H</u> elp ( <u>5</u> 0.0.12) | )                               |                           |                                 |                          |                 |                    |                         |                       |                                 |             |            |        |   |  |
| <sup>1</sup> Mari         | ket placement In                | accordance with applied EU-     | SDS country               | versions                        |                          |                 |                    |                         |                       |                                 |             |            |        |   |  |
| <sup>2</sup> Pac          | kaging aerosol o                | can 1 n.a., baitbox 1 n.a.      |                           |                                 |                          |                 |                    |                         |                       |                                 |             |            |        |   |  |
| <sup>3</sup> Eme          | ergency contact                 | Dr. John Smith (DR-Software,    | Inc.)                     | (mandatory f                    | for the limited          | submission (    | only) <sup>4</sup> | Limited sub             | omission 🕱            |                                 |             |            |        |   |  |
| Submis                    | sion status                     |                                 |                           |                                 |                          | _               |                    |                         |                       |                                 |             |            |        |   |  |
| <sup>®</sup> PCN          | Number                          | b8375641-3237-4351-9aeb-        | 268e9facf9e0              | )                               |                          | (automat        | ically gen         | erated with             | initial submission an | d 🔶 Check                       |             | -          |        | × |  |
| Sub                       | mission number                  |                                 |                           |                                 |                          | (for subn       | ission via         | S <sub>2</sub> S servic | e)                    | Initialization                  | n           |            |        |   |  |
| ' Stati                   | us                              | PCN dossier has already bee     | en created, bu            | it has not been r               | reported via S           | s2S or there is | no S₂S sι          | ibmission n             | number available      | Dossier 1                       | 3579 Res    | in solutio | n_X_50 |   |  |
| Creatio                   | n PCN dossier                   | r                               |                           |                                 |                          |                 |                    |                         |                       | Check grou                      | ıp submis   | sion       |        |   |  |
| PCN                       | for the                         | e main substance and all varia  | ints                      |                                 |                          |                 |                    |                         |                       | Market placement (1,000) 5      |             |            |        |   |  |
| 2.0                       | for the main s                  | substance and all variants with | this VATIN                |                                 |                          |                 |                    |                         |                       | Determine                       | notificatio | n langua   | ges    |   |  |
| 0.00                      |                                 | for the main substance only     |                           |                                 |                          |                 |                    |                         |                       | PCN b8375641-3237-4351-9aeb-268 |             |            |        |   |  |
|                           |                                 |                                 |                           |                                 |                          |                 |                    |                         |                       | Analyze for                     | mulation    |            |        |   |  |
|                           |                                 |                                 |                           |                                 |                          |                 |                    |                         |                       |                                 |             |            |        |   |  |
|                           |                                 | [Esc] E <u>x</u> it             | 1                         | [1                              | Ctrl I] <u>U</u> UID and | d S₂S setup     |                    |                         | [F7] Check chan       | ges for update                  | submissio   | n          |        |   |  |
|                           |                                 |                                 |                           |                                 |                          |                 |                    |                         |                       |                                 |             | _          |        |   |  |
|                           |                                 |                                 | 🔶 Informa                 | tion                            |                          | - 0             | ×                  |                         |                       |                                 |             |            |        |   |  |
|                           |                                 |                                 | <u>F</u> ile <u>E</u> dit | <u>H</u> elp ( <u>5</u> 0.0.12) |                          |                 |                    |                         |                       |                                 |             |            |        |   |  |
|                           |                                 |                                 | <i>i</i> 🚺                | 83 <b>75641-</b> 323            | 7-4351-9ae               | b-268e9fac      | <b>f9e0]</b> :     |                         |                       |                                 |             |            |        |   |  |
|                           |                                 |                                 | Ch                        | nange in the pro                | duct identifier          | r               |                    |                         |                       |                                 |             |            |        |   |  |
|                           |                                 |                                 |                           |                                 | ОК                       |                 |                    |                         |                       |                                 |             |            |        |   |  |